# GRACO

# ProBell<sup>®</sup> System Logic Controller

3A3955D

For control of a ProBell Rotary Applicator System.

For professional use only.

### Model 24Z223

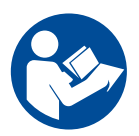

#### **Important Safety Instructions** Read all warnings and instructions in this manual and in your other ProBell system

manual and in your other ProBell system manuals. Save these instructions.

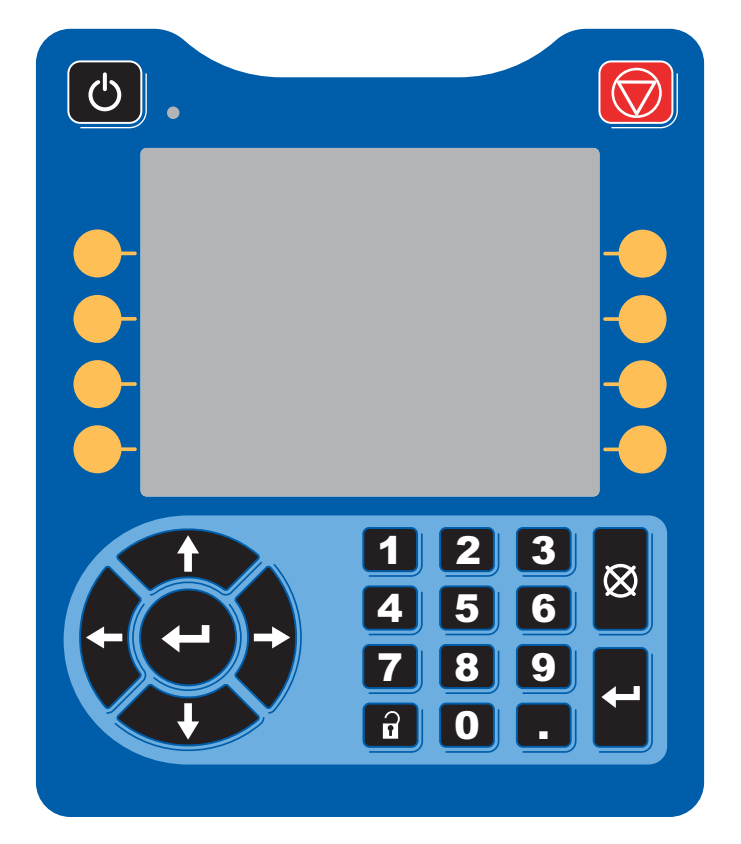

# **Table of Contents**

| Related Manuals 4                       |      |  |
|-----------------------------------------|------|--|
| Component Identification 6              |      |  |
| Install the Controller                  | . 7  |  |
| Module Overview                         | . 8  |  |
| Power Supply                            | . 8  |  |
| Environmental Conditions                | . 8  |  |
| Display                                 | . 8  |  |
| Menu Bar                                | . 8  |  |
| Keys and Indicators                     | . 9  |  |
| Soft Key Icons                          | 10   |  |
| Navigating the Screens                  | . 12 |  |
| Screen Icons                            | . 12 |  |
| Initial Setup                           | 13   |  |
| Multiple Gun Startup                    | 13   |  |
| Multiple Gun Shutdown                   | . 13 |  |
| Setup Screens                           | . 13 |  |
| System Screen                           | 13   |  |
| Gun Screen 1                            | . 14 |  |
| Gun Screen 2                            | . 15 |  |
| Gun Screen 3                            | 15   |  |
| Gun Screen 4                            | . 16 |  |
| Gun Screen 5                            | 16   |  |
| Preset Screens                          | . 17 |  |
| Maintenance Screen 1                    | . 17 |  |
| Maintenance Screen 2*                   | . 17 |  |
| Maintenance Screen 3*                   | . 18 |  |
| Maintenance Screen 4*                   | . 18 |  |
| Maintenance Screen 5*                   | 18   |  |
| Calibration Screen                      | 19   |  |
| Gateway Screens                         | . 19 |  |
| PLC Diagnostic Screens                  | 22   |  |
| Advanced Screen 1                       | 23   |  |
| Advanced Screen 2                       | 23   |  |
| Advanced Screen 3                       | 23   |  |
| Advanced Screen 4                       | 23   |  |
| Operation                               | 24   |  |
| Run Mode Screens                        | 24   |  |
| Status Screen                           | 24   |  |
| Spray Screen                            | 25   |  |
| Error Log Screen                        | 27   |  |
| Event Logs                              | 27   |  |
| Network Communications and Discrete I/O | 28   |  |
| Communication Gateway Module            | 28   |  |
| Discrete I/O                            | 28   |  |
| Digital Inputs                          | 28   |  |

| Digital Outputs2                                       | 9  |
|--------------------------------------------------------|----|
| Analog Inputs                                          | 0  |
| Analog Outputs                                         | 0  |
| Network Communication I/O Data Map3                    | 1  |
| Applicator Network Outputs                             | 1  |
| Applicator 1                                           | 1  |
| Output Register 00: Current Applicator Mode            | 31 |
| Output Register 01: Active Preset 3                    | 1  |
| Output Register 02: Air Control Solenoid Statu<br>32   | JS |
| Output Register 03: Target Shaping Air One 3           | 32 |
| Output Register 04: Target Shaping Air Two 3           | 32 |
| Output Register 05: Target Turbine Speed . 3           | 3  |
| Output Register 06: Target Electrostatic Voltag<br>33  | je |
| Output Register 07: Target Electrostatic Curre<br>33   | nt |
| Output Register 08: Actual Shaping Air 1 3             | 3  |
| Output Register 09: Actual Shaping Air 2 3             | 3  |
| Output Register 10: Actual Turbine Speed . 3           | 3  |
| Output Register 11: Actual Electrostatic Voltag<br>33  | je |
| Output Register 12: Actual Electrostatic Curre<br>33   | nt |
| Output Register 13: Paint Trigger Status 3             | 3  |
| Output Register 14: Electrostatic Trigger Statu<br>33  | sı |
| Output Register 15: System Status 3                    | 3  |
| Applicator 2 3                                         | 5  |
| Output Register 16: Current Applicator Mode            | 35 |
| Output Register 17: Active Preset 3                    | 6  |
| Output Register 18: Air Control Solenoid Statu<br>36   | JS |
| Output Register 19: Target Shaping Air One<br>(Inner)  | 7  |
| Output Register 20: Target Shaping Air Two<br>(Outer)3 | 7  |
| Output Register 21: Target Turbine Speed . 3           | 7  |
| Output Register 22: Target Electrostatic Voltag<br>37  | je |
| Output Register 23: Target Electrostatic Curre<br>37   | nt |
| Output Register 24: Actual Shaping Air 1 3             | 7  |
| Output Register 25: Actual Shaping Air 2 3             | 7  |
| Output Register 26: Actual Turbine Speed . 3           | 7  |

| Output Register 27: Actual Electrostatic Voltage 37           |
|---------------------------------------------------------------|
| Output Register 28: Actual Electrostatic Current<br>37        |
| Output Register 29: Paint Trigger Status 37                   |
| Output Register 30: Electrostatic Trigger Status              |
| 37                                                            |
| Output Register 32: System Status 38                          |
| Applicator Network Inputs43                                   |
| Applicator 1                                                  |
| Input Register 00: System Mode Command 43                     |
| Input Register 01: Goto Preset                                |
| Input Register 02: Air Control Solenoids 43                   |
| Input Register 03: Dynamic Shaping Air 1 Set<br>Point (Inner) |
| Input Register 04: Dynamic Shaping Air 2 Set<br>Point (Outer) |
| Input Register 05: Dynamic Turbine Speed Set<br>Point         |
| Input Register 06: Dynamic Electrostatic                      |
| Voltage Set Point                                             |
| Input Register 07: Dynamic Electrostatic                      |
| Input Begister 08: Clear Active Alarm 44                      |
| Input Register 00: Diear Active Alarm                         |
| Input Register 10: Electrostatic Trigger                      |
| Applicator 2                                                  |
| Input Begister 11: System Mode Command 45                     |
| Input Register 12: Goto Preset                                |
| Input Register 13: Air Control Solenoids 45                   |
| Input Register 14: Dynamic Shaning Air 1 Set                  |
| Point (Inner)                                                 |
| Input Register 15: Dynamic Shaping Air 2 Set                  |
| Point (Outer)                                                 |
| Input Register 16: Dynamic Turbine Speed Set                  |
| Point                                                         |
| Input Register 17: Dynamic Electrostatic                      |
| Voltage Set Point                                             |
| Input Register 18: Dynamic Electrostatic<br>Current Set Point |
| Input Register 19: Clear Active Alarm 46                      |
| Input Register 20: Paint Trigger                              |
| Input Register 21: Electrostatic Trigger 46                   |
| INPUT REGISTERS 22 – 25: DCS Command                          |
| Structure                                                     |
| Network Communication - Dynamic Command                       |
|                                                               |
|                                                               |
|                                                               |
| ⊏vent Log                                                     |

| System Log                                     | . 56 |
|------------------------------------------------|------|
| System Configuration Settings File             | . 56 |
| Custom Language File                           | . 56 |
| Create Custom Language Strings                 | . 57 |
| Download Procedure                             | . 57 |
| Upload Procedure                               | . 57 |
| Maintenance                                    | . 59 |
| Replace Battery                                | . 59 |
| Upgrade Software                               | . 59 |
| Cleaning                                       | . 60 |
| Troubleshooting                                | . 61 |
| LED Diagnostic Information                     | . 61 |
| Troubleshooting                                | . 61 |
| Error Codes                                    | . 62 |
| To Clear Error and Restart                     | . 62 |
| Communication Errors                           | . 62 |
| Electrostatic Controller Failure Errors        | . 63 |
| Electrostatic Controller Errors                | . 65 |
| Electrostatic Controller Arc Detection Errors  | . 66 |
| Electrostatic Controller CAN Bus Errors        | . 67 |
| Interlock Errors                               | . 67 |
| Speed Controller Errors                        | . 67 |
| Electronic Shaping Air Errors                  | . 68 |
| Solenoid Errors                                | . 69 |
| Bearing Air Pressure Errors                    | . 70 |
| System Logic Controller Errors                 | . 71 |
| Records and Advisories                         | . 71 |
| Maintenance Advisories                         | . 73 |
| Appendix A: Integration with Allen Bradley PLC | 74   |
| Graco Standard Warranty                        | . 76 |
| Graco Information                              | . 76 |

# **Related Manuals**

| Manual | Description                                          |
|--------|------------------------------------------------------|
| 334452 | ProBell <sup>®</sup> Rotary Applicator               |
| 334626 | ProBell <sup>®</sup> Rotary Applicator, Hollow Wrist |
| 3A3657 | ProBell <sup>®</sup> Electrostatic Controller        |
| 3A3953 | ProBell <sup>®</sup> Speed Controller                |
| 3A3954 | ProBell <sup>®</sup> Air Controller                  |
| 3A4384 | ProBell <sup>®</sup> System CGM Installation         |
| 3A4232 | ProBell <sup>®</sup> Cart Systems                    |
| 3A4346 | ProBell <sup>®</sup> Hose Bundles Kit                |
| 3A4738 | ProBell <sup>®</sup> Reflective Speed Sensor Kit     |
| 3A4799 | ProBell <sup>®</sup> Air Filters Kit                 |
| 3A1244 | GCA Software Token Kits                              |

# Warnings

The following warnings are for the setup, use, grounding, maintenance, and repair of this equipment. The exclamation point symbol alerts you to a general warning and the hazard symbols refer to procedure-specific risks. When these symbols appear in the body of this manual or on warning labels, refer back to these Warnings. Product-specific hazard symbols and warnings not covered in this section may appear throughout the body of this manual where applicable.

|             | ELECTRIC SHOCK HAZARD                                                                                                    |
|-------------|----------------------------------------------------------------------------------------------------|
|             | This equipment must be grounded. Improper grounding, setup, or usage of the system can cause elec-                                                                            |
| 17          | tric shock.                                                                                                    |
|             | Turn off and disconnect power at main switch before disconnecting any cables and before servicing                                                                             |
|             | or installing equipment.                                                                                                    |
|             | <ul> <li>Connect only to grounded power source.</li> <li>All electrical wiring must be done by a gualified electrician and comply with all least addes and</li> </ul>         |
|             | <ul> <li>All electrical winning must be done by a qualified electrician and comply with all local codes and<br/>regulations</li> </ul>                                        |
|             |                                                                                                    |
|             | EQUIPMENT MISUSE HAZARD                                                                                                    |
|             | Misuse can cause death or serious injury.                                                                                                    |
|             | <ul> <li>Do not operate the unit when fatigued or under the influence of drugs or alcohol.</li> </ul>                                                                         |
| `           | <ul> <li>Do not exceed the maximum working pressure or temperature rating of the lowest rated system com-<br/>ponent. See Technical Data in all equipment manuals.</li> </ul> |
|             | <ul> <li>Use fluids and solvents that are compatible with equipment wetted parts. See Technical Data in all</li> </ul>                                                        |
|             | equipment manuals. Read fluid and solvent manufacturer's warnings. For complete information about                                                                             |
| MPa/bar/PSI | your material, request Safety Data Sheet (SDS) from distributor or retailer.                                                                                                  |
|             | • Turn off all equipment and follow the <b>Pressure Relief Procedure</b> when equipment is not in use.                                                                        |
|             | <ul> <li>Check equipment daily. Repair or replace worn or damaged parts immediately with genuine manu-<br/>factureric replacement parts only.</li> </ul>                      |
|             | <ul> <li>Do not alter or modify equipment. Alterations or modifications may void agency approvals and create</li> </ul>                                                       |
|             | safety hazards.                                                                                                    |
|             | <ul> <li>Make sure all equipment is rated and approved for the environment in which you are using it.</li> </ul>                                                              |
|             | <ul> <li>Use equipment only for its intended purpose. Call your distributor for information.</li> </ul>                                                                       |
|             | • Route hoses and cables away from traffic areas, sharp edges, moving parts, and hot surfaces.                                                                                |
|             | <ul> <li>Do not kink or over bend hoses or use hoses to pull equipment.</li> <li>Keep shildren and animale away from work area.</li> </ul>                                    |
|             | <ul> <li>Comply with all applicable safety regulations</li> </ul>                                                                                                    |
|             |                                                                                                    |
|             |                                                                                                    |
|             | Wear appropriate protective equipment when in the work area to help prevent serious injury, including                                                                         |
|             | limited to:                                                                                                    |
|             | Protective evewear, and hearing protection.                                                                                                    |
|             | <ul> <li>Respirators, protective clothing, and gloves as recommended by the fluid and solvent manufacturer.</li> </ul>                                                        |

# **Component Identification**

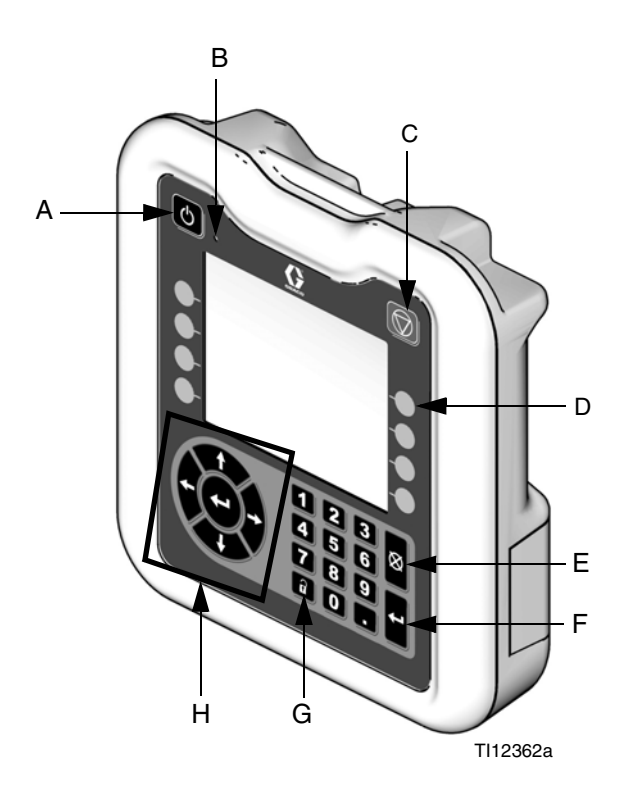

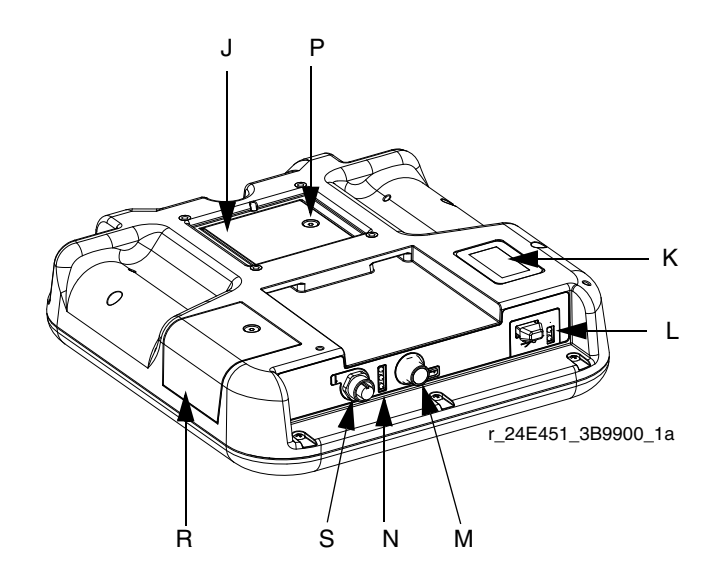

#### FIG. 1: Component Identification - Front

#### Key:

| Ref. | Function                                                                                                    |
|------|----------------------------------------------------------------------------------------------------|
| A    | Startup/Shutdown Button<br>Turns the system on and off.                                                                                                    |
| В    | System Status Indicator LED<br>Displays the system status.                                                                                                    |
| С    | Stop Button<br>Stops all system processes. Is not a safety or emer-<br>gency stop.                                                                              |
| D    | Soft Keys<br>Press to select the specific screen or operation shown<br>on the display directly next to each key. See <b>Soft Key</b><br><b>Icons</b> , page 10. |
| E    | Cancel Button<br>Cancels a selection or number entry within the active<br>field.                                                                                |
| F    | Enter Button<br>Acknowledges changing a value or making a selec-<br>tion.                                                                                       |
| G    | Lock/Setup<br>Toggles between run and setup screens. If setup<br>screens are password protected, button toggles<br>between run and password entry screens.      |

| Ref. | Function                                            |
|------|-----------------------------------------------------|
| Н    | Navigation Buttons                                  |
| 16   |                                                     |
| ĸ    | Model Number Tag                                    |
| L    | USB Module Interface                                |
|      | USB port and USB indicator LEDs                     |
| М    | CAN Connector                                       |
|      | Power connection                                    |
| Ν    | Module Status LEDs                                  |
|      | See LED Diagnostic Information, page 61, for signal |
|      | definitions.                                        |
| Ρ    | Battery Cover                                       |
| R    | Token Access Cover                                  |
| S    | Digital I/O Port for Light Tower                    |

# Install the Controller

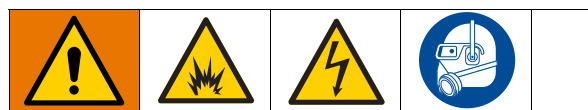

Installing and servicing this equipment requires access to parts that may cause electric shock or other serious injury if work is not performed properly.

- Do not install or service this equipment unless you are trained and qualified.
- Do not install equipment approved only for a non-hazardous location in a hazardous location.
- Comply with all applicable local, state, and national fire, electrical, and other safety regulations.

Wall mounting: If the system does not have a speed controller, the logic controller can be mounted on a wall, using bracket kit 15V350 in a non-hazardous location.

Speed controller mounting: Mount the ProBell System Logic Controller on the front of the ProBell Speed Controller. Both controllers must be mounted in the non-hazardous location.

- 1. The bracket ships from the factory already installed on the speed controller.
- 2. Press the Logic Controller into the bracket until it locks in place.
- 3. Connect a CAN/Power cable from one of the CAN ports on the Speed Controller, Air Controller, or Electrostatic Controller to the CAN port on the Logic Controller.

# **Module Overview**

The ProBell System Logic Controller controls and monitors one or two ProBell Rotary Applicator systems through the user interface or through communication with a PLC.

# **Power Supply**

The ProBell System Logic Controller requires a Class 2 power supply. Refer to manual (3A4232), *ProBell Cart Systems* for system level power supply guidelines.

# **Environmental Conditions**

Refer to manual (3A4232) *ProBell Cart Systems* for guidelines regarding environmental conditions for the ProBell System Logic Controller.

# Display

The System Logic Controller display shows graphical and text information related to setup and spray operations.

For details on the display and individual screens, see **Initial Setup, page 13**, or **System Screen, page 13**.

Keys are used to input numerical data, enter setup screens, navigate within a screen, scroll through screens, and select setup values.

#### NOTICE

To prevent damage to the softkey buttons, do not press the buttons with sharp objects such as pens, plastic cards, or fingernails.

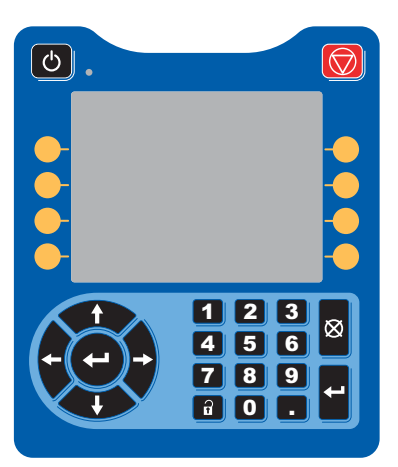

#### Menu Bar

The menu bar appears at the top of each screen.

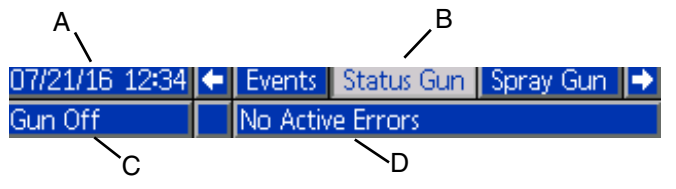

#### Date and Time (A)

The date and time are always displayed in one of the following formats. The time is always displayed as a 24-hour clock. See **PLC Diagnostic Screens, page 22**, to set.

- DD/MM/YY HH:MM
- MM/DD/YY HH:MM
- YY/MM/DD HH:MM

#### Arrows

The left and right arrows indicate screen navigation.

#### Screen Menu (B)

The screen menu indicates the currently active screen, which is highlighted. It also indicates the associated screens that are available by scrolling left and right (i.e., Events/SprayGun).

#### System Mode (C)

The current system mode is displayed at the left of the menu bar. There are five modes: Gun Off, Startup, Idle, Spray, and Purge.

#### Error Status (D)

If there is an active system error, one of the following icons is displayed in the middle of the menu bar. There are three possibilities: Advisory, Deviation, or Alarm. If there is no icon, the system has no information or no error has occurred.

| lcon     | Function  | Description                      |
|----------|-----------|----------------------------------|
| Д        | Advisory  | Informational                    |
| <u>_</u> | Deviation | Important, no system shutdown.   |
| 8        | Alarm     | Very important, system shutdown. |

# **Keys and Indicators**

#### NOTICE

To prevent damage to the softkey buttons, do not press the buttons with sharp objects such as pens, plastic cards, or fingernails.

| Кеу                                              | Function                                                                                                    |
|--------------------------------------------------|----------------------------------------------------------------------------------------------------|
| Power                                            | When the system is in Gun Off mode, press to activate the applicator. When the system is active, press to deactivate the applicator and enter Gun Off mode.                                                               |
| Stop                                             | Press to stop the system immediately and deactivate electrostatics,<br>turbine air, and shaping air.                                                                                                    |
| Navigation                                       | Left/Right Arrows: Use to move from screen to screen.<br>Up/Down Arrows: Use to move among the fields on a screen, to move through the items on<br>a drop down menu, or to move among multiple screens within a function. |
| Numeric Keypad<br>1 2 3<br>4 5 6<br>7 8 9<br>0 . | Use to input values.                                                                                                    |
| Cancel                                           | Use to cancel a data entry field. The cancel button cannot be used to acknowledge events (see Enter).                                                                                                    |
| Setup                                            | Press to enter or exit Setup mode.                                                                                                    |
| Enter                                            | Press to choose a field to update, to make a selection, to save a selection or value, to enter<br>a screen, or to acknowledge an event.                                                                                   |

# Soft Key Icons

Press a soft key to select the specific screen or operation shown on the display directly next to each key.

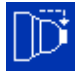

Blue icons show that a button is not available.

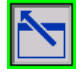

Gray icons with a green outline show that a button is available and is Active, or Selected.

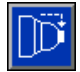

Blue icons with a gray outline show that a button is available, but not Active, or not Selected.

NOTICE

To prevent damage to the softkey buttons, do not press the buttons with sharp objects such as pens, plastic cards, or fingernails.

| Кеу          | Function                                                                                                    |
|--------------|----------------------------------------------------------------------------------------------------|
| Enter Screen | Press to enter a screen for editing. Editable data on the screen is highlighted. Use up/down arrows to move among the data fields.                                                                            |
| Exit Screen  | Press to exit a screen after editing.                                                                                                    |
| Gun On*      | Press to turn on the applicator. This soft key has the same function as the Power key, but it appears on the Spray screen only when in Gun Off mode. The icon does not appear if manual override is disabled. |
| Gun Off*     | Press to turn off the applicator (only 2 applicators)                                                                                                    |
| Idle*        | Press to put the system into Idle mode.                                                                                                    |
| Purge*       | Press to put the system into Purge mode.                                                                                                    |
| Spray*       | Press to put the system into Spray mode.                                                                                                    |
| Cup Wash*    | Press to activate/deactivate the cup wash solenoid using the solvent valve when the appli-<br>cator is in Purge mode.                                                                                         |

| Кеу                                                                          | Function                                                                                                    |  |
|------------------------------------------------------------------------------|----------------------------------------------------------------------------------------------------|--|
| Dump Valve*                                                                  | Press to activate/deactivate the dump valve solenoid when the applicator is in Purge or Idle mode.                                                                                                    |  |
| Electrostatics*                                                              | Press to activate/deactivate the electrostatics when the applicator is in Spray mode.                                                                                                    |  |
| Paint Trigger                                                                | Press to activate/deactivate the paint trigger (fluid flow) solenoid when the applicator is in Idle, Spray or Purge mode. This icon appears only if manual override is enabled and the paint trigger is defined as Local, in Gun Setup. |  |
| Shaping Air (Inner)*                                                         | Press to activate/deactivate the inner shaping air solenoid when the applicator is in Idle or Spray mode.                                                                                                    |  |
| Shaping Air (Outer)*                                                         | Press to activate/deactivate the outer shaping air solenoid when the applicator is in Idle or Spray mode.                                                                                                    |  |
| Solvent                                                                      | Press to activate/deactivate the solvent auxiliary valve(s) when the applicator is in Purge mode. This icon appears only if manual override is enabled and if at least one auxiliary solenoid is configured for Solvent.                |  |
| Calibrate Inner<br>Shaping Air <sup>+</sup>                                  | Press to calibrate the inner shaping air feedback voltage from the pressure transducer when the applicator is in Gun Off mode.                                                                                                    |  |
| Calibrate Outer<br>Shaping Air <sup>+</sup>                                  | Press to calibrate the outer shaping air feedback voltage from the pressure transducer when the applicator is in Gun Off mode.                                                                                                    |  |
| Reset Valve Count <sup>+</sup>                                               | Press and hold for five (5) seconds to reset a valve counter.                                                                                                    |  |
| Calibrate Turbine<br>Air <sup>+</sup>                                        | Press to calibrate the turbine air voltage from the pressure transducer when the applicator is in Gun Off mode.                                                                                                    |  |
| icon appears only in manual overhule is enabled. See System Screen, page 13. |                                                                                                    |  |

# **Navigating the Screens**

The System Logic Controller has two sets of screens:

- The Run screens control spraying operations and display system status and data.
- The Setup screens control system parameters and advanced features.

Press on any Run screen to enter the Setup screens. If the system has a password lock, the Password screen displays. If the system is not locked (password is set to 0000),the System screen displays.

Press on any Setup screen to return to the Status screen.

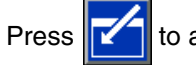

to access the fields and make changes.

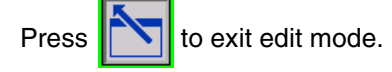

Use the other soft keys to select the function adjacent to them.

# **Screen Icons**

Symbols are used to simplify global communication. The following descriptions explain what each icon represents.

| lcon     | Function                     |  |  |  |  |
|----------|------------------------------|--|--|--|--|
|          | Active preset                |  |  |  |  |
| F        |                              |  |  |  |  |
|          | Rotational speed or pressure |  |  |  |  |
| O        | if speed control is bypassed |  |  |  |  |
|          | Inner shaping air state      |  |  |  |  |
| ۲        |                              |  |  |  |  |
|          | Outer shaping air state      |  |  |  |  |
| <        |                              |  |  |  |  |
|          | Date indicator               |  |  |  |  |
|          |                              |  |  |  |  |
|          | Time indicator               |  |  |  |  |
| 0        |                              |  |  |  |  |
|          | Alarm/Event indicator        |  |  |  |  |
| <b>A</b> |                              |  |  |  |  |

# **Initial Setup**

At power up, the Graco logo displays for approximately 5 seconds, followed by the **Status Screen, page 24**.

Press on the Status screen to enter the Setup screens for initial setup or to make setup changes.

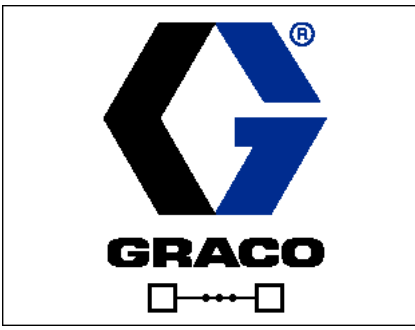

Loading Screen

| C | 07/17/17 0               | 7:51 🗲 | Events   | Status Gu | in Spra  | y Gun Þ |
|---|--------------------------|--------|----------|-----------|----------|---------|
| 0 | Gun Off No Active Errors |        |          |           |          |         |
| [ | ≓o                       | ۲      | <b>\</b> | 0         | kV       | μA      |
|   | Target                   | 10 psi | 10 psi   | 25 kRPM   |          |         |
|   | Actual                   | 0 psi  | 0 psi    | 0 kRPM    |          |         |
|   | Gun State Gun Off        |        |          | Inner Air |          | 0       |
|   |                          |        |          | Oute      | er Air   | 0       |
|   |                          |        |          | Paint     |          | 0       |
|   |                          |        |          | C         | )ump     | 0       |
|   |                          |        |          | Cup       | Wash     | 0       |
|   |                          |        |          | Aux       | diary 10 | 2030    |

Status screen

# Multiple Gun Startup

If the system is powered down, press the following pop-up screen.

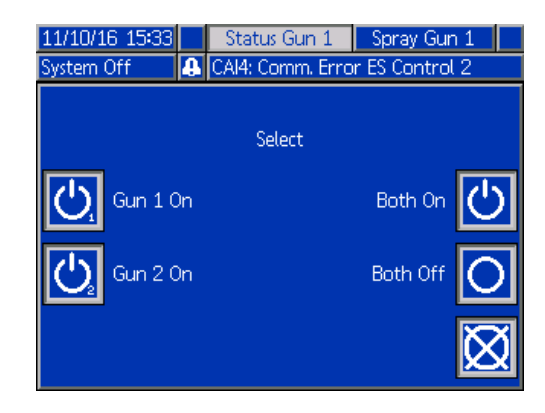

()

to display

Select either applicator or both, to power on.

### Multiple Gun Shutdown

Press on the display module to turn off power to the applicators. The following pop-up screen is displayed.

| 11/10/16 15:35    | Status Gun 1     | Spray Gun 1      |
|-------------------|------------------|------------------|
| System Un         | JCADZ: Comm. Err | or speed Utri. 2 |
|                   | Select           |                  |
| Gun 1 Off         |                  | Both On          |
| <b>U</b> Gun 2 On |                  | Both Off         |
|                   |                  | $\boxtimes$      |

Select either applicator or both, to power off.

# **Setup Screens**

The Setup mode is used to set up a password (if desired) and to set parameters for applicator operation. See **Module Overview, page 8**, for information on how to make selections, enter data, and icon descriptions.

### System Screen

Use this screen to set basic system parameters.

| 07/17/17 07:52                            | 🗧 Advanced System Gun Preset |  |  |  |
|-------------------------------------------|------------------------------|--|--|--|
| Purge                                     | No Active Errors             |  |  |  |
| Number of Guns: 1 V<br>Manual Override: 🔀 |                              |  |  |  |
| Display T                                 | urbine Pressure: 🗙           |  |  |  |

Number of Guns: Set the number of guns in the system. Range=1 or 2; Default=1 gun.

**Manual Override:** Check this box to give users system control at the System Logic Controller. Leave the box unchecked if all system settings are controlled through a PC, PLC, or other networked device.

**Display Turbine Pressure:** Check this box to give users a view of the turbine pressure reading on the Spray Screen when the system is controlled to a set speed.

## Gun Screen 1

Use this screen to set basic gun parameters.

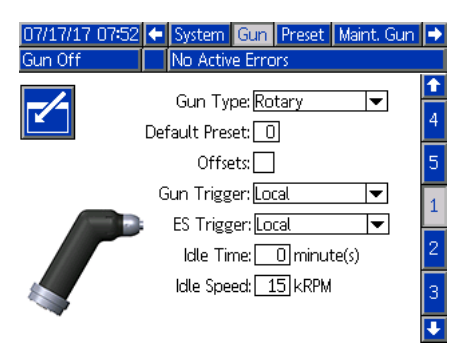

**Gun Type**: Select the type of gun used in the system. Applicator type selection pre-configures the system controllers.

- ProBell (Default): Air Control, Speed Control, ES Control
- AirPro Auto: Air Control
- G40 Auto: Air Control
- AirPro EFX: Air control
- Pro Xpc Auto: Air Control, ES Control

**Default Preset**: Use the number keypad to set what is active on system power up. Range=0-98; Default=0.

**Offsets**: Check this box to enable users to change the preset targets by a limited amount.

NOTE: Units of measure are:

- Psi +/- 9 units of pressure
- Bar +/- 0.62 units of pressure
- MPa +/- 0.062 units of pressure
- Speed +/- 9 kRPM
- Voltage +/- 20 kV
- Current +/- 9 µA

**Paint Trigger**: Select the method by which the gun receives the signal to trigger paint:

- Disabled The paint trigger is controlled by other equipment in the system.
- Local (Default) The paint trigger is activated by

pressing the Activate Paint Trigger softkey on the System Logic Controller. This appears only if manual override is enabled.

- Network The Logic Controller triggers the paint in response to a signal received via a PC, PLC, or other networked device.
- Discrete The Logic Controller triggers the paint in response to a signal received via a direct, hard-wired connection.
- Input Only The Logic Controller is notified via a direct, hard-wired connection that another device has triggered the paint.

**ES Enable**: Select the method by which the gun receives the signal to activate electrostatics.

- Disabled The electrostatics are activated by other equipment in the system
- Local (Default) The electrostatics are activated by

pressing the electrostatic softkey f on the System Logic Controller. This appears only if manual override is enabled.

- Network The Logic Controller activates the electrostatics in response to a signal received via a PC, PLC, or other networked device.
- Discrete The Logic Controller activates the electrostatics in response to a signal received via a direct, hard-wired connection to the electrostatic controller.

**Idle Timer**: Use the number keypad to set the amount of time the applicator remains in Spray mode with the paint trigger inactive before the system returns automatically to Idle mode. Range=0-999 minutes; Default=0 minutes (Disable).

NOTE: The Idle Time field is disabled if air controller is disabled. See **Gun Screen 2, page 15**.

**Idle Speed**: Use the number keypad to set the desired speed at which the bell cup rotates when the gun is in Idle mode. Select a speed lower than the desired spray speed. Range=10-30 kRPM; Default=15 kRPM

#### Gun Screen 2

Use this screen to enable or disable air control by the System Logic Controller and to set parameters if enabled.

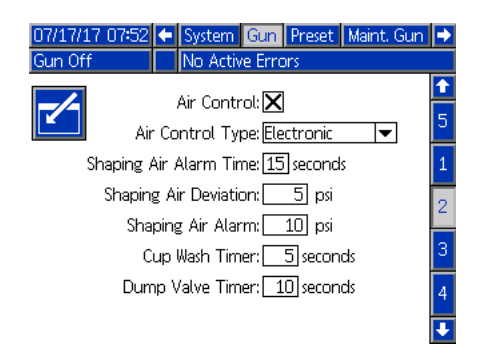

**Air Control:** Check this box if the system uses either of the ProBell Air Controllers.

**Air Control Type:** Select the type of ProBell Air Controller used in the system.

- Electronic (Default): Uses voltage to pressure regulators in order to control shaping air.
- Manual: Use manual pressure regulators to control shaping air.

**Shaping Air Alarm Time:** Electronic air control only. Use the number keypad to set the length of time that the shaping air pressure (inner or outer) can be outside of the range before triggering a deviation or alarm. Range=0-60 seconds; Default=0 seconds (Disabled).

**Shaping Air Deviation:** Electronic air control only. This field is active if the Shaping Air Alarm Time is enabled (not 0). Set this field to the amount of pressure above or below the target that triggers a deviation (does not turn off the equipment). Range=1-99 psi; Default=5.

**Shaping Air Alarm:** Electronic air control only. This field is active if the Shaping Air Alarm Time is enabled (not 0). Set this field to the amount of pressure above or below the target that triggers an alarm (turns off the equipment). Range=1-99 psi; Default=10.

**Cup Wash Timer:** Use the number keypad to set the time in seconds for the cup wash. The cup wash begins when triggered and stops automatically after the timer expires. It can be stopped by the user or through a PLC before the timer runs out. Range=0-999 seconds; Default=0 seconds (Disabled)

**Dump Valve Timer:** Use the number keypad to set the time in seconds for the dump valve to remain open. The dump valve opens when triggered and closes automatically after the timer expires. It can be closed manually before the timer runs out. Range=0-999 seconds; Default=0 seconds (Disabled)

#### Gun Screen 3

Use this screen to set up the auxiliary solenoids in the air controller. An X indicates the operation modes in which each solenoid is active, based on the menu selection. For example, when interlock is selected for Auxiliary 1, the solenoid is active when in Idle, Spray, and Purge modes.

| 07/17/17 07: | 53 🗲 Sys | tem Gu       | n Preset | Maint, Gur | • |
|--------------|----------|--------------|----------|------------|---|
| Gun Off      | No       | Active Er    | rors     |            | _ |
|              | Δι.r     | viliary 1 li | oterlock | -          | Î |
|              | Au       | kiliary 2: F | Paint    |            | 1 |
|              | Au       | kiliary 3: 9 | Solvent  | ▼          | 2 |
|              | Gun Off  | Idle         | Spray    | Purge      | 3 |
| Auxiliary 1  |          | $\times$     | $\times$ | X          |   |
| Auxiliary 2  | 2        | X            | $\times$ |            | 4 |
| Auxiliary 3  | 3        |              |          |            | 5 |
|              |          |              |          |            | 5 |
|              |          |              |          |            | Ŧ |

Disabled: The auxiliary solenoid is never turned on.

**Interlock:** The auxiliary solenoid is automatically activated in Idle, Spray, and Purge operation modes. For example, this option could be used to stop fluid flow if the system generates an alarm, or could signal a networked device that the system is not ready for fluid.

**Paint:** The auxiliary solenoid is automatically activated in Idle and Spray operation modes. For example, this option could be used to open a paint valve in a color stack.

**Solvent:** The auxiliary solenoid can be activated via softkey in Purge operation mode, which appears only if manual override is enabled. For example, this option could be used to open a solvent valve in a color stack.

**Custom:** The user can select the operation modes in which the auxiliary solenoid is turned on. For example, this option could be used in reverse logic, to signal the PLC that the gun is off.

**PLC:** A networked device has control of all auxiliary output. Auxiliary output is turned off in Gun Off mode.

### Gun Screen 4

Use this screen to enable or disable turbine speed control by the System Logic Controller and to set parameters.

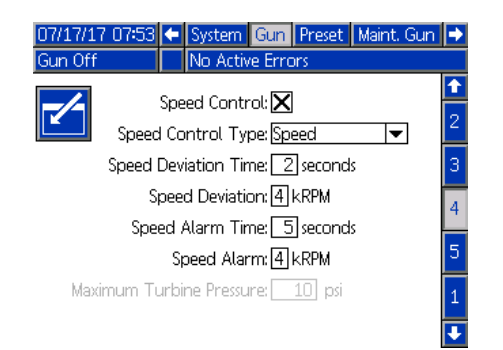

**Speed Control:** Check this box if the system uses the ProBell Speed Controller.

Speed Control Type: Select the type of speed control.

- Speed Uses feedback from the bell to make adjustments to the turbine speed.
- Bypass Controls the turbine with pressure, without feedback.

#### NOTICE

In Bypass mode, with no feedback to the controller, take care to monitor turbine speed. Operating in excess of the maximum turbine speed will damage the turbine.

**Speed Deviation Time:** Use the number keypad to set the length of time that the turbine speed can be faster or slower than the target before triggering a deviation (does not turn off the equipment). Range=0-60 seconds; Default=0 seconds (Disabled)

**Speed Deviation:** This field is active if the Speed Deviation Time is enabled (not 0). Set the number of rotations above or below the target that triggers a deviation error (does not turn off the equipment). Range=1-5 kRPM; Default=1

**Speed Alarm Time:** Set the length of time that the turbine speed can be faster or slower than the target before triggering an alarm (turns off the equipment). Range=0-60 seconds; Default=0 seconds (Disabled) **Speed Alarm:** This field is active if the Speed Alarm Time is enabled (not 0). Set the number of rotations above or below the target that triggers an alarm (turns off the equipment). Range=1-5 kRPM; Default=2.

NOTE: The system automatically turns off if the speed exceeds 65,000 rpm.

**Turbine Maximum Pressure:** This field is active only if Bypass is selected for Speed Control Type. Use the number keypad to set the maximum pressure to the turbine. Range=7-80 psi; Default=10 psi.

### Gun Screen 5

Use this screen to enable or disable electrostatics control by the System Logic Controller.

| 07/17/17 | 7 07:53 🗲 System Gun Preset Maint. Gun | • |
|----------|----------------------------------------|---|
| Gun on   |                                        |   |
|          | Electrostatic Control: 🗌               |   |
|          | Electrostatic Type:                    | 3 |
|          | Interlock Type: System 💌               | 4 |
|          |                                        | 5 |
|          |                                        | 1 |
|          |                                        | 2 |
|          |                                        | ÷ |

**Electrostatic Control:** Check this box to make all electrostatic settings and changes on the System Logic Controller screens, rather than on the Electrostatic Controller screens.

**Electrostatic Type:** This is a display only field that shows whether if the electrostatic controller is solvent-borne or waterborne.

**Interlock Type:** Select the type of electrostatic interlocks.

- System Use the interlocks on the electrostatic controller to interlock all system operation. The system will not start without satisfying the electrostatic controller interlocks. If the electrostatic controller interlocks are removed, the system will shut down.
- Electrostatic Use the interlocks on the electrostatic controller to interlock electrostatic operation only. The system will start without satisfying the electrostatic controller interlocks. The system will shut down if electrostatics are enabled without satisfying the electrostatic controller interlocks, or if the electrostatic controller interlocks are removed while electrostatics are enabled.

#### Preset Screens

Use the Preset screens to configure spray parameters for Presets 0 through 98. See the Applicator manual for instructions on adjusting the spray pattern.

| 07/21/16 12:36 | 🗧 Gun           | Preset                           | Maint, Gun | •        |
|----------------|-----------------|----------------------------------|------------|----------|
| Gun Off        | No Activ        | e Errors                         |            |          |
|                | Pres<br>Inner A | et: <u>1</u><br>xir: <u>10</u> p | si         |          |
|                | Outer /<br>Snee | vir:<br>xir: р<br>xd: 251 к RPM  | si<br>A    | 98<br>99 |
|                | Volta           | ge: <u>100</u> kV                | <i>a</i>   | 1        |
|                | Curre           | nt:[ <u>150]</u> µA              |            | 3        |
|                |                 |                                  |            | 4        |

Preset: Select the desired Preset in either of two ways.

1.) Press to enter the screen, then enter the desired preset number using the number keypad.

2.) Use the up/down arrows to scroll to the desired Pre-

set, then press

**Inner Air:** This field is available only if **Air Control** is enabled and **Air Control Type** is set to Electronic on **Gun Screen 2, page 15**. Use the number keypad to set the desired pressure for the inner shaping air. Range=7-99 psi; Default=10 psi

**Outer Air:** This field is available only if **Air Control** is enabled and **Air Control Type** is set to Electronic on **Gun Screen 2, page 15**. Use the number keypad to set the desired pressure for the outer shaping air. Range=7-99 psi; Default=10 psi

**Speed:** This field is available only if **Speed Control** is enabled on **Gun Screen 4**, **page 16**. Use the number keypad to set the desired turbine rotation speed in Speed Control mode or desired turbine pressure in Bypass mode. Range=10-60 kRPM; Default=25 kRPM.

Voltage: This field is available only if Electrostatic Control is enabled on Gun Screen 5, page 16. Use the number keypad to set the desired spraying voltage in kilovolts (kV).

*For Solventborne models:* Range=0, 10-100 kV; Default=100 kV.

*For Waterborne Models:* Range=0 or 10-60 kV; Default=60 kV.

**Current:** This field is available only if **Electrostatic Control** is enabled on **Gun Screen 5, page 16**. Use the number keypad to set the desired spraying current in micro-amperes ( $\mu$ A). Range=0-150  $\mu$ A; Default=150  $\mu$ A

#### **Maintenance Screen 1**

Use this screen to set up the valve maintenance reminders. When the number of valve cycles exceeds this number, the corresponding maintenance advisory appears. A setting of 0 disables all maintenance advisories.

| 07/17/17 | 07:53 🗲 | Preset          | Maint, Gun     | Calibrate | Þ |
|----------|---------|-----------------|----------------|-----------|---|
| Gun Off  |         | No Activ        | e Errors       |           |   |
|          |         | Maintona        | oco Intorvola  |           | î |
|          |         | iviali itei iai | nce in cer vao |           | 4 |
|          |         | Va              | alve: C        | ) cycles  | 5 |
|          |         |                 |                |           | 1 |
|          |         |                 |                |           | 2 |
|          |         |                 |                |           | 3 |
|          |         |                 |                |           | Ŧ |

#### Maintenance Screen 2\*

Use this screen to view and reset cycle counters for the Paint Trigger, Dump Valve, and Solvent Valve solenoids (in an air controller). To reset the cycle count, press and hold the corresponding soft key for five seconds. When in Gun Off mode, these solenoids can also be triggered to verify functionality. This screen is only enabled if the system has Air Control enabled. (**Gun Screen 2**, **page 15**).

| 07/17/17 07:53              | 🗲 Pres | et Maint.     | Gun  | Calibrate | ₽ |
|-----------------------------|--------|---------------|------|-----------|---|
| Gun Off                     | No A   | active Errors |      |           |   |
|                             | Valva  | Recets and    | Test |           | t |
|                             | valve  | Need and      | Test |           | 5 |
| Paint Tri                   | gger   | 0 cvcles      |      |           | 1 |
|                             | 00     | ,             |      |           |   |
| 12345<br>000000 Dump \      | /alve  | 0 cycles      |      |           | 3 |
| (12345)<br>000000 Solvent \ | /alve  | 0 cycles      |      |           | 4 |

\*To trigger a solenoid in Maintenance mode, the applicator must be in Gun Off mode. Press to enter the screen. Select the desired solenoid and press enter to open. An X appears in the corresponding box. All open solenoids close when the screen is exited.

#### Maintenance Screen 3\*

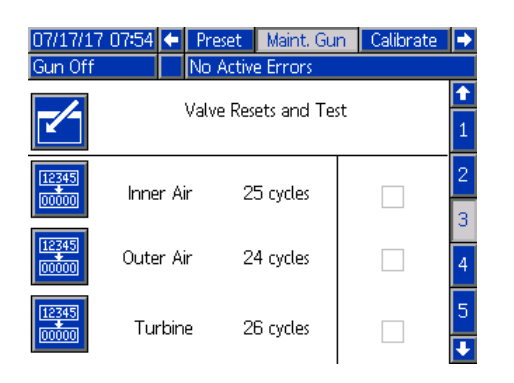

Use this screen to view and reset cycle counters for the Inner Shaping Air and Outer Shaping Air solenoids (in an air controller). To reset the cycle count, press and hold the corresponding soft key for five seconds. When in Gun Off mode, these solenoids also can be triggered to verify functionality.

This screen is only enabled if the system has Air Control enabled (**Gun Screen 2**, **page 15**). For an electronic air control, Inner Air is set to 15 psi, and Outer Air is set to 20 psi for this test.

NOTE: When the system is set up to use a manual air control (See Gun Setup, **Gun Screen 2, page 15** Air Control Type Field) a field called Turbine appears to track turbine air solenoid cycles and allow enable/disable of solenoid for verifying functionality.1

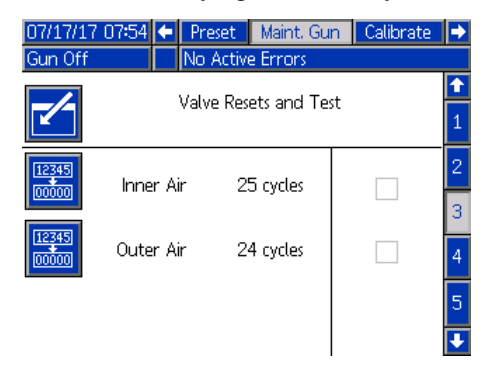

#### Maintenance Screen 4\*

Use this screen to view and reset cycle counters for the Auxiliary solenoids (in an air controller). To reset the cycle count, press and hold the corresponding soft key for five seconds. When in Gun Off mode, these solenoids also can be triggered to verify functionality. This screen is only enabled if the system has Air Control enabled (**Gun Screen 2**, **page 15**).

| 07/17/17<br>Gun Off | 7 07:54 🗲 🛛 Pre | set Maint, Gu<br>Active Errors | n Calibrate | <b>→</b>                      |
|---------------------|-----------------|--------------------------------|-------------|-------------------------------|
|                     | Valve           | e Resets and Te                | st          | <ul><li>↑</li><li>2</li></ul> |
| 12345<br>00000      | Auxiliary 1     | O cycles                       |             | 3                             |
| 12345<br>00000      | Auxiliary 2     | O cycles                       |             | 5                             |
| 12345<br>00000      | Auxiliary 3     | O cycles                       |             | 1                             |

#### Maintenance Screen 5\*

Use this screen to view and reset cycle counters for the Turbine Air and Braking Air solenoids (in the Speed Controller). To reset the cycle count, press and hold the corresponding soft key for five seconds. When in Gun Off mode, these solenoids can also be triggered to verify functionality.

The current turbine speed is displayed at the bottom of the screen. If the turbine speed is greater than 30k RPM, the system automatically disables the turbine and brake solenoid.

Use the Fiber Test field to determine the strength of the fiber optic signal. This field is updated when the ProBell coasts down to 0kRPM. The system displays PASS or FAIL based on the last speed. If FAIL appears, perform maintenance on fiber optic speed detection. See ProBell Speed Controller manual 3A3953 for more information.

This screen is only enabled if the system has Speed Control enabled (**Gun Screen 4, page 16**). Turbine pressure is set to 7 psi.

| 07/17/17       | 07:54      | ÷ | Preset    | Maint, Gu   | n  | Calibrate | ₽                             |
|----------------|------------|---|-----------|-------------|----|-----------|-------------------------------|
| Gun Off        |            |   | No Activ  | e Errors    |    |           |                               |
|                |            |   | Valve Res | ets and Te: | st |           | <ul><li>↑</li><li>3</li></ul> |
| 12345<br>00000 | Turbine    |   | e 21      | 6 cycles    |    |           | 4                             |
| 12345<br>00000 | Brake      |   | e 1       | 4 cycles    |    |           | 1                             |
|                | Speed      |   | d 2       | 5 KRPM      |    |           | 2                             |
|                | Fiber Test |   | t         |             |    |           | Ĺ                             |
|                |            |   |           |             |    |           |                               |

### **Calibration Screen**

Use this screen to calibrate the pressure readings for the inner and outer shaping air and the turbine air.

| 07/21/16 12:37 🗲<br>Gun Off | Maint, Gun Calibrate Gateway 🔸<br>No Active Errors |
|-----------------------------|----------------------------------------------------|
| Inner Air:                  | 972 mV                                             |
| Outer Air:                  | 978 mV                                             |
| Turbine Air:                | 972mV                                              |

- 1. Place the system in Gun Off mode.
- The system must not be under pressure. If needed, follow the Pressure Relief Procedure in the Pro-Bell Rotary Applicator manual.
- To calibrate, press each softkey (Calibrate Inner Air, Calibrate Outer Air, and Calibrate Turbine Air). If Air Control (Gun Screen 2, page 15) is disabled, no Inner Air or Outer Air softkey displays. If Speed Control (Gun Screen 4, page 16) is disabled, no Calibrate Turbine Air softkey displays.
- 4. The value on the screen updates if the calibration is successful.

NOTE: Calibration is performed at the factory and should only be required when replacing an air regulator or voltage to pressure regulator, or after updating software.

#### **Gateway Screens**

Configuration of the system determines the Gateway screens that display. The System Logic Controller automatically detects which Graco Gateway is connected to the system, and displays the Gateway screens accordingly. Graco Gateways available include:

- DeviceNet
- EtherNet I/P
- Modbus TCP
- PROFINET

If the system has no gateway installed, the following screen displays when the Gateway tab is selected.

| 07/21/16 12:36 | Gateway        | PLC Diagnostic | • |
|----------------|----------------|----------------|---|
| Gun Off        | No Active Erro | ors            |   |
|                | <br>Gateway:   | ▼              | _ |

#### **DeviceNet Gateway Screen 1**

Use this screen to enter and save DeviceNet configuration information.

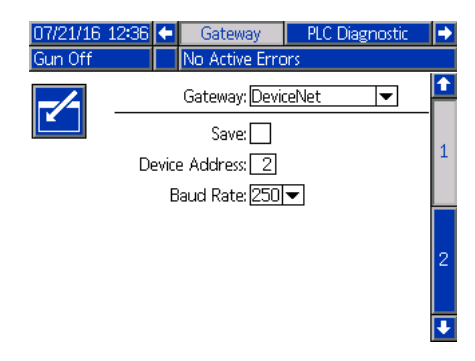

- Enter the address used to identify the device on the DeviceNet network (0-63).
- Select the desired baud rate from the dropdown menu.
  - 125 kbps
  - 250 kbps
  - 500 kbps
- Check the Save box to write the settings to the Gateway. Wait displays on the screen to indicate changes are being applied.

#### **DeviceNet Gateway Screen 2**

This screen displays the hardware revision number, system serial number, map ID, map name, map revision number, and map install date.

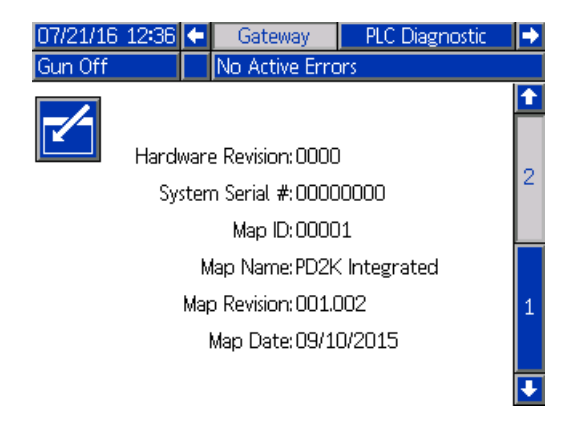

#### **EtherNet/IP Gateway Screen 1**

Use this screen to enter and save EtherNet/IP configuration information.

| 07/21/16 12 | :36 🗲 | Gateway        | PLC Diagno | stic 🔷 🔿 |
|-------------|-------|----------------|------------|----------|
| Gun Off     |       | No Active Erro | irs        |          |
| -/-         | 0     | ateway: EtherN | let/IP     | <u> </u> |
|             |       | Save:          |            | 1        |
|             |       |                |            |          |
|             |       | IP: 192 [      | 1 7        | <u> </u> |
|             |       | Subnet: 255 [2 | 255 255 0  | ]        |
|             | 0     | ateway: 192 1  | 1 1        | . 2      |
|             |       | DNS1: 0        |            | ם ב      |
|             |       | DNS2:          | 0 0 0      | ] 🗖      |

- Enter the DHCP address, the IP address, the subnet mask, the Gateway address, DNS 1, and DNS 2.
- Check the Save box to write the settings to the Gateway.

#### **EtherNet/IP Gateway Screen 2**

This screen displays the hardware revision number, system serial number, map ID, map name, map revision number, and map install date.

| 07/21/16 | 12:36 | <b>F</b> | Gatewa      | у      | PLC Diagnostic |   |
|----------|-------|----------|-------------|--------|----------------|---|
| Gun Off  |       |          | No Active   | Errors | ;              |   |
| -/-      |       |          |             |        |                | 1 |
|          | Hardv | vare     | Revision: ( | 0000   |                | 2 |
|          | Sys   | tem      | Serial #:0  | 00000  | 000            | 2 |
|          |       |          | Map ID:0    | )0001  |                |   |
|          |       | Ма       | ap Name: P  | D2K li | ntegrated      |   |
|          |       | Мар      | Revision: ( | 001.00 | 12             | 1 |
|          |       | М        | lap Date: ( | )9/10/ | 2015           |   |
|          |       |          |             |        |                | Ŧ |

#### Modbus TCP Gateway Screen

Use this screen to enter and save Modbus TCP configuration information.

| 07/21/16 12:36 | i 🗲 🛛 Gateway  | PLC Diagnostic 🔸 |
|----------------|----------------|------------------|
| Gun Off        | No Active Erro | ors              |
|                | Gateway: Moc   | lbus TCP - 0 🔽   |
|                | Enable: 🗙      |                  |
|                | DHCP:          |                  |
|                | IP: 192        | 2 168 1 2        |
|                | Subnet: 255    | j [255] [255] [] |
|                | Gateway: 192   | 2 168 0 254      |
|                | DNS1:          |                  |
|                | DNS2:          |                  |

- Make sure the Enable box is unchecked.
- Enter the DHCP address, the IP address, the subnet mask, the Gateway address, DNS 1, and DNS 2.
- Check the Enable box to write the settings to the Gateway.

#### **PROFINET Gateway Screen 1**

Use this screen to enter and save PROFINET configuration information.

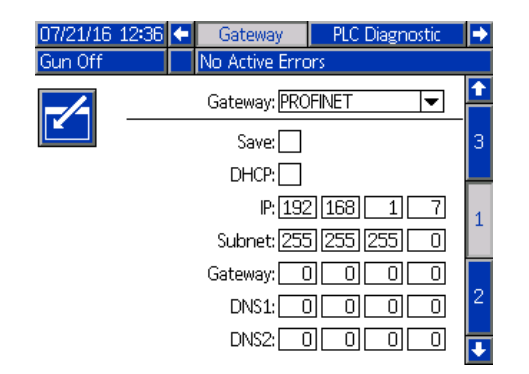

- Enter the DHCP address, the IP address, the subnet mask, the Gateway address, DNS 1, and DNS 2.
- Check the Save box to write the settings to the Gateway.

#### **PROFINET Gateway Screen 2**

This screen displays the device address, install date, function tag, and system description.

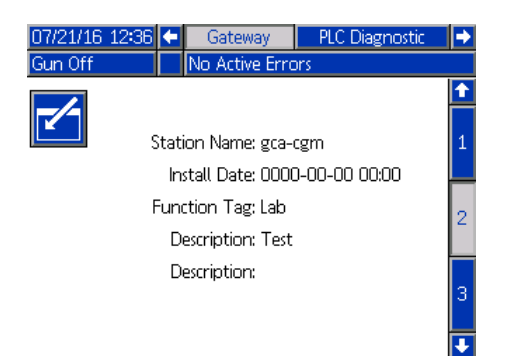

#### **PROFINET Gateway Screen 3**

This screen displays the hardware revision number, system serial number, map ID, map name, map revision number, and map install date.

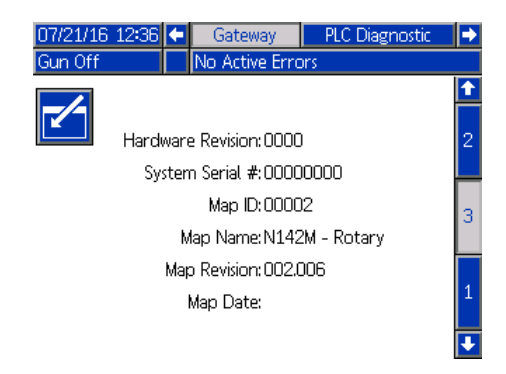

### **PLC Diagnostic Screens**

Use the PLC Diagnostic screens to verify PLC communications. These screens provide a real-time status of all network inputs and outputs.

#### **PLC Diagnostic Screens 1-4**

These screens show all ProBell network outputs with their associated register ID, address, current value, and any relevant state information.

| 08/             | /29/17-09 | 136 🗲 🛛 PLC | Diagnostic   | Advanced | • |
|-----------------|-----------|-------------|--------------|----------|---|
| Gu              | n Off     | No A        | ctive Errors |          |   |
| Network Outputs |           |             |              |          |   |
| ID              | Address   | Value       |              |          | 7 |
| 0               | 40100     | 1           | Gui          | n Off    | 8 |
| 1               | 40102     | 0           |              | -        | 9 |
| 2               | 40104     | 0           |              | -        | 1 |
| 3               | 40106     | 10          |              | -        | 1 |
| 4               | 40108     | 10          |              | -        | 2 |
| 5               | 40110     | 25          |              | -        | 3 |
| 6               | 40112     | 10          |              | -        | 4 |
| 7               | 40114     | 0           |              | -        | H |
|                 |           |             |              |          |   |

#### **PLC Diagnostic Screens 5-8**

These screens show all ProBell network inputs with their associated register ID, address, current value, and any relevant state information.

NOTE: If a network input has not been written, it shows a value of 4294967295 (0xFFFFFFF) and the state as invalid.

| 08/            | /29/17-09 | 9:50 🗲 🛛 PLC | Diagnostic  | Advanced | • |  |  |
|----------------|-----------|--------------|-------------|----------|---|--|--|
| Gu             | n Off     | No Ad        | tive Errors |          |   |  |  |
| Network Inputs |           |              |             |          |   |  |  |
| ID             | Address   | Value        |             |          | 2 |  |  |
| 0              | 40400     | 4294967295   | Inv         | /alid    | 3 |  |  |
| 1              | 40402     | 4294967295   | Inv         | /alid    | 4 |  |  |
| 2              | 40404     | 4294967295   | Inv         | /alid    |   |  |  |
| 3              | 40406     | 4294967295   | Inv         | /alid    | 5 |  |  |
| 4              | 40408     | 4294967295   | Inv         | /alid    | 6 |  |  |
| 5              | 40410     | 4294967295   | Inv         | /alid    | 7 |  |  |
| 6              | 40412     | 4294967295   | Inv         | /alid    | 8 |  |  |
| 7              | 40414     | 4294967295   | Inv         | /alid    |   |  |  |
|                |           |              |             |          |   |  |  |

#### **PLC Diagnostic Screen 9**

This screen encapsulates all the registers used in the Dynamic Command Structure. Arguments and command registers are shown on the left. Acknowledge and Return registers are show on the right. When a valid DCS command is sent, the Return registers display the appropriate data on the right side of the screen. This data can be used to test and verify DCS commands with the PLC.

| 08/                      | 29/17-09 | 36 🗲  | PLC   | Diag | nostic  | Advanced   | ₽        |
|--------------------------|----------|-------|-------|------|---------|------------|----------|
| Gun Off No Active Errors |          |       |       |      |         |            |          |
|                          |          |       | D     | CS   |         |            | <b>1</b> |
| ID                       | Address  | Val   | ue    | ID   | Address | Value      | 6        |
| 22                       | 40800    | 42949 | 67295 | 32   | 40900   | 4294967295 | 7        |
| 23                       | 40802    | 42949 | 57295 | 33   | 40902   | 4294967295 | 8        |
| 24                       | 40804    | 42949 | 67295 | 34   | 40904   | 4294967295 |          |
| 25                       | 40806    | 42949 | 57295 | 35   | 40906   | 4294967295 | э        |
|                          |          |       |       |      |         |            | 1        |
|                          |          |       |       |      |         |            | 2        |
|                          |          |       |       |      |         |            | 3        |
|                          |          |       |       |      |         |            | ÷        |

## **Advanced Screen 1**

Use this screen to set user preferences.

| 09/26/17 18:41 | Advanced            | System 🔿  |
|----------------|---------------------|-----------|
| Gun Off        | No Active Errors    |           |
|                |                     | <b></b>   |
|                | Language: English   | 4         |
|                | Date Format: mm/dd  | Vyy 🔻 📕   |
|                | Date: 07 / 2        | 1/16 1    |
|                | Time: [12] : [38    | 3 🗕       |
|                | Password: 0000      | 2         |
|                | Screen Saver: 5 mir | nute(s) 🗧 |
|                | Silent Mode: 🗙      | 3         |
|                |                     | •         |

Language: Select the desired language.

Date Format: Select the desired date format.

Date: Enter today's date using the number keypad.

**Time:** Enter the correct local time using the number keypad. Be aware that the time does not update automatically for local adjustments, such as daylight savings time.

**Password:** Use the number keypad to set a password, if desired, for entry into the Setup screens. Set the password to 0000 (which is the default) to disable password protection.

**Screen Saver:** Use the number keypad to set the amount of time that the screen remains backlit if no button is pressed.

**Silent Mode:** Check this box so the System Logic Controller does not beep every time a button is pressed or when events are active.

## Advanced Screen 2

Use this screen to select the pressure units for the shaping air pressures and speed bypass mode.

| 09/26/17 18:41 | + | Advanced         | System | • |
|----------------|---|------------------|--------|---|
| Gun Off        |   | No Active Errors |        |   |
| -/-            |   | Linits           |        | Î |
|                |   | 0110             |        | 1 |
|                |   | Pressure: psi    | ▼      | 2 |
|                |   |                  |        | з |
|                |   |                  |        | 4 |
|                |   |                  |        | Ŧ |

## Advanced Screen 3

Use this screen if the system is set up to send or receive data via USB. See **Troubleshooting**, page 61, for information about using this feature.

| 09/26/17 18:41 | ÷                               | Advanced            | System   | ₽ |  |  |
|----------------|---------------------------------|---------------------|----------|---|--|--|
| Gun Off        |                                 | No Active Errors    |          |   |  |  |
|                |                                 |                     |          | î |  |  |
|                |                                 |                     |          | 2 |  |  |
| Enable USB     | Enable USB Downloads/Uploads: 🔀 |                     |          |   |  |  |
|                | ы <i>и</i>                      | vduicoru Epoblodi 🛚 | <u> </u> | л |  |  |
| LUg SUM FI     | JU 7                            | kuvisory Enableu. 🗹 |          | 7 |  |  |
|                |                                 |                     |          | 1 |  |  |
|                |                                 |                     |          | ł |  |  |

**Enable USB Downloads/Uploads:** Check this box to enable USB download and upload of system information. The Download Depth field becomes editable.

**Download Depth:** Enter the number of days for data retrieval. For example, to retrieve data for the previous week, enter 7.

**Log 90% Full Advisory Enabled:** This selection is enabled by default. When enabled, the system issues an advisory when the memory log has reached 90% of capacity. Perform a download to avoid loss of data.

### Advanced Screen 4

This screen displays the software part numbers and versions for the system components. Refer to this screen when updating software or when contacting a Graco distributor for technical assistance. This screen is not editable.

| 09/26/17 18:41 🗲 🛛 A                                                | dvanced                    | System                           | • |
|---------------------------------------------------------------------|----------------------------|----------------------------------|---|
| Gun Off 💦 🛛 No Ad                                                   | tive Errors                |                                  |   |
| Module                                                              | Software                   | Software                         | Î |
| Advanced Display                                                    | Part #<br>17D005           | 0.10.001                         | 3 |
| USB Configuration<br>Air Control - 0<br>Air Control - 1             | 17D406<br>17B270<br>17B270 | 0.06.005<br>0.09.007<br>0.09.007 | 4 |
| Speed Control - 0<br>Speed Control - 1<br>Electroctatic Control - 0 | 17B269<br>17B269<br>17J278 | 0.10.015<br>0.10.012<br>1.56.001 | 1 |
| Gateway MBTCP - 0<br>Gateway CGM                                    | 16V799<br>16X255           | 1.01.001<br>2.06.004             | 2 |
|                                                                     |                            |                                  | · |

# Operation

# **Run Mode Screens**

If the system is on a Setup screen, press **1** to go to the Run screens.

If the system has already been setup, whenever the Logic Controller is turned on to paint, the Graco logo screen shows first (see **Initial Setup, page 13**), followed by the Run Status screen.

#### **Status Screen**

The Status screen is a Run mode screen that displays important operation parameters.

| Α   |            |        |           | /          | В         | D        |
|-----|------------|--------|-----------|------------|-----------|----------|
| c   | 07/17/17 0 | 7:51 🗲 | Events    | Status Gu  | in Spr    | ay Gun 🔿 |
| ° — | Gun Off    |        | No Active | e Errors 🧹 |           |          |
|     | <b>≓</b> 0 | ٠      | <b>\</b>  | 0          | kV        | μΑ       |
|     | Target     | 10 psi | 10 psi    | 25 kRPM    |           |          |
|     | Actual     | 0 psi  | 0 psi     | 0 kRPM     |           |          |
|     | Gun St     | ate G  | un Off    | Inne       | er Air    | 0        |
| E   |            |        |           | Oute       | er Air    | 0        |
|     |            |        |           |            | Paint     | 0        |
|     |            |        |           |            | )ump      | 0        |
|     |            |        |           | Cup        | Wash      | 0        |
|     |            |        |           | Aux        | diliary 1 | 0 20 30  |

| Item | Description                        | Details                                                                                                    |
|------|------------------------------------|----------------------------------------------------------------------------------------------------|
| Α    | Date and Time                      | See PLC Diagnostic Screens, page 22, to set.                                                                                                    |
| В    | Screen Menu                        | <ul> <li>Run Screens. Use the left and right arrow keys to scroll through the different Run Screens:</li> <li>Status</li> <li>Spray (See Spray Screen, page 25.)</li> <li>Errors (See Error Log Screen, page 27.)</li> <li>Events (See Event Logs, page 27.)</li> </ul>                    |
| С    | System Mode                        | <ul> <li>System Status. Displays the current mode of operation:</li> <li>Gun Off</li> <li>Startup</li> <li>Idle</li> <li>Spray</li> <li>Purge</li> </ul>                                                                                                    |
| D    | Error Status                       | Displays any active error code.                                                                                                    |
| E    | Solenoid Status                    | Solenoid Status. Circle is green if solenoid is active.                                                                                                    |
| +11  | Active<br>Preset                   | See Gun Screen 4, page 15, to set parameters.                                                                                                    |
| ۲    | Inner<br>Shaping Air Set-<br>point | Displays the target and the actual pressure for the inner shaping air in selected pressure units. See <b>Advanced Screen 2</b> , <b>page 23</b> , to set pressure units. Dashes () indicate that this feature is not available. A green circle indicates that the inner shaping air is on. |
| ¢    | Outer<br>Shaping Air Set-<br>point | Displays the target and the actual pressure for the outer shaping air in selected pressure units. See <b>Advanced Screen 2</b> , <b>page 23</b> , to set pressure units. Dashes () indicate that this feature is not available. A green circle indicates that the outer shaping air is on. |
| 0    | Rotational Speed                   | Displays the rotational speed target and the actual rotational speed in thou-<br>sands of rotations per minute (kRPM). Displays pressure if <b>Speed Control</b><br><b>Type</b> is set to <b>Bypass</b> on <b>Gun Screen 4, page 16</b> .                                                  |

#### Table 1: Status Screen Key

| Item | Description              | Details                                                                                               |
|------|--------------------------|----------------------------------------------------------------------------------------------------|
| kV   | Electrostatic<br>Voltage | Displays the electrostatic spraying voltage target and the actual spraying voltage in kilovolts (kV). |
| μA   | Electrostatic<br>Current | Displays the electrostatic spraying current setpoint and actual in micro-amps ( $\mu$ A).             |

### **Spray Screen**

From the Status screen (or any Run mode screen), use the left/right arrow keys to navigate to the Spray screen.

Press to enter the screen. The soft key options on the left side of the screen correspond to the operation

modes: Idle 🗾, Spray 📉, and Purge 🗾. Soft

keys only appear in Manual Override.

The Spray Screen can show the Turbine Pressure reading when controlling to a set speed. This is enabled on the **System Screen, page 13**. An example of this feature is shown in **Gun Off Mode**. It is not shown for the other operation modes.

NOTE: The content available on the spray screen varies depending on the operation mode.

#### Gun Off Mode

This screen displays when the Spray Gun screen is dis-

played and the gun is off. Press to turn on the applicator.

| 07/17/17 07:51   | 🗧 Status Gun 🛛 Spray Gun 🛛 Errors 🌗 |
|------------------|-------------------------------------|
| Gun Off          | No Active Errors                    |
|                  | Preset: 0                           |
| Z <sup>I</sup> N | Inner Air: 10 psi                   |
|                  | Outer Air: 10 psi                   |
|                  | Speed: 25 kRPM                      |
|                  | Voltage: 100 kV                     |
|                  | Current: [150] µA                   |
|                  | Turbine Air: 0 psi                  |

#### Idle Mode

When the applicator is turned on, the system brings the applicator up to the idle speed set on **Gun Screen 1**, **page 14**. The system automatically switches to Idle mode when idle speed is reached. In Idle mode, the Inner Shaping Air automatically turns on to help keep the cup and air cap clean. The screen displays the parameters set for the active preset.

| 07/17/17 07:51                       | . 🗲 Status Gun                             | Spray Gun      | Errors 🔿          |
|--------------------------------------|--------------------------------------------|----------------|-------------------|
| Idle                                 | No Active Err                              | rons           |                   |
|                                      | Preset: 0                                  |                | $\mathcal{T}^{*}$ |
| Þ                                    | Inner Air: <u>1</u><br>Outer Air: <u>1</u> | 0 psi<br>0 psi | :                 |
| $oldsymbol{\mathcal{D}}^{arepsilon}$ | Speed: 25  <br>Voltage: 100                | kRPM<br>]kV    | Ø.                |
| Þ                                    | Current: [150                              | ]μA            | Ö                 |

NOTE: In Preset 0, the inner shaping air, outer shaping air, speed, voltage, and current can be changed from the Spray Gun screen. In Presets 1-98, parameters are set up in advance on the **Preset Screens**, page 17.

In the Preset field, enter one of the presets that have been set up and enabled on the **Preset Screens, page** 

**17**. Press **17** to select Spray mode, or **2** to select Purge mode.

- Activate Paint Trigger is available only if Local is selected for the Paint Trigger on Gun Screen 1, page 14.
- Activate Shaping Air (Inner)
- Activate Shaping Air (outer)
- Activate Dump Valve

#### Spray Mode

Select this mode to spray. When Spray mode is selected, both Inner and Outer Shaping Airs automatically turn on to help keep the bell clean. In Spray mode, the bell accelerates to Preset speed.

| 07/17/17 07:      | 51 🗲 Status Gun 🛛 Spray Gun                          | Errors 🔿                   |
|-------------------|------------------------------------------------------|----------------------------|
| Spray             | No Active Errors                                     |                            |
|                   | Preset: 0                                            | $\mathcal{D}^{\mathbb{A}}$ |
| Þ                 | Inner Air: <u>10</u> psi<br>Outer Air: <u>10</u> psi | <b>:</b>                   |
| $\mathcal{T}^{c}$ | Speed: 25 kRPM<br>Voltage: 100 kV                    |                            |
|                   | Current: <mark>150</mark> µA                         | 4                          |

NOTE: In Preset 0, the Inner Shaping Air, Outer Shaping Air, Speed, Voltage, and Current can be changed from the Spray Gun screen. In Presets 1-98, parameters are set up in advance on the **Preset Screens, page 17.** 

When Spray **T** is selected, additional soft key options are available.

If Air Control is enabled on Gun Screen 2, page 15:

- Activate Paint Trigger This selection is available only if Local is selected for the Paint Trigger on Gun Screen 1, page 14.
- Activate Shaping Air (Inner)
- Activate Shaping Air (outer)

# If Electrostatic Control is enabled on Gun Screen 5, page 16:

Activate Electrostatics - This selection is available only if Local is selected for the ES Enable on Gun Screen 1, page 14.

#### Purge Mode

Select this mode for color change or to clean the gun. In Purge mode, the electrostatics are disabled, Inner Shaping Air is active. Operators cannot turn on electrostatics in Purge mode. Purge mode uses the spray parameters of the active preset.

| 07/17/17 07:51<br>Purge      | Status Gun Spray Gur     No. Active Errors           | Errors 🔿          |
|------------------------------|------------------------------------------------------|-------------------|
|                              | Preset: 0                                            | $\mathcal{T}^{a}$ |
| Þ                            | Inner Air: <u>10</u> psi<br>Outer Air: <u>10</u> psi | Ö                 |
| $oldsymbol{\mathcal{D}}^{c}$ | Speed: 25 kRPM<br>Voltage: 100 kV                    | $\mathbb{D}$      |
| P                            | Current: <u>150</u> µA<br>Turbine Air: 11 psi        | S                 |

NOTE: In Preset 0, the Inner Shaping Air, Outer Shaping Air, Speed, Voltage, and Current can be changed from the Spray Gun screen. In Presets 1-98, parameters are set up in advance on the **Preset Screens, page 17**.

When Purge is selected, additional soft key options are available:

If Air Control is enabled on Gun Screen 2, page 15:

Activate Paint Trigger - This selection is available only if Local is selected for the Paint Trigger on Gun Screen 1, page 14.

NOTE: The Paint Trigger softkey is not available until the electrostatics discharged timer has expired.

- 🕨 Activate Dump Valve 👸

NOTE: The Cup Wash Valve softkey is not available until the electrostatics discharged timer has expired.

 Activate Solvent Valve S - This selection is available only if one of the Auxiliary Solenoids is configured for Solvent on Gun Screen 3, page 15.

### **Error Log Screen**

The system logs up to 200 errors (20 pages). For each error, the screen displays the date, time, error code, and a brief description. Use the UP and DOWN arrow keys to toggle among the Error screens.

| 07/21/16 | 12:35 | ÷   | Spr      | ray Gun     | Errors      | Events    | •  |
|----------|-------|-----|----------|-------------|-------------|-----------|----|
| Gun Off  |       |     | No /     | Active Erro | ors         |           |    |
|          | G     | _   | <b>}</b> | _           |             |           | î  |
| 07/21/16 | 12:35 | K1D | )1-A     | Speed Ctr   | rl. Low Gur | 1 1       | 18 |
| 07/21/16 | 12:35 | K2E | )1-D     | Speed Ctr   | rl. Low Gur | n 1       | 10 |
| 07/20/16 | 09:00 | H42 | 21-A     | ES CAN E    | rror Gun (  | 1         | 13 |
| 07/20/16 | 07:38 | CAE | )1-A     | Comm. Er    | ror Speed   | Control : | 20 |
| 07/20/16 | 07:37 | K1D | )1-A     | Speed Ctr   | rl. Low Gur | 1 1       | 1  |
| 07/20/16 | 07:37 | K1D | )1-A     | Speed Ctr   | rl, Low Gur | n 1       | 2  |
| 07/20/16 | 07:37 | K1D | )1-A     | Speed Ctr   | rl. Low Gur | n 1       |    |
| 07/20/16 | 07:37 | K2E | )1-D     | Speed Ctr   | rl. Low Gur | 1 1       | 3  |
| 07/20/16 | 07:37 | K2E | )1-D     | Speed Ctr   | rl. Low Gur | 1 ר       | 4  |
| 07/20/16 | 07:34 | H42 | 21-A     | ES CAN E    | rror Gun :  | 1         | ł  |

## **Event Logs**

The system logs up to 200 events (20 pages). For each event, the screen displays the date, time, event code, and a brief description. Use the UP and DOWN arrow keys to toggle among the Event screens.

| 07/21/16 | 12:35 | 🗲 Err  | ors Events       | Status Gun | •   |
|----------|-------|--------|------------------|------------|-----|
| Gun Off  |       | No /   | Active Errors    |            |     |
|          | G     | •      |                  |            | î   |
| 07/21/16 | 12:34 | EQUO-V | USB Idle         |            | 18  |
| 07/21/16 | 12:34 | EQU1-R | Sys. Settings Do | wnloaded   | 10  |
| 07/21/16 | 12:33 | EQU3-R | Custom Lang, E   | )ownloaded | 1.0 |
| 07/21/16 | 12:33 | EQU5-R | Logs Download    | ed         | 20  |
| 07/21/16 | 12:33 | EAUX-V | USB Busy         |            | 1   |
| 07/20/16 | 09:05 | EBOO-R | Stop Button Pr   | ressed     | 2   |
| 07/20/16 | 09:05 | ELOO-R | System Power (   | Dn         |     |
| 07/20/16 | 09:05 | EMOO-R | System Power (   | Dff        | 2   |
| 07/20/16 | 09:00 | ELOO-R | System Power (   | Dn         | 4   |
| 07/20/16 | 09:00 | EMOO-R | System Power (   | Dff        | ł   |

# **Network Communications and Discrete I/O**

The ProBell uses Network Communications and has optional Discrete I/O features to drive the system remotely.

Some automation control elements of the ProBell can be driven by a local softkey, network communications, or discrete inputs. These options need to be configured at the System Logic Controller (see **Gun Screen 1, page 14**). The paint trigger can be set to: 'Local', 'Network', 'Discrete', or 'Input Only'. ES enable can be set to: 'Local', 'Network', or 'Discrete'.

Paint Trigger – A means of signaling the System Logic Controller to activate the paint trigger. ES Enable – A means of signaling the System Logic Controller to activate electrostatics.

NOTE: The Manual Override check box enables a user to operate the system before the automation (PLC) is available. Manual Override can be used to run all functions of the system if a proper gun trigger signal is provided. It is not intended to be the main mode of control. Disable Manual Override during normal operation to avoid driving the system in a way that conflicts with the automation sequence.

## **Communication Gateway Module**

Install a Communication Gateway Module (CGM) to provide a control link between the ProBell system and a selected field bus. This linkage provides the means for remote monitoring and control by external automation systems.

The ProBell system supports Modbus TCP, EtherNet/IP, DeviceNet, and PROFINET. One gateway can support two ProBells. The system requires a ProBell System CGM installation kit and a gateway. See the tables below.

| ProBell System<br>CGM Installation<br>Kit Part Number | Field bus | Manual |
|-------------------------------------------------------|-----------|--------|
|                                                       |           |        |

| Communication<br>Gateway Module<br>Part Number | Field bus   | Manual |
|------------------------------------------------|-------------|--------|
| CGMDN0                                         | DeviceNet   | 312864 |
| DGMEP0                                         | EtherNet/IP | 312864 |
| DGMPN0                                         | PROFINET    | 312864 |
| 24W462                                         | Modbus TCP  | 334183 |

# Discrete I/O

The ProBell system does not supply power for Discrete I/O. Possible Discrete I/O connections are listed by module.

NOTE: Speed and Air controllers provide optocouplers to isolate discrete I/O signals. The electrostatic controller requires external power to operate Discrete I/O interface.

## **Digital Inputs**

Speed Controller

*Interlock Input:* This normally open contact turns the applicator off when activated. If the ProBell speed controller reads the input as CLOSED it interrupts system operation and puts the gun into Gun Off mode. If the input is read as OPEN, the system operates normally. Install kit 24Z226 in the speed controller to use the Optional Interlock Input.

• Air Controller

*Interlock Input:* This normally open contact turns the applicator off when activated. If the ProBell air controller reads the input as CLOSED it interrupts system operation and puts the gun into Gun Off mode. If the input is read as OPEN, the system operates normally. Install kit 24Z226 in the air controller to use the Optional Interlock Input.

Paint Trigger: This normally open (maintained) contact provides a signal to the system to indicate whether or not to trigger spray device or spray device is triggered (Input Only). If the input is OPEN the system deactivates paint trigger solenoid. The input must be maintained CLOSED to activate the paint trigger solenoid.

NOTE: The Paint Trigger discrete input must be enabled via **Gun Screen 1, page 14** on the System Logic Controller. If it is set to 'Local' or 'Network', the discrete input is ignored and the spray device trigger signal is handled via the network communications, or manually.

Electrostatic Controller

*Electrostatic Trigger:* Use to activate electrostatics.

- 0: Electrostatics not active.
- 1: Activate electrostatics. All other conditions for activating the electrostatics must be met.

Safe Position Interlock: The SAFE POSITION interlock and all other interlock inputs must be satisfied before electrostatics can be activated. See the *Pro-Bell Electrostatic Controller* manual 3A3657 for details.

- 0: Interlock not satisfied: If electrostatics are off, electrostatics are not available. If electrostatics are on, no change to electrostatics.
- 1: Interlock satisfied; electrostatics activation is not locked by this input.

NOTE: Switching from 1 to 0 does not deactivate electrostatics. Symbol A10 on the display screen shows that this signal is satisfied. See *Screen Areas* in the *ProBell Electrostatic Controller* manual 3A3657 for more information.

24 VDC Interlock: The 24 VDC Interlock and all other interlock inputs must be satisfied before electrostatics can be enabled. See the *ProBell Electrostatic Controller* manual 3A3657 for details.

- 0: Interlock not satisfied; electrostatics not available.
- 1: Interlock satisfied; electrostatics activation is not locked by this input. Symbol A9 on the display screen shows that this signal is satisfied. See *Screen Areas* in the *ProBell Electrostatic Controller* manual 3A3657 for more information.

### **Digital Outputs**

Speed Controller

*System Status Output:* Used to indicate that the turbine is active and currently spinning.

- 0: Turbine is not active and not spinning.
- 1: Turbine is active and currently spinning.
- Air Controller None
- Electrostatic Controller

NOTE: The voltage level for a digital output depends on the type of output selected on *Setup Screen 5* (*Digital Output Type Select*) in the *ProBell Electrostatic Controller* manual 3A3657 for more information.

Safe-to-Move Output: Indicates whether the applicator can be moved out of SAFE POSITION to begin paint application. This output is tied to the arc detection blanking time setting on Setup screen 9 of the electrostatic controller. The blanking timer begins counting down when electrostatics are activated. When the timer has reached zero, the Safe-to-Move Output is switched from 0 to 1.

- 0: Applicator must not be moved out of SAFE POSI-TION because arc detection is blanked and electrostatics are active.
- 1: Applicator allowed to be moved out of SAFE POSI-TION because arc detection is active or electrostatics are not active. See *Safe Position Mode* in the *ProBell Electrostatic Controller* manual 3A3657 for more information.

NOTE: The voltage level for a digital output depends on the type of output selected on *Setup Screen 5* (*Digital Output Type Select*) in the *ProBell Electrostatic Controller* manual 3A3657 for more information.

*Error Output:* Used to signal detection of an electrostatic error condition.

- 0: No electrostatic error condition detected.
- 1: An electrostatic error condition has been detected and reported.

NOTE: Reset by Error Reset input or by local confirmation.

*Electrostatic Discharge Output:* Use to indicate when electrostatics have been fully discharged. Set the electrostatic discharge time setting on Setup screen 10 (Configuration C2). The discharge timer begins counting down when electrostatics have been deactivated. When the timer reaches zero, the Electrostatic Discharge Output is switched from low (0) to high (1).

0: Electrostatic voltage not discharged.

1: Electrostatic voltage discharge time has elapsed.

#### **Analog Inputs**

- Speed Controller None
- Air Controller None
- Electrostatic Controller Analog Inputs are not available when in CAN mode.

#### **Analog Outputs**

- Speed Controller None
- Air Controller None
- Electrostatic Controller

Actual Spraying Voltage Output: Use to indicate the actual spraying voltage (0– max kV\*). This function is available when 24 VDC is applied to pin 16. The voltage or current signal present on this pin is proportional to the spraying voltage of the electrostatic power supply. The larger the value on this pin, the greater the output voltage at the gun.

0 – max kV\* (gun output) → 0 – 10V or 4 – 20 mA (pin output)

\* max kV = 100 kV (solventborne) or 60 kV (waterborne) The type of output is selected on *Setup Screen 4* (*Analog Output Type Select*) in the *ProBell Electrostatic Controller* manual 3A3657 for more information.

Actual Spraying Current Output: Use to indicate the actual spraying current (0 – 150  $\mu$ A). This function is available when 24 VDC is applied to pin 16. The voltage or current signal present on this pin is proportional to the spraying current of the electrostatic power supply. The larger the value on this pin, the greater the output current at the gun.

0 – 150 μA (gun output) → 0 – 10V or 4 – 20 mA (pin output)

The type of output is selected on *Setup Screen 4* (*Analog Output Type Select*) in the *ProBell Electrostatic Controller* manual 3A3657 for more information.

# **Network Communication I/O Data Map**

# **Applicator Network Outputs**

The Applicator Network Outputs are read only and should be treated as inputs to the PLC or other networking device. These registers provide various system and component status measurements, and set point values.

# **Applicator 1**

### **Output Register 00: Current Applicator Mode**

The Current Gun 1 Mode register contains a number that indicates the current operation mode of applicator 1.

| Number | Operation Mode | Description                                                                                                    |
|--------|----------------|----------------------------------------------------------------------------------------------------|
| 1      | Gun Off        | Gun is currently powered down and the gun is not in operation. Only Auxiliary sole-<br>noids configured to be enabled in Gun Off state are enabled. <b>Gun Screen 3, page</b><br><b>15</b> .                                                               |
| 2      | Gun Off Alarm  | Gun has an active alarm.                                                                                                    |
| 3      | Startup        | Air is applied to turbine but system is not up to idle speed yet.                                                                                                    |
| 4      | ldle           | Gun is in Idle mode — Inner Air is automatically activated.<br>• Paint Trigger can be activated.<br>• Inner Air can be activated.<br>• Outer Air can be activated.<br>• Dump Valve can be activated.<br>• Electrostatics are not available.                |
| 5      | Spray          | <ul> <li>Gun is in Spray mode — Inner Air and Outer Air are automatically activated.</li> <li>Gun Trigger can be activated.</li> <li>Inner Air can be activated.</li> <li>Outer Air can be activated.</li> <li>Electrostatics can be activated.</li> </ul> |
| 6      | Purge          | <ul> <li>Gun is in Purge mode — Inner Air is automatically activated.</li> <li>Paint Trigger can be activated.</li> <li>Inner Air can be activated.</li> <li>Outer Air can be activated.</li> <li>Electrostatics are not available.</li> </ul>             |

#### **Output Register 01: Active Preset**

The Active Preset register contains the number of the active preset (0 - 98) for applicator 1.

Preset is associated with the following parameters:

- Inner Air
- Outer Air
- Voltage
- Current

NOTE: Preset 0 is referred to as the Dynamic preset. When preset zero is active all values can be changed independently.

# Output Register 02: Air Control Solenoid Status

The Air Control Solenoid Status register contains the current status of the Dump Valve, Cup Wash, Shaping Air 1, Shaping Air 2, Auxiliary 1, Auxiliary 2, and Auxiliary 3 solenoids. These status bits are indicated in binary format.

| Bit   | Air Control Solenoid Current Status |
|-------|-------------------------------------|
| Bit 0 | Paint Trigger                       |
| Bit 1 | Dump                                |
| Bit 2 | Cup Wash                            |
| Bit 3 | Shaping Air 1                       |
| Bit 4 | Shaping Air 2                       |
| Bit 5 | Auxiliary 1                         |
| Bit 6 | Auxiliary 2                         |
| Bit 7 | Auxiliary 3                         |

- Dump Indicates status of dump valve. For conventional and electrostatic guns this value should be ignored.
  - The value is 0 if the input is OPEN (dump valve closed or not active).
  - The value is 1 if the input is CLOSED (dump valve open or active).
- Cup Wash Indicates status of the cup wash valve. For conventional and electrostatic guns this value should be ignored.
  - The value is 0 if the input is OPEN (cup wash valve closed or not active).
  - The value is 1 if the input is CLOSED (cup wash valve open or active).
- Shaping Air 1 (Inner Air) Indicates status of the shaping air 1 solenoid. For a rotary atomizer this is for the inner shaping air. For conventional and electrostatic guns this is for the atomizing air.
  - The value is 0 if the input is OPEN (shaping air 1 solenoid closed or not active).
  - The value is 1 if the input is CLOSED (shaping air 1 solenoid open or active).
- Shaping Air 2 (Outer Air) Indicates status of the shaping air 1 solenoid. For a rotary atomizer this is for the outer shaping air. For conventional and electrostatic guns this is for the fan air.

- The value is 0 if the input is OPEN (shaping air 1 solenoid closed or not active).
- The value is 1 if the input is CLOSED (shaping air 1 solenoid open or active).
- Auxiliary 1 Indicates status of the auxiliary 1 solenoid. This solenoid can be configured for multiple purposes. See **Gun Screen 3**, page 15, for options.
  - The value is 0 if the input is OPEN (auxiliary 1 solenoid closed or not active).
  - The value is 1 if the input is CLOSED (auxiliary 1 solenoid open or active).
- Auxiliary 2 Indicates status of the auxiliary 2 solenoid. This solenoid can be configured for multiple purposes. See **Gun Screen 3, page 15**, for options.
  - The value is 0 if the input is OPEN (auxiliary 2 solenoid closed or not active).
  - The value is 1 if the input is CLOSED (auxiliary 2 solenoid open or active).
- Auxiliary 3 Indicates status of the auxiliary 3 solenoid. This solenoid can be configured for multiple purposes. See **Gun Screen 3, page 15**, for options.
  - The value is 0 if the input is OPEN (auxiliary 3 solenoid closed or not active).
  - The value is 1 if the input is CLOSED (auxiliary 3 solenoid open or active).

# Output Register 03: Target Shaping Air One

The Target Shaping Air 1 register contains the current gun shaping air 1 set point. The target is adjusted by the offset value when offsets are enabled. This register represents the inner air for a rotary atomizer or atomizing air for conventional and electrostatic guns. Value ranges from 7 - 99 psi.

## Output Register 04: Target Shaping Air Two

The Target Shaping Air 2 register contains the current set point for shaping air 2. The target is adjusted by the offset value when offsets are enabled. This register represents the outer air for a rotary atomizer or fan air for conventional and electrostatic guns. Value ranges from 7– 99 psi.

### **Output Register 05: Target Turbine Speed**

The Target Turbine Speed register contains the current set point for turbine speed. The target is adjusted by the offset value when offsets are enabled. This register is only used for rotary atomizer applicators. Value ranges from 10 - 60 kRPM.

# Output Register 06: Target Electrostatic Voltage

The Target Electrostatic Voltage register contains the set point for electrostatic voltage. The target is adjusted by the offset value when offsets are enabled. This register is only used for rotary atomizer and electrostatic applicators. Value ranges from 0, 10 - 100 kV for solventborne and 60 kV for waterborne.

# Output Register 07: Target Electrostatic Current

The Target Electrostatic Current register contains the set point for electrostatic current. The target is adjusted by the offset value when offsets are enabled. This register is only used for rotary atomizer and electrostatic applicators. Value ranges from  $0 - 150 \ \mu A$ .

### **Output Register 08: Actual Shaping Air 1**

The Actual Shaping Air 1 register contains the actual shaping air 1 in PSI at the outlet of the air controller V2P. This register represents the inner air for a rotary atomizer or atomizing air for conventional and electrostatic guns. Value ranges from 0 - 99 psi.

### Output Register 09: Actual Shaping Air 2

The Actual Shaping Air 2 register contains the actual shaping air 2 in PSI at the outlet of the air controller V2P. This register represents the outer air for a rotary atomizer or fan air for conventional and electrostatic guns. Value ranges from 0 - 99 psi.

## **Output Register 10: Actual Turbine Speed**

The Actual Turbine Speed register contains the actual turbine speed in 1000 revolutions per minute (kRPM). This register is only used for rotary atomizer applicators. Value ranges from 0 - 60 kRPM.

# Output Register 11: Actual Electrostatic Voltage

The Actual Electrostatic Voltage register contains the actual electrostatic voltage in kilovolts (kV). This register is only used for rotary atomizer and electrostatic applicators. Value ranges from 0 - 100 kV for solventborne and 60 kV for waterborne.

# Output Register 12: Actual Electrostatic Current

The Actual Electrostatic Current register contains the actual electrostatic current in microamps ( $\mu$ A). This register is only used for rotary atomizer and electrostatic applicators. Value ranges from 0 – 150  $\mu$ A.

## **Output Register 13: Paint Trigger Status**

The Paint Trigger Status register contains the status of the paint trigger valve.

- The value is 0 if the input is OPEN (paint not triggered or valve not active).
- The value is 1 if the input is CLOSED (paint triggered or valve active).

# Output Register 14: Electrostatic Trigger Status

The Electrostatic Trigger Status register contains the status of the electrostatic trigger.

- The value is 0 if the input is OPEN (Electrostatics Off or not active).
- The value is 1 if the input is CLOSED (Electrostatics On or active).

### **Output Register 15: System Status**

The System Status register contains the system status. See table below for description of the register bitfield.

| Bit 0 | Speed Control Interlock   |
|-------|---------------------------|
| Bit 1 | Air Control Interlock     |
| Bit 2 | ES System Interlock       |
| Bit 3 | ES 24 VDC Interlock       |
| Bit 4 | ES Safe to Move Interlock |
| Bit 5 | Speed Control Alarm       |
| Bit 6 | Air Control Alarm         |
| Bit 7 | ES Control Alarm          |

| Bit 8  | Turbine At Speed           |
|--------|----------------------------|
| Bit 9  | ES Discharge Expired       |
| Bit 10 | Turbine RPM Feedback Error |
| Bit 11 | Turbine RPM Low Deviation  |
| Bit 12 | Turbine RPM Low Alarm      |
| Bit 13 | Turbine RPM High Deviation |
| Bit 14 | Turbine RPM High Alarm     |
| Bit 15 | Turbine RPM Unstable       |
|        |                            |

| Bit 16 | Shaping Air 1 Low Deviation  |
|--------|------------------------------|
| Bit 17 | Shaping Air 1 Low Alarm      |
| Bit 18 | Shaping Air 1 High Deviation |
| Bit 19 | Shaping Air 1 High Alarm     |
| Bit 20 | Shaping Air 2 Low Deviation  |
| Bit 21 | Shaping Air 2 Low Alarm      |
| Bit 22 | Shaping Air 2 High Deviation |
| Bit 23 | Shaping Air 2 High Alarm     |

| Bit 24 | Arc Static Limit         |
|--------|--------------------------|
| Bit 25 | Arc Dynamic Limit        |
| Bit 26 | Pressure Switch Inactive |
| Bit 27 | N/A                      |
| Bit 28 | N/A                      |
| Bit 29 | N/A                      |
| Bit 30 | N/A                      |
| Bit 31 | N/A                      |

- Bit 0 Speed Control Interlock: Error Code "EBP1"
- Bit 1 Air Control Interlock: Error Code "EBD1"
- Bit 2 ES System Interlock: Error Code "V801"
- Bit 3 ES 24 VDC Interlock: Error Code "V811"
- Bit 4 ES Safe to Move Interlock: Error Code "V821"
- Bit 5 Speed Control Alarm bit is active when any of the following error codes are present:

| EBP1 | K5D1 | EBP1 |
|------|------|------|
| K1D1 | K6D1 | WJ11 |
| K2D1 | K7P1 | WJ21 |
| K3D1 | K8D1 |      |
| K4D1 | K9P1 |      |

Bit 6 – Air Control Alarm bit is active when any of the following error codes are present:

| EBD1 | P321 | P621 | WJ81 |
|------|------|------|------|
| P111 | P411 | WJ31 | WJ91 |
| P121 | P421 | WJ41 | WJA1 |
| P211 | P511 | WJ51 | WJB1 |
| P221 | P521 | WJ61 |      |
| P311 | P611 | WJ71 |      |
|      |      |      |      |

Bit 7 – ES Control Alarm bit is active when any of the following error codes are present:

| H111 | H211 | H801 | H951 |
|------|------|------|------|
| H121 | H241 | H811 | 9021 |
| H131 | H251 | H821 | 9031 |
| H911 | H261 | H841 | 9041 |
| H151 | H271 | H851 | 9051 |
| H161 | H401 | H861 | 9991 |
| H171 | H411 | H871 | V801 |
| H181 | H421 | H901 | V811 |
| H191 | H431 | H921 | V821 |
| H201 | H441 | H941 |      |

- Bit 8 Turbine At Speed: Actual turbine speed is within 1 kRPM of target.
- Bit 9 ES Discharge Expired: Use to indicate when electrostatics have been fully discharged. Set the electrostatic discharge time setting on Setup screen 10 (Configuration C2). The discharge timer begins counting down when electrostatics have been deactivated. When the timer reaches zero, the Electrostatic Discharge Output is switched from low (0) to high (1).
  - 0: Electrostatic voltage not discharged
  - 1: Electrostatic voltage discharge time has elapsed.
- Bit 10 Turbine RPM Feedback: Error Code "K8D1"
- Bit 11 Turbine RPM Low Deviation: Error Code "K2D1"
- Bit 12 Turbine RPM Low Alarm: Error Code "K1D1"
- Bit 13 Turbine RPM High Deviation: Error Code "K3D1"
- Bit 14 Turbine RPM High Alarm: Error Code "K4D1"
- Bit 15 Turbine RPM Unstable: Error Code "K6D1"
- Bit 16 Shaping Air 1 Low Deviation: Error Code "P211"
- Bit 17 Shaping Air 1 Low Alarm: Error Code "P111"

- Bit 18 Shaping Air 1 High Deviation: Error Code "P311"
- Bit 19 Shaping Air 1 High Alarm: Error Code "P411"
- Bit 20 Shaping Air 2 Low Deviation: Error Code
- "P221" Bit 21 Shaping Air 21 and Alarma Error Oada "D12
- Bit 21 Shaping Air 2 Low Alarm: Error Code "P121"

# **Applicator 2**

- Bit 22 Shaping Air 2 High Deviation: Error Code "P321"
- Bit 23 Shaping Air 2 High Alarm: Error Code "P421"
- Bit 24 Arc Static Limit: Error Code "H151"
- Bit 25 Arc Dynamic Limit: Error Code "H161"
- Bit 26 Pressure Switch Inactive: Error Code "K9P1"

# **Output Register 16: Current Applicator Mode**

The Current Applicator Mode register contains a number that indicates the current operation mode

| Number | Operation Mode | Description                                                                                                    |
|--------|----------------|----------------------------------------------------------------------------------------------------|
| 1      | Gun Off        | Gun is currently powered down and the gun is not in operation. Only Auxiliary sole-<br>noids configured to be enabled in Gun Off state are enabled. <b>Gun Screen 3, page</b><br><b>15</b> .                                                                                        |
| 2      | Gun Off Alarm  | Gun has an active alarm.                                                                                                    |
| 3      | Startup        | Air is applied to turbine but system is not up to idle speed yet.                                                                                                    |
| 4      | ldle           | <ul> <li>Gun is in Idle mode — Inner Air is automatically activated.</li> <li>Paint Trigger can be activated.</li> <li>Inner Air can be activated.</li> <li>Outer Air can be activated.</li> <li>Dump Valve can be activated.</li> <li>Electrostatics are not available.</li> </ul> |
| 5      | Spray          | <ul> <li>Gun is in Spray mode — Inner Air and Outer Air are automatically activated.</li> <li>Gun Trigger can be activated.</li> <li>Inner Air can be activated.</li> <li>Outer Air can be activated.</li> <li>Electrostatics can be activated.</li> </ul>                          |
| 6      | Purge          | <ul> <li>Gun is in Purge mode — Inner Air is automatically activated.</li> <li>Paint Trigger can be activated.</li> <li>Inner Air can be activated.</li> <li>Outer Air can be activated.</li> <li>Electrostatics are not available.</li> </ul>                                      |

## **Output Register 17: Active Preset**

The Active Preset register contains the number of the active preset (0 - 98) for applicator 1.

Preset is associated with the following parameters:

- Inner
- Outer
- Voltage
- Current

NOTE: Preset 0 is referred to as the Dynamic preset. When preset zero is active all values can be changed independently.

# Output Register 18: Air Control Solenoid Status

The Air Control Solenoid Status register contains the current status of the Dump Valve, Cup Wash, Shaping Air 1, Shaping Air 2, Auxiliary 1, Auxiliary 2, and Auxiliary 3 solenoids. These status bits are indicated in binary format.

| Bit 0 | Paint Trigger |
|-------|---------------|
| Bit 1 | Dump          |
| Bit 2 | Cup Wash      |
| Bit 3 | Shaping Air 1 |
| Bit 4 | Shaping Air 2 |
| Bit 5 | Auxiliary 1   |
| Bit 6 | Auxiliary 2   |
| Bit 7 | Auxiliary 3   |

• Dump – Indicates status of dump value. For conventional and electrostatic guns this value should be ignored.

The value is 0 if the input is OPEN (dump valve closed or not active).

- The value is 1 if the input is CLOSED (dump valve open or active).
- Cup Wash Indicates status of the cup wash valve. For conventional and electrostatic guns this value should be ignored.
  - The value is 0 if the input is OPEN (cup wash valve closed or not active).
  - The value is 1 if the input is CLOSED (cup wash valve open or active).

• Shaping Air 1 (Inner Air) – Indicates status of the shaping air 1 solenoid. For a rotary atomizer this is for the inner shaping air. For conventional and electrostatic guns this is for the atomizing air.

The value is 0 if the input is OPEN (shaping air 1 solenoid closed or not active).

The value is 1 if the input is CLOSED (shaping air 1 solenoid open or active).

- Shaping Air 2 (Outer Air) Indicates status of the shaping air 1 solenoid. For a rotary atomizer this is for the outer shaping air. For conventional and electrostatic guns this is for the fan air.
  - The value is 0 if the input is OPEN (shaping air 1 solenoid closed or not active).
  - The value is 1 if the input is CLOSED (shaping air 1 solenoid open or active).
- Auxiliary 1 Indicates status of the auxiliary 1 solenoid. This solenoid can be configured for multiple purposes. See **Gun Screen 3**, page 15, for options.

The value is 0 if the input is OPEN (auxiliary 1 solenoid closed or not active).

- The value is 1 if the input is CLOSED (auxiliary 1 solenoid open or active).
- Auxiliary 2 Indicates status of the auxiliary 2 solenoid. This solenoid can be configured for multiple purposes. See **Gun Screen 3, page 15**, for options.

The value is 0 if the input is OPEN (auxiliary 2 solenoid closed or not active).

- The value is 1 if the input is CLOSED (auxiliary 2 solenoid open or active).
- Auxiliary 3 Indicates status of the auxiliary 3 solenoid. This solenoid can be configured for multiple purposes. See **Gun Screen 3, page 15**, for options.
  - The value is 0 if the input is OPEN (auxiliary 3 solenoid closed or not active).
  - The value is 1 if the input is CLOSED (auxiliary 3 solenoid open or active).
## Output Register 19: Target Shaping Air One (Inner)

The Target Shaping Air 1 register contains the current gun shaping air 1 set point. The target is adjusted by the offset value when offsets are enabled. This register represents the inner air for a rotary atomizer or atomizing air for conventional and electrostatic guns. Value ranges from 7– 99 psi.

## Output Register 20: Target Shaping Air Two (Outer)

The Target Shaping Air 2 register contains the current set point for shaping air 2. The target is adjusted by the offset value when offsets are enabled. This register represents the outer air for a rotary atomizer or fan air for conventional and electrostatic guns. Value ranges from 7 - 99 psi.

#### **Output Register 21: Target Turbine Speed**

The Target Turbine Speed register contains the current set point for turbine speed. The target is adjusted by the offset value when offsets are enabled. This register is only used for rotary atomizer applicators. Value ranges from 10 - 60 kRPM.

## Output Register 22: Target Electrostatic Voltage

The Target Electrostatic Voltage register contains the set point for electrostatic voltage. The target is adjusted by the offset value when offsets are enabled. This register is only used for rotary atomizer and electrostatic applicators. Value ranges from 0, 10 - 100 kV for solventborne and 10-60 kV for waterborne.

## Output Register 23: Target Electrostatic Current

The Target Electrostatic Current register contains the set point for electrostatic current. The target is adjusted by the offset value when offsets are enabled. This register is only used for rotary atomizer and electrostatic applicators. Value ranges from  $0 - 150 \mu A$ .

#### **Output Register 24: Actual Shaping Air 1**

The Actual Shaping Air 1 register contains the actual shaping air 1 in PSI at the outlet of the V2P. This register represents the inner air for a rotary atomizer or atomizing air for conventional and electrostatic guns. Value ranges from 0 - 99 psi.

#### Output Register 25: Actual Shaping Air 2

The Actual Shaping Air 2 register contains the actual shaping air 2 in PSI at the outlet of the V2P. This register represents the outer air for a rotary atomizer or fan air for conventional and electrostatic guns. Value ranges from 0 - 99 psi.

#### **Output Register 26: Actual Turbine Speed**

The Actual Turbine Speed register contains the actual turbine speed in 1000 revolutions per minute (kRPM). This register is only used for rotary atomizer applicators. Value ranges from 0 - 60 kRPM.

## Output Register 27: Actual Electrostatic Voltage

The Actual Electrostatic Voltage register contains the actual electrostatic voltage in kilovolts (kV). This register is only used for rotary atomizer and electrostatic applicators. Value ranges from 0, 10 - 100 kV for solvent-borne and 10-60 kV for waterborne.

#### Output Register 28: Actual Electrostatic Current

The Actual Electrostatic Current register contains the actual electrostatic current in microamps ( $\mu$ A). This register is only used for rotary atomizer and electrostatic applicators. Value ranges from 0 – 150  $\mu$ A.

#### **Output Register 29: Paint Trigger Status**

The Paint Trigger Status register contains the status of the paint trigger valve.

- The value is 0 if the input is OPEN (paint not triggered or valve not active).
- The value is 1 if the input is CLOSED (paint triggered or valve active).

## Output Register 30: Electrostatic Trigger Status

The Electrostatic Trigger Status register contains the status of the electrostatic trigger.

- The value is 0 if the input is OPEN (Electrostatic Off or not active).
- The value is 1 if the input is CLOSED (Electrostatic On or active).

#### **Output Register 32: System Status**

The System Status register contains the system status. See table below for description of the register bitfield .

| Bit 0 | Speed Control Interlock   |
|-------|---------------------------|
| Bit 1 | Air Control Interlock     |
| Bit 2 | ES System Interlock       |
| Bit 3 | ES 24 VDC Interlock       |
| Bit 4 | ES Safe to Move Interlock |
| Bit 5 | Speed Control Alarm       |
| Bit 6 | Air Control Alarm         |
| Bit 7 | ES Control Alarm          |

| Bit 8  | Turbine At Speed           |
|--------|----------------------------|
| Bit 9  | ES Discharge Expired       |
| Bit 10 | Turbine RPM Feedback Error |
| Bit 11 | Turbine RPM Low Deviation  |
| Bit 12 | Turbine RPM Low Alarm      |
| Bit 13 | Turbine RPM High Deviation |
| Bit 14 | Turbine RPM High Alarm     |
| Bit 15 | Turbine RPM Unstable       |

| Bit 16 | Shaping Air 1 Low Deviation  |
|--------|------------------------------|
| Bit 17 | Shaping Air 1 Low Alarm      |
| Bit 18 | Shaping Air 1 High Deviation |
| Bit 19 | Shaping Air 1 High Alarm     |
| Bit 20 | Shaping Air 2 Low Deviation  |
| Bit 21 | Shaping Air 2 Low Alarm      |
| Bit 22 | Shaping Air 2 High Deviation |
| Bit 23 | Shaping Air 2 High Alarm     |

| Bit 24 | Arc Static Limit         |
|--------|--------------------------|
| Bit 25 | Arc Dynamic Limit        |
| Bit 26 | Pressure Switch Inactive |
| Bit 27 | N/A                      |
| Bit 28 | N/A                      |
| Bit 20 | N/A                      |
| Bit 30 | N/A                      |
| Bit 31 | N/A                      |

Bit 0 - Speed Control Interlock: Error Code "EBP2"

- Bit 1 Air Control Interlock: Error Code "EBD2"
- Bit 2 ES System Interlock: Error Code "V802"

- Bit 3 ES 24 VDC Interlock: Error Code "V812"
- Bit 4 ES Safe to Move Interlock: Error Code "V822"
- Bit 5 Speed Control Alarm bit is active when any of the following error codes are present:

| EBP2 | K5D2 | EBP2 |
|------|------|------|
| K1D2 | K6D2 | WJ12 |
| K2D2 | K7P2 | WJ22 |
| K3D2 | K8D2 |      |
| K4D2 | K9P2 |      |

Bit 6 – Air Control Alarm bit is active when any of the following error codes are present:

| EBD2 | P322 | P622 | WJ82 |
|------|------|------|------|
| P112 | P412 | WJ32 | WJ92 |
| P122 | P422 | WJ42 | WJA2 |
| P212 | P512 | WJ52 | WJB2 |
| P222 | P522 | WJ62 |      |
| P312 | P612 | WJ72 |      |

Bit 7 – ES Control Alarm it is active when any of the following error codes are present:

| H111 | H211 | H801 | H951 |
|------|------|------|------|
| H121 | H241 | H811 | 9021 |
| H131 | H251 | H821 | 9031 |
| H911 | H261 | H841 | 9041 |
| H151 | H271 | H851 | 9051 |
| H161 | H401 | H861 | 9991 |
| H171 | H411 | H871 | V801 |
| H181 | H421 | H901 | V811 |
| H191 | H431 | H921 | V821 |
| H201 | H841 | H941 |      |

- Bit 8 Turbine At Speed: Actual turbine speed is within 1 kRPM of target.
- Bit 9 ES Discharge Expired: Used to indicate when electrostatics have been fully discharged. Set the electrostatic discharge time setting on Setup screen 10 (Configuration C2). The discharge timer begins counting down when electrostatics have been deactivated. When the timer reaches zero, the Electrostatic Discharge Output is switched from low (0) to high (1).
  - 0: Electrostatic voltage not discharged
  - 1: Electrostatic voltage discharge time has elapsed.

| Bit 10 – Turbine RPM Feedback Error<br>Error Code "K8D2" | Error Code "P312"<br>Bit 19 – Shaping Air 1 High Alarm |
|----------------------------------------------------------|--------------------------------------------------------|
| Bit 11 – Turbine RPM Low Deviation                       | Error Code "P412"                                      |
| Error Code "K2D2"                                        | Bit 20 – Shaping Air 2 Low Deviation                   |
| Bit 12 – Turbine RPM Low Alarm                           | Error Code "P222"                                      |
| Error Code "K1D2"                                        | Bit 21 – Shaping Air 2 Low Alarm                       |
| Bit 13 – Turbine RPM High Deviation                      | Error Code "P122"                                      |
| Error Code "K3D2"                                        | Bit 22 – Shaping Air 2 High Deviation                  |
| Bit 14 – Turbine RPM High Alarm                          | Error Code "P322"                                      |
| Error Code "K4D2"                                        | Bit 23 – Shaping Air 2 High Alarm                      |
| Bit 15 – Turbine RPM Unstable                            | Error Code "P422"                                      |
| Error Code "K6D2"                                        | Bit 24 – Arc Static Limit                              |
| Bit 16 – Shaping Air 1 Low Deviation                     | Error Code "H152"                                      |
| Error Code "P212"                                        | Bit 25 – Arc Dynamic Limit                             |
| Bit 17 – Shaping Air 1 Low Alarm                         | Error Code "H162"                                      |
| Error Code "P112"                                        | Bit 26 – Pressure Switch Inactive                      |
| Bit 18 – Shaping Air 1 High Deviation                    | Error Code "K9P2"                                      |

#### **OUTPUT REGISTERS 32 – 35: DCS Command Structure**

See Dynamic Command Description, page 49.

| Network | Output | Data | Мар | (Read | Only) |
|---------|--------|------|-----|-------|-------|
|---------|--------|------|-----|-------|-------|

| Network<br>Output ID | Modbus<br>Register | Parameter Name                         | Data Type | Units | Range                                                                                                    |
|----------------------|--------------------|----------------------------------------|-----------|-------|----------------------------------------------------------------------------------------------------|
| 0000                 | 40100              | Current Gun 1 Mode                     | uint32    | NONE  | 0 = NOP<br>1 = Gun Off<br>2 = Gun Off Alarm<br>3 = Startup<br>4 = Idle<br>5 = Spray<br>6 = Purge                                                                                                    |
| 0001                 | 40102              | Gun 1 Active Preset                    | uint32    | NONE  | 0-98                                                                                                    |
| 0002                 | 40104              | Gun 1 Air Control Sole-<br>noid Status | uint32    | NONE  | bit 0 = Gun Trigger<br>bit 1 = Dump Valve<br>bit 2 = Cup Wash<br>bit 3 = Inner Shaping Air<br>bit 4 = Outer Shaping Air<br>bit 5 = Auxiliary 1<br>bit 6 = Auxiliary 2<br>bit 7 = Auxiliary 3<br>bit 8 = Turbine |
| 0003                 | 40106              | Gun 1 Target Shaping<br>Air One        | uint32    | PSI   | 7-99                                                                                                    |
| 0004                 | 40108              | Gun 1 Target Shaping<br>Air Two        | uint32    | PSI   | 7-99                                                                                                    |
| 0005                 | 40110              | Gun 1 Target Speed                     | uint32    | kRPM  | 10-60                                                                                                    |

| 0006 | 40112 | Gun 1 Target Voltage                  | uint32 | kV   | 0-100                                                                                                    |
|------|-------|---------------------------------------|--------|------|----------------------------------------------------------------------------------------------------|
| 0007 | 40114 | Gun 1 Target Current                  | uint32 | μΑ   | 0-150                                                                                                    |
| 0008 | 40116 | Gun 1 Actual Shaping<br>Air One       | uint32 | PSI  | 0-99                                                                                                    |
| 0009 | 40118 | Gun 1 Actual Shaping<br>Air Two       | uint32 | PSI  | 0-99                                                                                                    |
| 0010 | 40120 | Gun 1 Actual Turbine<br>Speed         | uint32 | kRPM | 0-60                                                                                                    |
| 0011 | 40122 | Gun 1 Actual Voltage                  | uint32 | kV   | 0-100                                                                                                    |
| 0012 | 40124 | Gun 1 Actual Current                  | uint32 | μΑ   | 0-150                                                                                                    |
| 0013 | 40126 | Gun 1 Trigger Status                  | uint32 | NONE | 0 = Gun trigger not active<br>1 = Gun trigger active                                                                                                    |
| 0014 | 40128 | Gun 1 Electrostatic<br>Trigger Status | uint32 | NONE | 0 = Electrostatics not active<br>1 = Electrostatics active                                                                                                    |
| 0015 | 40130 | Gun 1 Status                          | uint32 | NONE | bit 0 = Speed Control Interlock<br>bit 1 = Air Control Interlock<br>bit 2 = ES System Interlock<br>bit 3 = ES 24 VDC Interlock<br>bit 4 = ES Safe To Move Interlock<br>bit 5 = Speed Control Alarm<br>bit 6 = Air Control Alarm<br>bit 7 = ES Control Alarm<br>bit 8 = Turbine At Speed<br>bit 9 = ES Discharge Expired<br>bit 10 = Turbine RPM Feedback Error<br>bit 11 = Tubrine RPM Low Deviation<br>bit 12 = Turbine RPM Low Alarm<br>bit 13 = Turbine RPM High Deviation<br>bit 15 = Turbine RPM High Alarm<br>bit 15 = Turbine RPM High Alarm<br>bit 15 = Turbine RPM Unstable<br>bit 16 = Shaping Air 1 Low Deviation<br>bit 17 = Shaping Air 1 Low Alarm<br>bit 18 = Shaping Air 1 High Deviation<br>bit 20 = Shaping Air 2 Low Deviation<br>bit 21 = Shaping Air 2 Low Deviation<br>bit 23 = Shaping Air 2 High Alarm<br>bit 24 = Arc Static Limit<br>bit 25 = Arc Dynamic Limit<br>bit 26 = Pressure Switch Inactive |

| 0016 | 40132 | Current Gun 2 Mode                     | uint32 | NONE | 0 = NOP $1 = Gun Off$ $2 = Gun Off Alarm$ $3 = Startup$ $4 = Idle$ $5 = Spray$ $6 = Purge$                                                                                                    |
|------|-------|----------------------------------------|--------|------|----------------------------------------------------------------------------------------------------|
| 0017 | 40134 | Gun 2 Active Preset                    | uint32 | NONE | 0-98                                                                                                    |
| 0018 | 40136 | Gun 2 Air Control Sole-<br>noid Status | uint32 | NONE | bit 0 = Gun Trigger<br>bit 1 = Dump Valve<br>bit 2 = Cup Wash<br>bit 3 = Inner Shaping Air<br>bit 4 = Outer Shaping Air<br>bit 5 = Auxiliary 1<br>bit 6 = Auxiliary 2<br>bit 7 = Auxiliary 3<br>bit 8 = Turbine |
| 0019 | 40138 | Gun 2 Target Shaping<br>Air One        | uint32 | PSI  | 7-99                                                                                                    |
| 0020 | 40140 | Gun 2 Target Shaping<br>Air Two        | uint32 | PSI  | 7-99                                                                                                    |
| 0021 | 40142 | Gun 2 Target Speed                     | uint32 | kRPM | 10-60                                                                                                    |
| 0022 | 40144 | Gun 2 Target Voltage                   | uint32 | kV   | 0-100                                                                                                    |
| 0023 | 40146 | Gun 2 Target Current                   | uint32 | μA   | 150                                                                                                    |
| 0024 | 40148 | Gun 2 Active Shaping<br>Air One        | uint32 | PSI  | 0-60                                                                                                    |
| 0025 | 40150 | Gun 2 Active Shaping<br>Air Two        | uint32 | PSI  | 0-60                                                                                                    |
| 0026 | 40152 | Gun 2 Active Speed                     | uint32 | kRPM | 0-50                                                                                                    |
| 0027 | 40154 | Gun 2 Active Voltage                   | uint32 | kV   | 0-100                                                                                                    |
| 0028 | 40156 | Gun 2 Active Current                   | uint32 | μA   | 150                                                                                                    |
| 0029 | 40158 | Gun 2 Trigger Status                   | uint32 | NONE | 0 = Gun trigger not active<br>1 = Gun trigger active                                                                                                    |
| 0030 | 40160 | Gun 2 Electrostatic<br>Trigger Status  | uint32 | NONE | 0 = Electrostatics not active<br>1 = Electrostatics active                                                                                                    |

| 0031 | 40162 | Gun 2 Status             | uint32 | NONE | bit 0 = Speed Control Interlock<br>bit 1 = Air Control Interlock<br>bit 2 = ES System Interlock<br>bit 3 = ES 24 VDC Interlock<br>bit 4 = ES Safe To Move Interlock<br>bit 5 = Speed Control Alarm<br>bit 6 = Air Control Alarm<br>bit 7 = ES Control Alarm<br>bit 8 = Turbine At Speed<br>bit 9 = ES Discharge Expired<br>bit 10 = Turbine RPM Feedback Error<br>bit 11 = Tubrine RPM Low Deviation<br>bit 12 = Turbine RPM Low Alarm<br>bit 13 = Turbine RPM High Deviation<br>bit 14 = Turbine RPM High Alarm<br>bit 15 = Turbine RPM High Alarm<br>bit 15 = Turbine RPM Unstable<br>bit 16 = Shaping Air 1 Low Deviation<br>bit 17 = Shaping Air 1 Low Alarm<br>bit 18 = Shaping Air 1 High Deviation<br>bit 19 = Shaping Air 1 High Alarm<br>bit 20 = Shaping Air 2 Low Deviation<br>bit 21 = Shaping Air 2 Low Alarm<br>bit 22 = Shaping Air 2 High Deviation<br>bit 23 = Shaping Air 2 High Alarm<br>bit 24 = Arc Static Limit<br>bit 25 = Arc Dynamic Limit<br>bit 26 = Pressure Switch Inactive |
|------|-------|--------------------------|--------|------|----------------------------------------------------------------------------------------------------|
| 0032 | 40900 | Command Acknowl-<br>edge | uint32 | NONE | 0 = NOP<br>1 = BUSY<br>2 = ACK<br>3 = NAK<br>4 = ERR                                                                                                    |
| 0033 | 40902 | Command Return 1         | uint32 | N/A  | N/A                                                                                                    |
| 0034 | 40904 | Command Return 2         | uint32 | N/A  | N/A                                                                                                    |
| 0035 | 40906 | Command Return 3         | uint32 | N/A  | N/A                                                                                                    |

## **Applicator Network Inputs**

The Applicator Network Inputs are Write-Read capable, but should be treated as outputs from a PLC or other networking device. These registers allow the user to control system operation and configure system settings remotely. Invalid values (i.e. out of bounds or not consistent with system configuration) are ignored by the Applicator. All values must be written as integers. Floating point numbers are not supported. Do not rely on these registers for read status, other than to confirm data that has been written and accepted.

NOTE: The applicator system does not refresh the values for these registers. At power up all input registers are initialized to invalid values.

## **Applicator 1**

#### Input Register 00: System Mode Command

The Gun Mode Command register accepts a number that represents a command to the gun to initiate a particular operation. Some operation modes may be initiated only under certain conditions.

| Number | Operation<br>Mode | Description                                                                         |
|--------|-------------------|-------------------------------------------------------------------------------------|
| 0      | NOP               | The system takes no action.                                                         |
| 1      | Power             | The gun powers up.                                                                  |
| 2      | Remote<br>Stop    | The gun stops all current operations and turns off the gun.                         |
| 3      | Idle              | The gun transitions into Idle<br>mode (see <b>Idle Mode, page</b><br><b>25</b> ).   |
| 4      | Spray             | The gun transitions into<br>Spray mode (see <b>Spray</b><br><b>Mode, page 26</b> ). |
| 5      | Purge             | The gun transitions into<br>Purge mode (see <b>Purge</b><br><b>Mode, page 26</b> ). |

#### Input Register 01: Goto Preset

The Goto Preset register is used to change the current spray parameters. A number between 0 and 98 can be written to this register. Preset values contain set points for Inner Air, Outer Air, Turbine Speed, Electrostatic Voltage, and Electrostatic Current. These values update automatically based on the preset value received. If the dynamic preset value of '0' is received, the system maintains the current spray parameters and the set points can then be changed independently (Reference Input Registers 03 - 07).

#### Input Register 02: Air Control Solenoids

The Air Control Solenoids register is used to activate the air control solenoids. These air control solenoid bits use binary format to control the register.

| Bit 0 | N/A           |
|-------|---------------|
| Bit 1 | Dump          |
| Bit 2 | Cup Wash      |
| Bit 3 | Shaping Air 1 |
| Bit 4 | Shaping Air 2 |
| Bit 5 | Auxiliary 1   |
| Bit 6 | Auxiliary 2   |
| Bit 7 | Auxiliary 3   |

- Dump Valve Activates the dump valve used for flushing paint through the rotary atomizer. For conventional and electrostatic guns this is ignored.
- Cup Wash Valve Activates the cup wash valve used for cleaning the inner and outer portions of the cup with solvent. For conventional and electrostatic guns this is ignored.
- Shaping Air 1 (Inner Air) Activates the shaping air 1. For a rotary atomizer this is for the inner shaping air. For conventional and electrostatic guns this is for the atomizing air.
- Shaping Air 2 (Outer Air) Activates the shaping air 2. For a rotary atomizer this is for the outer shaping air. For conventional and electrostatic guns this is for the fan air.

- Auxiliary 1 Activates the auxiliary 1 solenoid. Auxiliary solenoid must be configured as "PLC" on Setup **Gun Screen 3, page 15**.
- Auxiliary 2 Activates the auxiliary 2 solenoid. Auxiliary solenoid must be configured as "PLC" on Setup **Gun Screen 3, page 15**.

• Auxiliary 3 - Activates the auxiliary 3 solenoid. Auxiliary solenoid must be configured as "PLC" on Setup **Gun** Screen 3, page 15.

#### Input Register 03: Dynamic Shaping Air 1 Set Point (Inner)

The Dynamic Shaping Air 1 Set Point register is used to set the shaping air 1 set point. A number between 7 and 99 PSI can be written to this register. It can be changed at any time, and the system immediately adjusts to the new set point.

NOTE: Active preset has to be equal to the Dynamic Preset 0 for value to take effect.

#### Input Register 04: Dynamic Shaping Air 2 Set Point (Outer)

The Dynamic Shaping Air 2 Set Point register is used to set the shaping air 2 set point. A number between 7 and 99 PSI can be written to this register. It can be changed at any time, and the system immediately adjusts to the new set point.

NOTE: Active preset has to be equal to the Dynamic Preset 0 for value to take effect.

## Input Register 05: Dynamic Turbine Speed Set Point

The Dynamic Turbine Speed Set Point register is used to set the turbine speed set point. A number between 0 and 60 kRPM can be written to this register. The value is only accepted if the current preset is equal to 0 (Dynamic Preset).

NOTE: Active preset has to be equal to the Dynamic Preset 0 for value to take effect.

## Input Register 06: Dynamic Electrostatic Voltage Set Point

The Dynamic Electrostatic Voltage Set Point register is used to update the target electrostatic voltage set point. It can be changed at any time, and the system immediately adjusts to the new set point. A number between 0 and 100 can be written to this register (values 1-9 default to 10). Units of this register are kV.

NOTE: Active preset has to be equal to the Dynamic Preset 0 for value to take effect.

#### Input Register 07: Dynamic Electrostatic Current Set Point

The Dynamic Electrostatic Current Set Point register is used to update the target electrostatic current set point. It can be changed at any time, and the system immediately adjusts to the new set point. A number between 0 and 150 can be written to this register. Units of this register are  $\mu$ A.

NOTE: Active preset has to be equal to the Dynamic Preset 0 for value to take effect.

#### Input Register 08: Clear Active Alarm

The Clear Active Alarm register is used to acknowledge an alarm remotely so that the system may resume operation. Be sure that the alarm condition has been alleviated. Write a 1 to this register to acknowledge the latest active alarm. If more than one alarm is currently active only the most recent alarm is acknowledged. A repeated write should be performed to clear any remaining active alarms.

NOTE: This register is not polled by the applicator. An alarm is cleared only when a value of 1 is written to this register. It is recommended that the automation reset this register by writing a 0 to it at all other times to avoid inadvertently clearing an alarm.

#### Input Register 09: Paint Trigger

The Paint Trigger register is used to signal the ProBell system to activate the paint trigger valve.

- Write a value of '1' to activate the paint valve.
- Write a value of '0' to deactivate the paint valve.

#### Input Register 10: Electrostatic Trigger

The Electrostatic Trigger register is used to signal the ProBell system to activate electrostatics.

NOTE: Robot should be located in a safe position to enable electrostatics. Arc detection is not enabled until blanking time has elapsed.

- Write a value of '1' to activate electrostatics.
- Write a value of '0' to deactivate electrostatics.

NOTE: This register is used only if the Electrostatic Enable is set to 'Network' via **Gun Screen 1, page 14**, on the System Logic Controller. If it is set to 'Discrete' or 'Local' this register is ignored and gun trigger is handled via the discrete input or softkey entry.

## **Applicator 2**

#### Input Register 11: System Mode Command

The Gun Mode Command register accepts a number that represents a command to the gun to initiate a particular operation. Some operation modes may be initiated only under certain conditions.

| Number | Operation<br>Mode | Description                                                                         |
|--------|-------------------|-------------------------------------------------------------------------------------|
| 0      | NOP               | The system takes no action                                                          |
| 1      | Power             | The gun powers up.                                                                  |
| 2      | Remote<br>Stop    | The gun stops all current operations and turns off the gun.                         |
| 3      | Idle              | The gun transitions into Idle mode (see <b>Idle Mode, page 25</b> ).                |
| 4      | Spray             | The gun transitions into<br>Spray mode (see <b>Spray</b><br><b>Mode, page 26</b> ). |
| 5      | Purge             | The gun transitions into<br>Purge mode (see <b>Purge</b><br><b>Mode, page 26</b> ). |

#### Input Register 12: Goto Preset

The Goto Preset register is used to change the current spray parameters. A number between 0 and 98 can be written to this register. Preset values contain set points for Inner Air, Outer Air, Turbine Speed, Electrostatic Voltage, and Electrostatic Current. These values update automatically based on the preset value received. If the dynamic preset value of '0' is received, the system maintains the current spray parameters and the set points can then be changed independently (Reference Input Registers 14 -18).

#### Input Register 13: Air Control Solenoids

The Air Control Solenoids register is used to activate the air control solenoids. These air control solenoid bits use binary format to control the register.

| Bit 0 | N/A           |
|-------|---------------|
| Bit 1 | Dump          |
| Bit 2 | Cup Wash      |
| Bit 3 | Shaping Air 1 |
| Bit 4 | Shaping Air 2 |
| Bit 5 | Auxiliary 1   |
| Bit 6 | Auxiliary 2   |
| Bit 7 | Auxiliary 3   |

- Dump Valve Activates the dump valve used for flushing paint through the rotary atomizer. For conventional and electrostatic guns this is ignored.
- Cup Wash Valve Activates the cup wash valve used for cleaning the inner and outer portions of the cup with solvent. For conventional and electrostatic guns this is ignored.
- Shaping Air 1 (Inner Air) Activates the shaping air 1. For a rotary atomizer this is for the inner shaping air. For conventional and electrostatic guns this is for the atomizing air.
- Shaping Air 2 (Outer Air) Activates the shaping air 2. For a rotary atomizer this is for the outer shaping air. For conventional and electrostatic guns this is for the fan air.
- Auxiliary 1 Activates the auxiliary 1 solenoid. Auxiliary solenoid must be configured as "PLC" on Setup **Gun Screen 3, page 15**.

- Auxiliary 2 Activates the auxiliary 2 solenoid. Auxiliary solenoid must be configured as "PLC" on Setup **Gun Screen 3, page 15**.
- Auxiliary 3 Activates the auxiliary 3 solenoid. Auxiliary solenoid must be configured as "PLC" on Setup **Gun Screen 3, page 15**.

#### Input Register 14: Dynamic Shaping Air 1 Set Point (Inner)

The Dynamic Shaping Air 1 Set Point register is used to set the shaping air 1 set point. A number between 7 and 99 PSI can be written to this register. It can be changed at any time, and the system immediately adjusts to the new set point.

NOTE: Active preset has to be equal to the Dynamic Preset 0 for value to take effect.

#### Input Register 15: Dynamic Shaping Air 2 Set Point (Outer)

The Dynamic Shaping Air 2 Set Point register is used to set the shaping air 2 set point. A number between 7 and 99 PSI can be written to this register. It can be changed at any time, and the system immediately adjusts to the new set point.

NOTE: Active preset has to be equal to the Dynamic Preset 0 for value to take effect.

## Input Register 16: Dynamic Turbine Speed Set Point

The Dynamic Turbine Speed Set Point register is used to set the turbine speed set point. A number between 10 and 60 kRPM can be written to this register. The value is only accepted if the current preset is equal to 0 (Dynamic Preset).

NOTE: Active preset has to be equal to the Dynamic Preset 0 for value to take effect.

## Input Register 17: Dynamic Electrostatic Voltage Set Point

The Dynamic Electrostatic Voltage Set Point register is used to update the target electrostatic voltage set point. It can be changed at any time, and the system immediately adjusts to the new set point. A number between 0 and 100 can be written to this register (values 1-9 default to 10). Units of this register are kV. NOTE: Active preset has to be equal to the Dynamic Preset 0 for value to take effect.

#### Input Register 18: Dynamic Electrostatic Current Set Point

The Dynamic Electrostatic Current Set Point register is used to update the target electrostatic current set point. It can be changed at any time, and the system immediately adjusts to the new set point. A number between 0 and 150 can be written to this register. Units of this register are  $\mu$ A.

NOTE: Active preset has to be equal to the Dynamic Preset 0 for value to take effect.

#### Input Register 19: Clear Active Alarm

The Clear Active Alarm register is used to acknowledge an alarm remotely so that the system may resume operation. Be sure that the alarm condition has been alleviated. Write a 1 to this register to acknowledge the latest active alarm. If more than one alarm is currently active only the most recent alarm is acknowledged. A repeated write should be performed to clear any remaining active alarms.

NOTE: This register is not polled by the applicator. An alarm is cleared only when a value of '1' is written to this register. It is recommended that the automation reset this register by writing a 0 to it at all other times to avoid inadvertently clearing an alarm.

#### Input Register 20: Paint Trigger

The Paint Trigger register is used to signal the ProBell system to activate the paint valve.

- Write a value of '1' to activate the paint valve.
- Write a value of '0' to deactivate the paint valve.

#### Input Register 21: Electrostatic Trigger

The Electrostatic Trigger register is used to signal the ProBell system to activate electrostatics.

NOTE: Robot should be located in a safe position to enable electrostatics. Arc detection is not enabled until blanking time is expired.

- Write a value of '1' to activate electrostatics.
- Write a value of '0' to deactivate electrostatics.

NOTE: This register is used only if the Electrostatic Enable is set to 'Network' via Gun Screen 1 on the System Logic Controller. If it is set to 'Discrete' or 'Local' this register is ignored and gun trigger is handled via the discrete input or softkey entry.

## INPUT REGISTERS 22 – 25: DCS Command Structure

See Dynamic Command Description, page 49.

#### Network Input Data Map (Write/Read)

| Network<br>Input ID | Modbus<br>Register | Parameter Name                         | Data<br>Type | Units | Range                                                                                                    |
|---------------------|--------------------|----------------------------------------|--------------|-------|----------------------------------------------------------------------------------------------------|
| 0000                | 40400              | Gun 1 Command Mode                     | uint32       | NONE  | 0 = NOP<br>1 = Power<br>2 = Stop<br>3 = Idle<br>4 = Spray<br>5 = Purge                                                                                                    |
| 0001                | 40402              | Gun 1 Goto Preset Number               | uint32       | NONE  | 0, 1 - 98                                                                                                    |
| 0002                | 40404              | Gun 1 Air Control Solenoids            | uint32       | NONE  | bit 0 = Gun Trigger<br>bit 1 = Dump Valve<br>bit 2 = Cup Wash<br>bit 3 = Inner Shaping Air<br>bit 4 = Outer Shaping Air<br>bit 5 = Auxiliary 1<br>bit 6 = Auxiliary 2<br>bit 7 = Auxiliary 3<br>bit 8 = Turbine |
| 0003                | 40406              | Gun 1 Dynamic Shaping Air One Setpoint | uint32       | PSI   | 7-99                                                                                                    |
| 0004                | 40408              | Gun 1 Dynamic Shaping Air Two Setpoint | uint32       | PSI   | 7-99                                                                                                    |
| 0005                | 40410              | Gun 1 Dynamic Speed Setpoint           | uint32       | kRPM  | 10-60                                                                                                    |
| 0006                | 40412              | Gun 1 Dynamic Voltage Setpoint         | uint32       | kV    | 0, 10-100                                                                                                    |
| 0007                | 40414              | Gun 1 Dynamic Current Setpoint         | uint32       | μA    | 0-150                                                                                                    |
| 8000                | 40416              | Gun 1 Clear Active Alarm               | uint32       | NONE  | 1 = Clear Active Alarm                                                                                                    |
| 0009                | 40418              | Gun 1 Paint Trigger                    | uint32       | NONE  | 0 = Deactivate Paint<br>Trigger<br>1 = Activate Paint Trig-<br>ger                                                                                                    |
| 0010                | 40420              | Gun 1 Electrostatic Trigger            | uint32       | NONE  | 0 = Deactivate Electro-<br>statics<br>1 = Activate Electrostat-<br>ics                                                                                                    |
| 0011                | 40422              | Gun 2 Command Mode                     | uint32       | NONE  | 0 = NOP $1 = Power$ $2 = Stop$ $3 = Idle$ $4 = Spray$ $5 = Purge$                                                                                                    |
| 0012                | 40424              | Gun 2 Goto Preset Number               | uint32       | NONE  | 0, 1 - 98                                                                                                    |

| 0013 | 40426 | Gun 2 Air Control Solenoids            | uint33 | NONE | bit 0 = Gun Trigger<br>bit 1 = Dump Valve<br>bit 2 = Cup Wash<br>bit 3 = Inner Shaping Air<br>bit 4 = Outer Shaping Air<br>bit 5 = Auxiliary 1<br>bit 6 = Auxiliary 2<br>bit 7 = Auxiliary 3<br>bit 8 = Turbine |
|------|-------|----------------------------------------|--------|------|----------------------------------------------------------------------------------------------------|
| 0014 | 40428 | Gun 2 Dynamic Shaping Air One Setpoint | uint32 | PSI  | 7-99                                                                                                    |
| 0015 | 40430 | Gun 2 Dynamic Shaping Air Two Setpoint | uint32 | PSI  | 7-99                                                                                                    |
| 0016 | 40432 | Gun 2 Dynamic Speed Setpoint           | uint32 | kRPM | 10-60                                                                                                    |
| 0017 | 40434 | Gun 2 Dynamic Voltage Setpoint         | uint32 | kV   | 0, 10-100                                                                                                    |
| 0018 | 40436 | Gun 2 Dynamic Current Setpoint         | uint32 | μA   | 0-150                                                                                                    |
| 0019 | 40438 | Gun 2 Clear Active Alarm               | uint32 | NONE | 1= Clear Active Alarm                                                                                                    |
| 0020 | 40440 | Gun 2 Paint Trigger                    | uint32 | NONE | 0 = Deactivate Paint<br>Trigger<br>1 = Activate Paint Trig-<br>ger                                                                                                    |
| 0021 | 40442 | Gun 2 Electrostatic Trigger            | uint32 | NONE | 0 = Deactivate Electro-<br>statics<br>1 = Activate Electrostat-<br>ics                                                                                                    |
| 0022 | 40800 | Command Argument 1                     | uint32 | NONE | N/A                                                                                                    |
| 0023 | 40802 | Command Argument 2                     | uint32 | NONE | N/A                                                                                                    |
| 0024 | 40804 | Command Argument 3                     | uint32 | NONE | N/A                                                                                                    |
| 0025 | 40806 | Command                                | uint32 | NONE | See Command Table                                                                                                    |

## Network Communication - Dynamic Command Structure (DCS)

#### **Dynamic Command Description**

The Dynamic Command Structure (DCS) is used to access data that requires some form of argument(s) or consolidate data that requires multiple registers. The DCS uses a static set of network communication input and output registers (see **Network Output Data Map** (**Read Only**), **page 39** and **Network Input Data Map** (Write/Read), **page 48**. Use the following sequence for the DCS.

- 1. Write the appropriate command arguments to INPUT REGISTERS 22 24. These commands may be written sequentially or sent all at once.
- 2. Once all arguments have been passed, write the command ID to INPUT REGISTER 25.
- 3. The ProBell responds to a valid command by writing a 2 (Acknowledge) to OUTPUT REGISTER 32.
- 4. The ProBell writes appropriate return values to OUTPUT REGISTERS 33 35.

#### ProBell Inputs (PLC Outputs)

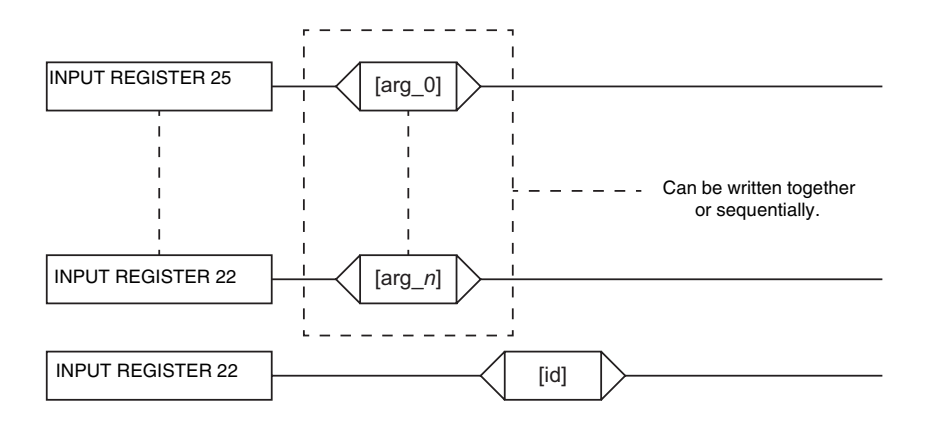

#### ProBell Outputs (PLC Inputs)

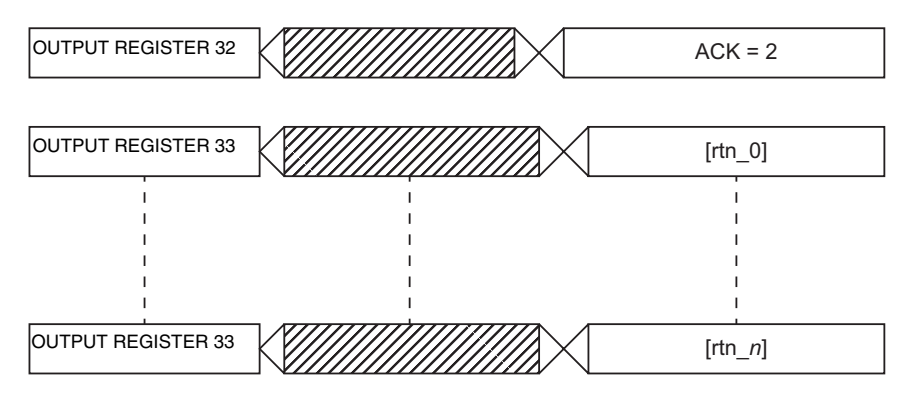

#### FIG. 2: Dynamic Command Structure Timing

#### List of DCS Commands

Table 6 Dynamic Commands with Command ID.

| ID | Command             |
|----|---------------------|
| 0  | No Op               |
| 15 | Read Alarm Info     |
| 16 | Read Event Info     |
| 30 | Write Shaping Air 1 |
| 31 | Write Shaping Air 2 |
| 32 | Write Turbine Speed |
| 33 | Write ES Voltage    |
| 34 | Write ES Current    |
| ID | Command             |
| 0  | No Op               |
| 40 | Read Shaping Air 1  |
| 41 | Read Shaping Air 2  |

| 42 | Read Turbine Speed |
|----|--------------------|
| 43 | Read ES Voltage    |
| 44 | Read ES Current    |

#### **Read Alarm Info**

The Read Alarm Info command allows remote access to any of the last 200 alarms logged by the ProBell system. The argument is the chronological index of the alarm log, where 0 is the most recent alarm and 199 is the 200th most recent. The date is returned as a four-byte packet with each byte holding a two-digit value for (from MSB to LSB) year, month, day, and day of the week (Monday = 01). The time is returned as a three-byte packet with each byte holding a two-digit value. Starting from the MSB, the first byte can be ignored, then hour, minute, and second. The alarm code is a four-character little endian ASCII string.

| DCS Register | Parameter Description | Data Type | Units               | Value                                | Range |
|--------------|-----------------------|-----------|---------------------|--------------------------------------|-------|
| DCS Command  | Read Alarm Info       | Uint32    | NONE                | 15                                   | 0-44  |
| Argument 0   | Alarm Index           | Uint32    | NONE                | 1                                    | 1-199 |
|              |                       |           |                     |                                      |       |
| Acknowledge  | Command Acknowledged  | Uint32    | NONE                | 2 = ACK                              | 0-4   |
| Return 0     | Alarm Date            | Uint32    | [YY:MM:D<br>D:DW]   | 0x0E060302 =<br>[14:06:03:02]        | N/A   |
| Return 1     | Alarm Time            | Uint32    | [xx:HH:MM<br>- :SS] | 0x080B0B =<br>[08:11:11]             | N/A   |
| Return 2     | Alarm Code [3:0]      | Uint32    | NONE                | 0x31304B44 = ['1',<br>'0', 'K', 'D'] | N/A   |

#### Read Event Info

The Read Event Info command allows remote access to any of the last 200 events logged by the ProBell system. The argument is the chronological index of the events log, where 0 is the most recent event and 199 is the 200th most recent. The date is returned as a four-byte packet with each byte holding a two-digit value for (from MSB to LSB) year, month, day, and day of the week (Monday = 01). The time is returned as a three-byte packet with each byte holding a two-digit value. Starting from the MSB, the first byte can be ignored, then hour, minute, and second. The event code is a four-character little endian ASCII string.

| DCS Register | Parameter Description | Data Type | Units               | Value                                | Range |
|--------------|-----------------------|-----------|---------------------|--------------------------------------|-------|
| DCS Command  | Read Event Info       | Uint32    | NONE                | 16                                   | 0-44  |
| Argument 0   | Alarm Index           | Uint32    | NONE                | 1                                    | 1-199 |
|              |                       |           | ·                   |                                      |       |
| Acknowledge  | Command Acknowledged  | Uint32    | NONE                | 2 = ACK                              | 0-4   |
| Return 0     | Event Date            | Uint32    | [YY:MM:D<br>D:DW]   | 0x0E060302 =<br>[14:06:03:02]        | N/A   |
| Return 1     | Event Time            | Uint32    | [xx:HH:MM<br>- :SS] | 0x080B0B =<br>[08:11:11]             | N/A   |
| Return 2     | Event Code [3:0]      | Uint32    | NONE                | 0x31304B44 = ['1',<br>'0', 'K', 'D'] | N/A   |

#### Write Shaping Air 1 (Inner)

The Write Shaping Air 1 command allows users to configure preset shaping air 1 set point remotely. The return registers echo the arguments received.

| DCS Register | Parameter Description   | Data Type | Units | Value | Range |
|--------------|-------------------------|-----------|-------|-------|-------|
| DCS Command  | Write Shaping Air 1     | Uint32    | NONE  | 30    | 0-44  |
| Argument 0   | Preset Number           | Uint32    | NONE  | 1     | 0-98  |
| Argument 1   | Gun Number              | Uint32    | NONE  | 0     | 0-1   |
| Argument 2   | Shaping Air 1 Set Point | Uint32    | NONE  | 25    | 7-99  |

| Acknowledge | Command Acknowledged    | Uint32 | NONE | 2 = ACK | 0-4  |
|-------------|-------------------------|--------|------|---------|------|
| Return 0    | Preset Number           | Uint32 | NONE | 1       | 0-98 |
| Return 1    | Gun Number              | Uint32 | NONE | 0       | 0-1  |
| Return 2    | Shaping Air 1 Set Point | Uint32 | NONE | 25      | 7-99 |

#### Write Shaping Air 2 (Outer)

The Write Shaping Air 2 command allows users to configure preset shaping air 2 set point remotely. The return registers echo the arguments received.

| DCS Register | Parameter Description | Data Type | Units | Value   | Range |
|--------------|-----------------------|-----------|-------|---------|-------|
| DCS Command  | Write Shaping Air 2   | Uint32    | NONE  | 31      | 0-44  |
| Argument 0   | Preset Number         | Uint32    | NONE  | 1       | 0-98  |
| Argument 1   | Gun Number            | Uint32    | NONE  | 0       | 0-1   |
| Argument 2   | Fan Air Set Point     | Uint32    | NONE  | 22      | 7-99  |
|              |                       |           |       |         |       |
| Acknowledge  | Command Acknowledged  | Uint32    | NONE  | 2 = ACK | 0-4   |
| Return 0     | Preset Number         | Uint32    | NONE  | 1       | 0-98  |
| Return 1     | Gun Number            | Uint32    | NONE  | 0       | 0-1   |
| Return 2     | Fan Air Set Point     | Uint32    | NONE  | 22      | 7-99  |

#### Write Turbine Speed

The Write Turbine Speed command allows users to configure preset turbine speed set point remotely. The return registers echo the arguments received.

| DCS Register | Parameter Description | Data Type | Units | Value | Range |
|--------------|-----------------------|-----------|-------|-------|-------|
| DCS Command  | Write Turbine Speed   | Uint32    | NONE  | 32    | 0-44  |
| Argument 0   | Preset Number         | Uint32    | NONE  | 1     | 0-98  |
| Argument 1   | Gun Number            | Uint32    | NONE  | 0     | 0-1   |

| Argument 2  | Turbine Speed Set Point | Uint32 | NONE | 25      | 10-60 |
|-------------|-------------------------|--------|------|---------|-------|
|             |                         |        |      |         |       |
| Acknowledge | Command Acknowledged    | Uint32 | NONE | 2 = ACK | 0-4   |
| Return 0    | Preset Number           | Uint32 | NONE | 1       | 0-98  |
| Return 1    | Gun Number              | Uint32 | NONE | 0       | 0-1   |
| Return 2    | Turbine Speed Set Point | Uint32 | NONE | 25      | 10-60 |

#### Write Electrostatic Voltage

The Write Electrostatic Voltage command allows users to configure preset electrostatic voltage set point remotely. The return registers echo the arguments received.

| DCS Register | Parameter Description           | Data Type | Units | Value   | Range     |
|--------------|---------------------------------|-----------|-------|---------|-----------|
| DCS Command  | Write ES Voltage                | Uint32    | NONE  | 33      | 0-44      |
| Argument 0   | Preset Number                   | Uint32    | NONE  | 1       | 0-98      |
| Argument 1   | Gun Number                      | Uint32    | NONE  | 0       | 0-1       |
| Argument 2   | Electrostatic Voltage Set Point | Uint32    | NONE  | 85      | 0, 10-100 |
|              |                                 |           |       |         |           |
| Acknowledge  | Command Acknowledged            | Uint32    | NONE  | 2 = ACK | 0-4       |
| Return 0     | Preset Number                   | Uint32    | NONE  | 1       | 0-98      |
| Return 1     | Gun Number                      | Uint32    | NONE  | 0       | 0-1       |
| Return 2     | Electrostatic Voltage Set Point | Uint32    | NONE  | 3       | 0-100     |

#### Write Electrostatic Current

The Write Electrostatic Current command allows users to configure preset electrostatic current set point remotely. The return registers echo the arguments received.

| DCS Register | Parameter Description           | Data Type | Units | Value   | Range |
|--------------|---------------------------------|-----------|-------|---------|-------|
| DCS Command  | Write ES Current                | Uint32    | NONE  | 34      | 0-44  |
| Argument 0   | Preset Number                   | Uint32    | NONE  | 1       | 0-98  |
| Argument 1   | Gun Number                      | Uint32    | NONE  | 0       | 0-1   |
| Argument 2   | Electrostatic Current Set Point | Uint32    | NONE  | 150     | 0-150 |
|              |                                 |           |       |         |       |
| Acknowledge  | Command Acknowledged            | Uint32    | NONE  | 2 = ACK | 0-4   |
| Return 0     | Preset Number                   | Uint32    | NONE  | 1       | 0-98  |
| Return 1     | Gun Number                      | Uint32    | NONE  | 0       | 0-1   |
| Return 2     | Electrostatic Current Set Point | Uint32    | NONE  | 150     | 0-150 |

#### Read Shaping Air 1 (Inner)

The Read Shaping Air 1 command returns all configured preset parameters for a desired preset number. The number of the presets to be read is the only argument.

| DCS Register | Parameter Description   | Data Type | Units | Value   | Range |
|--------------|-------------------------|-----------|-------|---------|-------|
| DCS Command  | Read Shaping Air 1      | Uint32    | NONE  | 40      | 0-44  |
| Argument 0   | Preset Number           | Uint32    | NONE  | 1       | 0-98  |
| Argument 1   | Gun Number              | Uint32    | NONE  | 0       | 0-1   |
|              |                         |           |       |         |       |
| Acknowledge  | Command Acknowledged    | Uint32    | NONE  | 2 = ACK | 0-4   |
| Return 0     | Preset Number           | Uint32    | NONE  | 1       | 0-98  |
| Return 1     | Gun Number              | Uint32    | NONE  | 0       | 0-1   |
| Return 2     | Shaping Air 1 Set Point | Uint32    | NONE  | 25      | 7-99  |

#### Read Shaping Air 2 (Outer)

The Read Shaping Air 2 command returns all configured preset parameters for a desired preset number. The number of the presets to be read is the only argument.

| DCS Register | Parameter Description   | Data Type | Units | Value   | Range |
|--------------|-------------------------|-----------|-------|---------|-------|
| DCS Command  | Read Shaping Air 2      | Uint32    | NONE  | 41      | 0-44  |
| Argument 0   | Preset Number           | Uint32    | NONE  | 1       | 0-98  |
| Argument 1   | Gun Number              | Uint32    | NONE  | 0       | 0-1   |
|              | ·                       |           |       |         |       |
| Acknowledge  | Command Acknowledged    | Uint32    | NONE  | 2 = ACK | 0-4   |
| Return 0     | Preset Number           | Uint32    | NONE  | 1       | 0-98  |
| Return 1     | Gun Number              | Uint32    | NONE  | 0       | 0-1   |
| Return 2     | Shaping Air 2 Set Point | Uint32    | NONE  | 25      | 7-99  |

#### **Read Turbine Speed**

The Read Turbine Speed command returns all configured preset parameters for a desired preset number. The number of the presets to be read is the only argument.

| DCS Register | Parameter Description | Data Type | Units | Value   | Range |
|--------------|-----------------------|-----------|-------|---------|-------|
| DCS Command  | Read Turbine Speed    | Uint32    | NONE  | 42      | 0-44  |
| Argument 0   | Preset Number         | Uint32    | NONE  | 1       | 0-98  |
| Argument 1   | Gun Number            | Uint32    | NONE  | 0       | 0-1   |
|              |                       |           |       |         |       |
| Acknowledge  | Command Acknowledged  | Uint32    | NONE  | 2 = ACK | 0-4   |

| Return 0 | Preset Number           | Uint32 | NONE | 1  | 0-98  |
|----------|-------------------------|--------|------|----|-------|
| Return 1 | Gun Number              | Uint32 | NONE | 0  | 0-1   |
| Return 2 | Turbine Speed Set Point | Uint32 | NONE | 25 | 10-60 |

#### **Read Electrostatic Voltage**

The Read Electrostatic Voltage command returns all configured preset parameters for a desired preset number. The number of the presets to be read is the only argument.

| DCS Register | Parameter Description      | Data Type | Units | Value   | Range     |
|--------------|----------------------------|-----------|-------|---------|-----------|
| DCS Command  | Read Electrostatic Voltage | Uint32    | NONE  | 43      | 0-44      |
| Argument 0   | Preset Number              | Uint32    | NONE  | 1       | 0-98      |
| Argument 1   | Gun Number                 | Uint32    | NONE  | 0       | 0-1       |
|              |                            | •         |       |         |           |
| Acknowledge  | Command Acknowledged       | Uint32    | NONE  | 2 = ACK | 0-4       |
| Return 0     | Preset Number              | Uint32    | NONE  | 1       | 0-98      |
| Return 1     | Gun Number                 | Uint32    | NONE  | 0       | 0-1       |
| Return 2     | Electrostatic Voltage      | Uint32    | NONE  | 100     | 0, 10-100 |

#### **Read Electrostatic Current**

The Read Electrostatic Current command returns all configured preset parameters for a desired preset number. The number of the presets to be read is the only argument.

| DCS Register | Parameter Description      | Data Type | Units | Value   | Range |
|--------------|----------------------------|-----------|-------|---------|-------|
| DCS Command  | Read Electrostatic Voltage | Uint32    | NONE  | 44      | 0-44  |
| Argument 0   | Preset Number              | Uint32    | NONE  | 1       | 0-98  |
| Argument 1   | Gun Number                 | Uint32    | NONE  | 0       | 0-1   |
|              |                            |           |       |         |       |
| Acknowledge  | Command Acknowledged       | Uint32    | NONE  | 2 = ACK | 0-4   |
| Return 0     | Preset Number              | Uint32    | NONE  | 1       | 0-98  |
| Return 1     | Gun Number                 | Uint32    | NONE  | 0       | 0-1   |
| Return 2     | Electrostatic Current      | Uint32    | NONE  | 150     | 0-150 |

## USB Data

If the system is configured with USB capability, be sure that **Enable USB Downloads/Uploads** is checked on **Advanced Screen 3, page 23**. All files downloaded from the USB are put in a DOWNLOAD folder on the drive. For example: "E:\CRACO\12245678\DOWNLOAD\"

"E:\GRACO\12345678\DOWNLOAD\"

The 8-digit numeric folder name matches the 8-digit System Logic Controller serial number. When downloading from multiple System Logic Controllers, there is one sub-folder in the GRACO folder for each System Logic Controller.

### **USB** Logs

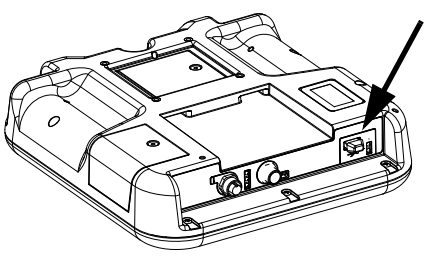

FIG. 3: : System Logic Controller USB Port

During operation, the ProBell stores system and performance related information to memory in the form of log files. ProBell maintains two types of log files: an event log and system logs. Follow the **Download Procedure**, **page 57**, to retrieve log files.

#### **Event Log**

The event log file name is 1-EVENT.CSV and is stored in the DOWNLOAD folder.

The event log maintains a record of the last 1,000 events. Each event record in the log file contains the date and time the event occurred, the event type, event code, and event description.

#### System Log

The system log file name is 2-SYSTEM.CSV and is stored in the DOWNLOAD folder.

The system log maintains a record of modules connected to the system. Each event record in the log file contains the date, time, software part number, and software version.

# System Configuration Settings File

The system configuration settings file name is SETTINGS.TXT and is stored in the DOWNLOAD folder.

A system configuration settings file automatically downloads each time a USB flash drive is inserted. Use this file to back up system settings for future recovery or to easily replicate settings across multiple ProBell systems. Refer to the **Upload Procedure, page 57**, for instructions on how to use this file.

Retrieve the SETTINGS.TXT file after all system settings are set as desired. Store the file for future use as a backup in case the settings are changed and need to be quickly changed back to the desired setup.

NOTE: System settings may not be compatible between different versions of the ProBell software.

NOTE: Do not modify the contents of this file.

### **Custom Language File**

The custom language file name is DISPTEXT.TXT and is stored in the DOWNLOAD folder.

A custom language file automatically downloads each time a USB flash drive is inserted. If desired, use this file to create a user-defined set of custom language strings to be displayed within the System Logic Controller.

The ProBell system is able to display the following Unicode characters. For characters outside of this set, the system displays the Unicode replacement character, which appears as a white question mark inside of a black diamond.

- U+0020 U+007E (Basic Latin)
- U+00A1 U+00FF (Latin-1 Supplement)
- U+0100 U+017F (Latin Extended-A)
- U+0386 U+03CE (Greek)
- U+0400 U+045F (Cyrillic)

#### **Create Custom Language Strings**

The custom language file is a tab-delimited text file that contains two columns. The first column consists of a list of strings in the language selected at the time of download. The second column can be used to enter the custom language strings. If a custom language was previously installed, this column contains the custom strings, otherwise the second column is blank.

Modify the second column of the custom language file as needed and follow the **Upload Procedure, page 57**, to install the file.

The format of the custom language file is critical. The following rules must be followed in order for the installation process to succeed.

- The file name must be DISPTEXT.TXT.
- The file format must be a tab-delimited text file using Unicode (UTF-16) character representation.
- The file must contain only two columns, with columns separated by a single tab character.
- Do not add or remove rows to the file.
- Do not change the order of the rows.
- Define a custom string for each row in the second column.

### **Download Procedure**

- 1. Insert the USB flash drive into the USB Port. See FIG. 3: on page 56.
- 2. The menu bar and USB indicator lights indicate that the USB is downloading files. Wait for USB activity to complete. A pop-up is present until the transfer is complete if it is not acknowledged.
- 3. Remove the USB flash drive from the USB port (BL).
- 4. Insert the USB flash drive into the USB port of computer.
- 5. The USB flash drive window automatically opens. If it does not, open USB flash drive from within Windows<sup>®</sup> Explorer.
- 6. Open the Graco folder.
- 7. Open the system folder. If downloading data from more than one system, there is more than one folder. Each folder is labeled with the corresponding serial number of the System Logic Controller (The

serial number is on the back of the System Logic Controller.)

- 8. Open the DOWNLOAD folder.
- 9. Open the LOG FILES folder labeled with the highest number. The highest number indicates the most recent data download.
- Open the log file. Log files open in Microsoft<sup>®</sup> Excel<sup>®</sup> by default as long as the program is installed. However, they can also be opened in any text editor or Microsoft Word.

**NOTE:** All USB logs are saved in Unicode (UTF-16) format. If opening the log file in Microsoft Word, select Unicode encoding.

### **Upload Procedure**

Use this procedure to install a system configuration file and/or a custom language file.

- 1. If necessary, follow the **Download Procedure**, **page 57**, to automatically generate the proper folder structure on the USB flash drive.
- 2. Insert the USB flash drive into the USB port of computer.
- 3. The USB flash drive window automatically opens. If it does not, open the USB flash drive from within Windows Explorer.
- 4. Open the Graco folder.
- 5. Open the system folder. If working with more than one system, there is more than one folder within the Graco folder. Each folder is labeled with the corresponding serial number of the System Logic Controller. (The serial number is on the back of the module.)
- 6. If installing the system configuration settings file, place the SETTINGS.TXT file into UPLOAD folder.
- 7. If installing the custom language file, place the DISPTEXT.TXT file into the UPLOAD folder.
- 8. Remove the USB flash drive from computer.
- 9. Install the USB flash drive into the ProBell system USB port.

- 10. The menu bar and USB indicator lights indicate that the USB is downloading files. Wait for USB activity to complete.
- 11. Remove the USB flash drive from the USB port.

NOTE: If the custom language file was installed, users can now select the new language from the Language drop-down menu in the Advanced Setup Screen 1.

## Maintenance

### **Replace Battery**

A lithium battery maintains the clock when the power is not connected.

To replace the battery:

- 1. Disconnect power to the System Logic Controller.
- 2. Remove the rear access panel.

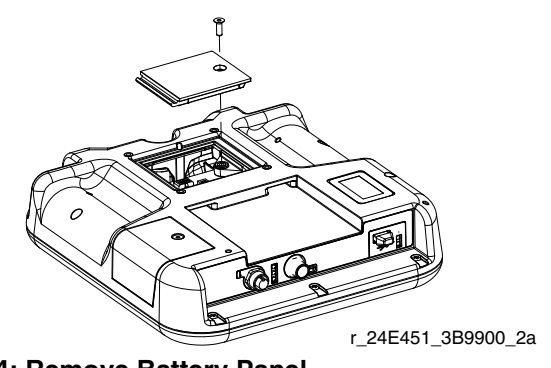

FIG. 4: Remove Battery Panel

- 3. Remove the old battery and replace with a new CR2032 battery.
- 4. Replace the rear access panel.

### **Upgrade Software**

NOTE: Back up the custom language file (if installed) before upgrading the software. See **USB Data, page 56**, for more information.

To upgrade the system software, purchase Software Upgrade Token 17M465. Advanced Screen 4 displays the software part numbers and versions for the system components. The latest software version information is available at www.graco.com.

| Module                | Software Part Number |
|-----------------------|----------------------|
| Advanced Display      | 17D005               |
| USB Configuration     | 17D406               |
| Air Control           | 17B270               |
| Speed Control         | 17B269               |
| Electrostatic Control | 17J278               |
| Gateway CGM           | 16X255               |

The software upgrade token does not upgrade the software on the ProBell Electrostatic Controller. To upgrade this software, use a MicroSD card and the files available for download at www.graco.com.

- 1. Turn off power to the system.
- 2. Remove the token access panel.

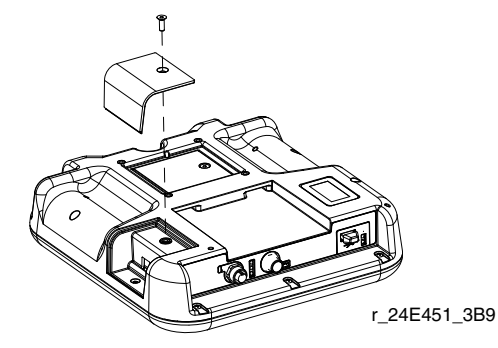

FIG. 5: Remove Access Panel

3. Insert and press the software token (T) firmly into slot.

NOTE: There is no preferred orientation of the token.

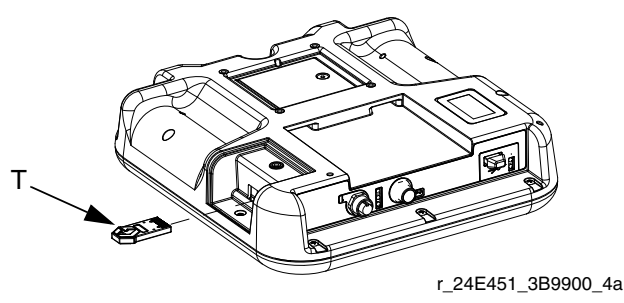

#### FIG. 6: Insert Token

- Turn on power to the system. The red indicator light (L) flashes until the new software is completely loaded.
- 5. If prompted, match the Speed Controller software to the Speed Controller control module serial number and the Air Controller software to the Air Controller control module serial number.
- 6. After the red indicator light shuts off, turn off power to the system.

- 7. Remove the software token.
- 8. Replace the token access panel.

NOTE: Update all system software at the same time for system compatibility. See the *GCA Software Tokens Kit* manual 3A1244 for more details on all system software.

### Cleaning

Use any alcohol-based household cleaner, such as glass cleaner, to clean the System Logic Controller.

## Troubleshooting

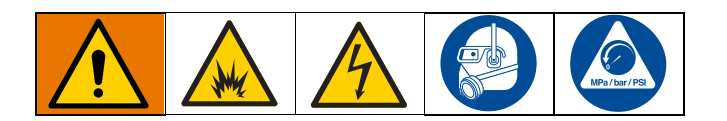

### **LED Diagnostic Information**

The following LED signals, diagnoses, and solutions apply to the System Logic Controller, the Control Module, and the Gateway module (if one is installed for PLC integration).

| LED Status Signal                             | Diagnosis                                         | Solution                                                                                                    |
|-----------------------------------------------|---------------------------------------------------|----------------------------------------------------------------------------------------------------|
| Green on                                      | The system is powered up.                         |                                                                                                    |
| Yellow                                        | Internal communication is in prog-<br>ress.       |                                                                                                    |
| Red solid                                     | Hardware failure.                                 | Replace module.                                                                                                    |
| Red flashing fast                             | Software is uploading.                            |                                                                                                    |
| Red flashing slow                             | Token error                                       | Remove token and upload the soft-<br>ware token again.                                                                                              |
| Red flashes three times, pauses, then repeats | Invalid rotary switch position (FCM and CGM only) | Change the rotary switch position on<br>the control module (inside the air or<br>speed controller) to a valid position,<br>then restart the system. |

### Troubleshooting

| Problem                                                           | Cause                            | Solution                      |
|-------------------------------------------------------------------|----------------------------------|-------------------------------|
| The System Logic Controller is not                                | Power is not on.                 | Turn power supply on.         |
| on.                                                               | Loose or disconnected CAN cable. | Tighten or connect CAN cable. |
| The System Logic Controller has power but does not function.      | Hardware failure.                | Replace.                      |
| Red module status LED stays on constantly even after power cycle. | Hardware failure.                | Replace.                      |

## **Error Codes**

System errors alert the operator of a problem in the system. When any error occurs:

- Error buzzer sounds (unless operating in silent mode).
- Error popup screen shows the active error code.
- The Status bar shows the active error code.

The error is saved in the error or event log.

There are four types of error: Alarm, Deviation, Advisory, and Record.

If an **Alarm** occurs, operation stops and an error is recorded in the system.

A **Deviation** records an error in the system but does not shut down the equipment. The deviation must be acknowledged by the user.

An **Advisory** records an event in the system and clears itself after 60 seconds.

A **Record** saves relevant system events in the background. This information can be reviewed on the Error Log Screen.

### **To Clear Error and Restart**

When a deviation or alarm occurs, be sure to determine the error code before resetting it. Go to the **Error Log Screen**, **page 27** to view the last 200 errors, with date and time stamps.

If an alarm has occurred, correct the cause before resuming operation.

To acknowledge a deviation or clear an alarm, press

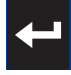

| Code                      | Туре  | Name                                            | Description                                                                                | Solution                                                                                                    |
|---------------------------|-------|-------------------------------------------------|--------------------------------------------------------------------------------------------|----------------------------------------------------------------------------------------------------|
| CAP1 or<br>CAP2           | Alarm | Communication<br>Error Air Control              | The Logic Controller has lost communication with the air controller.                       | <ul> <li>Verify CAN connection on bottom of<br/>Air Controller.</li> <li>Check status LEDs on FCM cube.</li> <li>Cycle power.</li> </ul>                                                                                                    |
| CAD1 or<br>CAD2           | Alarm | Communication<br>Error Speed Control            | The Logic Controller has lost communication with the speed controller.                     | <ul> <li>Verify CAN connection on bottom of<br/>Speed Controller.</li> <li>Check status LEDs on FCM cube.</li> <li>Cycle power</li> </ul>                                                                                                    |
| CAI1 or<br>CAI2           | Alarm | Communication<br>Error Electrostatic<br>Control | The Logic Controller has lost<br>communication with the elec-<br>trostatic controller.     | <ul> <li>Verify CAN connection on bottom of<br/>Electrostatics Controller.</li> <li>Verify that the ES controller is config-<br/>ured to use CAN. See Setup Screen<br/>2 in Manual 3A3657.</li> <li>Verify that the power switch is in the<br/>ON position.</li> <li>Cycle power.</li> </ul> |
| CAGX,<br>CAGO, or<br>CAG1 | Alarm | Communication<br>Error Gateway                  | The system does not detect a<br>CGM that was registered as<br>being connected at power up. | <ul> <li>Verify CAN connection on bottom of<br/>Control Module.</li> <li>Check the status LEDs on the Con-<br/>trol Module. See LED Diagnostic<br/>Information, page 61.</li> </ul>                                                                                                    |

### **Communication Errors**

| Code                   | Туре  | Name                                            | Description                                                                                  | Solution                                                                                                    |
|------------------------|-------|-------------------------------------------------|----------------------------------------------------------------------------------------------|----------------------------------------------------------------------------------------------------|
| CA00                   | Alarm | Communication<br>Error Logic Control-<br>ler    | Logic Controller communica-<br>tion has been lost.                                           | <ul> <li>Verify CAN connection on the bottom<br/>of the System Logic Controller.</li> <li>Check the status LEDs on the Sys-<br/>tom Logic Controller System</li> </ul>                                               |
| CDOX                   | Alarm | Duplicate Logic Con-<br>trol                    | The system sees two or more logic controllers.                                               | nostic Information, page 61.                                                                                                    |
| CDP1 or<br>CDP2        | Alarm | Duplicate Air Control                           | The Logic Controller sees two<br>or more air controllers set to<br>the same gun.             | <ul> <li>The air controller has the same CAN<br/>ID as another module.</li> <li>Adjust the selector switch on the con-<br/>trol module. See Adjusting Selector<br/>Switch in manual 3A3954.</li> </ul>               |
| CDD1 or<br>CDD2        | Alarm | Duplicate Speed<br>Control                      | The Logic Controller sees two<br>or more speed controllers set<br>to the same gun.           | <ul> <li>The speed controller has the same<br/>CAN ID as another module.</li> <li>Adjust the selector switch on the con-<br/>trol module. See Adjusting Selector<br/>Switch in manual 3A3953.</li> </ul>             |
| CDI1 or<br>CDI2        | Alarm | Duplicate Electro-<br>static Control            | The Logic Controller sees two<br>or more Electrostatic Control-<br>lers set to the same gun. | <ul> <li>Verify that the CAN ID is not the same as the CAN ID of a second Electrostatic Controller</li> <li>See Setup Screen 6 in the Electrostatic Controller Manual.</li> </ul>                                    |
| CDGX,<br>CDG0,<br>CDG1 | Alarm | Duplicate Communi-<br>cations Gateway<br>Module | The Logic Controller see two<br>or more Gateway modules set<br>to the same ID.               | <ul> <li>The system does not support two<br/>CGMs. Remove the second module<br/>from the system.</li> <li>Modbus TCP module has the same<br/>CAN ID as another module.</li> <li>Adjust the rotary switch.</li> </ul> |
| WSCX,<br>WSC1,<br>WSC2 | Alarm | Incorrect Air Control<br>Configuration          | The Air Control indicates a<br>V2P feedback signal on a<br>Manual Air Controller.            | <ul> <li>Verify the air control type is correct.<br/>See Gun Screen 2, page 15.</li> <li>Replace the control module if<br/>needed.</li> </ul>                                                                        |

### **Electrostatic Controller Failure Errors**

| Code            | ES<br>Code | Туре  | Name                   | Description                                                                 | Solution                                                                                                    |
|-----------------|------------|-------|------------------------|-----------------------------------------------------------------------------|----------------------------------------------------------------------------------------------------|
| H201 or<br>H202 | H20        | Alarm | ES Controller<br>Error | Onboard generated voltage is out of tolerance.                              | Verify all connections inside of con-<br>troller are properly made.                                             |
| H211 or<br>H212 | H21        | Alarm | ES Controller<br>Error | 24V supply has dropped<br>below 21V. Remark: No error<br>code is displayed. | <ul> <li>Verify power source is good.</li> <li>Replace 24 VDC board or power<br/>board if necessary.</li> </ul> |
| H241 or<br>H242 | H24        | Alarm | ES Controller<br>Error | Magic number doesn't match the expected value.                              | Verify all connections inside of con-<br>troller are properly made.                                             |
| H251 or<br>H252 | H25        | Alarm | ES Controller<br>Error | Writing to EEPROM takes longer than 10 minutes.                             | Replace main board if necessary                                                                                 |

| Code            | ES<br>Code | Туре          | Name                                         | Description                                                                                                 | Solution                                                                                                    |  |
|-----------------|------------|---------------|----------------------------------------------|----------------------------------------------------------------------------------------------------|----------------------------------------------------------------------------------------------------|--|
| H261 or<br>H262 | H26        | Alarm         | ES Controller<br>Error                       | Data to be written at power<br>off hasn't been properly<br>saved to the EEPROM.                             | <ul> <li>Do not turn off controller so quickly<br/>after making setting changes.</li> <li>Verify all connections inside of con-<br/>troller are properly made.</li> <li>Replace main board if necessary.</li> </ul>                          |  |
| H271 or<br>H272 | H27        | Alarm         | ES Controller<br>Error                       | Verification of the data written to the EEPROM failed.                                                      | <ul> <li>Verify all connections inside of con-<br/>troller are properly made.</li> <li>Replace main board if necessary.</li> </ul>                                                                                                    |  |
| H801 or<br>H802 | H80        | Alarm         | ES Controller<br>Error                       | No response or timeout to a request. Error report on com-<br>mand execution. Response data mismatch.        | <ul> <li>Verify all connections inside of con-<br/>troller are properly made.</li> </ul>                                                                                                    |  |
| H811 or<br>H812 | H81        | Alarm         | ES Controller<br>Error                       | The self-test performed by the safety controller detected an error.                                         | <ul><li>Verify software version and upgrade<br/>if needed.</li><li>Replace main board if necessary.</li></ul>                                                                                                    |  |
| H821 or<br>H822 | H82        | Alarm         | ES Controller<br>Error                       | Heartbeat message timeout.                                                                                  |                                                                                                    |  |
| H831 or<br>H832 | H83        | Alarm         | 24 VDC inter-<br>lock missing                | 24 VDC interlock removed<br>while electrostatics in opera-<br>tion                                          | <ul> <li>Verify DIO cable connections.</li> <li>Verify connected interlocked devices<br/>are functioning.</li> <li>Verify all connections inside of con-<br/>troller are properly made.</li> <li>Replace main board if necessary.</li> </ul> |  |
| H841 or<br>H842 | H84        | Alarm         | ES Controller<br>Error                       | The firmware requires an update.                                                                            |                                                                                                    |  |
| H851 or<br>H852 | H85        | Alarm         | ES Controller<br>Error                       | Attempt to turn on the elec-<br>trostatics while the applicator<br>isn't in the safe position.              | Verify all connections inside of con-<br>troller are properly made.                                                                                                    |  |
| H861 or<br>H862 | H86        | Alarm         | ES Controller<br>Error                       | Attempt to turn on the elec-<br>trostatics without valid arc<br>detection parameters set.                   | <ul> <li>Verify software version and upgrade<br/>if needed.</li> <li>Replace main board if necessary.</li> </ul>                                                                                                    |  |
| H871 or<br>H872 | H87        | Alarm         | ES Controller<br>Error                       | Too many message transmis-<br>sion requests at the same<br>time.                                            |                                                                                                    |  |
| H881 or<br>H882 | H88        | Alarm         | Digital output<br>type not set               | An attempt is made to turn on<br>the electrostatics when the<br>digital output type is not con-<br>figured. | <ul> <li>Verify all connections inside of con-<br/>troller are properly made.</li> </ul>                                                                                                    |  |
| H901 or<br>H902 | H90        | Advi-<br>sory | Gun Control-<br>ler Communi-<br>cation Error | Internal controller failure.                                                                                | Verify software version and upgrade<br>if needed.<br>Replace main board if necessary.                                                                                                    |  |
| H921 or<br>H922 | H92        | Advi-<br>sory | Gun Control-<br>ler Not Alive                | Internal controller failure.                                                                                |                                                                                                    |  |
| H941 or<br>H942 | H94        | Alarm         | ES Controller<br>Error                       | The firmware requires an update.                                                                            | Verify the software version and update.                                                                                                    |  |

| Code            | ES<br>Code | Туре           | Name                   | Description                                                     | Solution                                                                                                    |
|-----------------|------------|----------------|------------------------|-----------------------------------------------------------------|----------------------------------------------------------------------------------------------------|
| H951 or<br>H952 | H95        | Alarm          | ES Controller<br>Error | Mismatch between the type of cascade and the type of applicator | Contact Graco technical assistance.                                                                              |
| 9011 or<br>9012 | H901       | Alarm          | Assertion<br>failed    | Violation of a mandatory pre-<br>condition                      |                                                                                                    |
| 9021 or<br>9022 | H902       | Devia-<br>tion | Out of Mem-<br>ory     | Memory allocation failed.                                       | Verify that all connections inside of                                                                            |
| 9031 or<br>9032 | H903       | Devia-<br>tion | Watchdog tim-<br>eout  | Watchdog wasn't serviced when necessary.                        | <ul><li>the controller are properly made.</li><li>Restart controller.</li></ul>                                  |
| 9041 or<br>9042 | H904       | Devia-<br>tion | Stack Over-<br>flow    | A stack overflow has been detected.                             | <ul> <li>Verify software version and upgrade<br/>if needed.</li> <li>Peplace main board if peoplesent</li> </ul> |
| 9051 or<br>9052 | H905       | Devia-<br>tion | Hard Fault<br>Error    | The CPU has detected a hard fault.                              | • Replace main board in necessary.                                                                               |
| 9991 or<br>9992 | H999       | Devia-<br>tion | Other Fatal<br>Error   | Unspecified fatal error.                                        |                                                                                                    |

## **Electrostatic Controller Errors**

| Code            | ES<br>Code | Туре  | Name                            | Description                                                                                                    | Solution                                                                                                    |
|-----------------|------------|-------|---------------------------------|----------------------------------------------------------------------------------------------------|----------------------------------------------------------------------------------------------------|
| H111 or<br>H112 | H11        | Alarm | ES Low Current                  | The controller does not<br>detect a current from the<br>applicator, or detects a cur-<br>rent that is too low. | <ul> <li>Verify gun power cable connection and test continuity on the power cable.</li> <li>Replace gun power cable or gun power supply if needed.</li> </ul>                                                                                                   |
| H121 or<br>H122 | H12        | Alarm | Spraying current<br>offset high | The controller has detected a high off-state current.                                                          | <ul> <li>Verify gun power cable connection and test continuity on the power cable.</li> <li>Replace gun power cable or gun power supply if needed.</li> <li>Verify all connections inside the controller.</li> <li>Replace the main board if needed.</li> </ul> |
| H131 or<br>H132 | H13        | Alarm | ES DC Overvolt-<br>age          | Gun voltage is too high.                                                                                       | <ul> <li>Verify gun power cable connection and test continuity on the power cable.</li> <li>Replace gun power cable or gun power supply if needed.</li> </ul>                                                                                                   |

| Code            | ES<br>Code | Туре     | Name                             | Description                                                     | Solution                                                                                                    |
|-----------------|------------|----------|----------------------------------|-----------------------------------------------------------------|----------------------------------------------------------------------------------------------------|
| H141 or<br>H142 | H14        | Alarm    | Spraying current<br>ground fault | The controller has detected a short between chassis and ground. | <ul> <li>Verify the gun power cable connection and test continuity on the power cable.</li> <li>Replace the gun power cable or gun power supply if needed.</li> <li>Verify all connections inside the controller.</li> <li>Replace the main board if needed.</li> </ul> |
| H911 or<br>H912 | H91        | Advisory | Cascade Commu-<br>nication Error | Communication failure with cascade.                             | <ul> <li>Verify gun power cable connection and test continuity on the power cable.</li> <li>Replace gun power cable or gun power supply if needed.</li> </ul>                                                                                                    |

### **Electrostatic Controller Arc Detection Errors**

| Code            | ES<br>Code | Туре  | Name                           | Description                                                                                                    | Solution                                                                                                    |
|-----------------|------------|-------|--------------------------------|----------------------------------------------------------------------------------------------------|----------------------------------------------------------------------------------------------------|
| H151 or<br>H152 | H15        | Alarm | ES Arc Static Limit            | The static arc detection<br>threshold is exceeded. A<br>grounded object came too<br>close to the applicator.                     | <ul> <li>Verify closest distance to parts.</li> <li>Verify paint conductivity.</li> <li>Verify spraying parameters<br/>associated with static arc<br/>detection, see Run Screen 2<br/>(Arc Limits) in ES Controller<br/>Manual.</li> </ul> |
| H161 or<br>H162 | H16        | Alarm | ES Arc Dynamic<br>Limit        | The dynamic arc detection<br>threshold is exceeded. A<br>grounded object approached<br>the applicator at too high of a<br>speed. | <ul> <li>Verify fastest approach to parts.</li> <li>Verify paint conductivity.</li> <li>Verify spraying parameters associated with dynamic arc detection, see Run Screen 2 (Arc Limits) in ES Controller Manual.</li> </ul>                |
| H171 or<br>H172 | H17        | Alarm | ES Arc Both Limit              | A grounded object came too<br>close to the applicator at too<br>high of a speed.                                                 | <ul> <li>Verify closest distances to parts.</li> <li>Verify fastest approach to parts.</li> </ul>                                                                                                    |
| H181 or<br>H182 | H18        | Alarm | ES Arc Unspeci-<br>fied        | Arc detection has been trig-<br>gered due to an unspecified reason.                                                              | <ul> <li>Verify paint conductivity.</li> <li>Verify spraying parameters<br/>associated with arc detection,</li> </ul>                                                                                                    |
| H191 or<br>H192 | H19        | Alarm | Arc Detection<br>Drive Voltage | The power supply drive volt-<br>age rose too quickly.                                                                            | see Run Screen 2 (Arc Limits)<br>in ES Controller Manual                                                                                                    |

## **Electrostatic Controller CAN Bus Errors**

| Code            | ES<br>Code | Туре     | Name                  | Description                                                                         | Solution                                                                                                    |
|-----------------|------------|----------|-----------------------|-------------------------------------------------------------------------------------|----------------------------------------------------------------------------------------------------|
| H401 or<br>H402 | H40        | Advisory |                       | The CAN controller went to bus off state due to permanent bus error.                | <ul> <li>Verify that parameter P02 on</li> </ul>                                                                 |
| H411 or<br>H402 | H41        | Advisory | ES CAN Error          | The CAN controller went to error passive state due to repeated bus errors.          | Setup Screen 2 is set to CAN<br>mode and parameter P06 on<br>Setup Screen 6 is correct. See                      |
| H421 or<br>H422 | H42        | Advisory |                       | Can messages are arriving too quickly.                                              | <ul> <li>Electrostatic Controller man-<br/>ual.</li> <li>Verify CAN cable connections.</li> </ul>                |
| H431 or<br>H432 | H43        | Advisory |                       | Can messages arrive faster<br>than they can be transferred<br>to the receive queue. | <ul> <li>Verify that CAN devices are connected and functioning.</li> <li>Replace CAN board, if neces-</li> </ul> |
| H441 or<br>H442 | H44        | Advisory | ES CAN Heart-<br>beat | The CAN remote enable heartbeat has stopped being transmitted.                      | sary.                                                                                                    |

### **Interlock Errors**

| Code            | Туре     | Name                | Description                                         | Solution                                                                                                    |
|-----------------|----------|---------------------|-----------------------------------------------------|----------------------------------------------------------------------------------------------------|
| EBD1 or<br>EBD2 | Alarm    | Interlock           | Interlock input on air control<br>1 or 2 is active. | This normally open contact works like a soft emergency stop button.                                                                                                    |
| EBP1 or<br>EBP2 | Alarm    | Interlock           | Interlock on speed control 1<br>or 2 is active.     | If the ProBell Air Controller or<br>Speed Controller reads the input<br>as CLOSED, it interrupts system<br>operation and turns off. If the input<br>is read as OPEN, the system<br>operates normally. |
| V801 or<br>V802 | Alarm    | ES Interlock System | System power interlock is not satisfied.            | Cas Table 1 in the DreDell Flastre                                                                                                    |
| V811 or<br>V812 | Alarm    | ES Interlock 24 VDC | 24 VDC interlock is not satis-<br>fied.             | statics manual for interlock                                                                                                    |
| V821 or<br>V822 | Advisory | ES Interlock Safe   | Safe position interlock is not satisfied.           |                                                                                                    |

## **Speed Controller Errors**

| Code            | Туре      | Name                     | Description                                                                                                    | Solution                                                                                                    |
|-----------------|-----------|--------------------------|----------------------------------------------------------------------------------------------------|----------------------------------------------------------------------------------------------------|
| K1D1 or<br>K1D2 | Alarm     | Speed Low Alarm          | Actual turbine speed is lower than the alarm limit for longer than the alarm time (as set on Gun Screen 4).         | <ul> <li>Verify inlet air pressure and flow<br/>is sufficient. (Pressure greater<br/>than 70 psi)</li> </ul> |
| K2D1 or<br>K2D2 | Deviation | Speed Low Devi-<br>ation | Actual turbine speed is lower than the deviation limit for longer than the deviation time (as set on Gun Screen 4). | Speed Controller is not pinched.                                                                             |

| Code            | Туре      | Name                                 | Description                                                                                                    | Solution                                                                                                    |
|-----------------|-----------|--------------------------------------|----------------------------------------------------------------------------------------------------|----------------------------------------------------------------------------------------------------|
| K3D1 or<br>K3D2 | Deviation | Speed High Devi-<br>ation            | Actual turbine speed is higher than<br>the deviation limit for longer than the<br>deviation time (as set on Gun Screen<br>4).                       | <ul> <li>High fluid flow while turning paint trigger off.</li> <li>Verify that the voltage to pressure regulator in the Speed</li> </ul>                                                                             |
| K4D1 or<br>K4D2 | Alarm     | Speed High<br>Alarm                  | Actual turbine speed is higher than<br>the alarm limit for longer than the<br>alarm time (as set on Gun Screen 4)<br>or speed has exceeded 65 kRPM. | <ul> <li>Controller is working properly.</li> <li>Verify brake solenoid is operating properly.</li> </ul>                                                                                                    |
| K5D1 or<br>K5D2 | Alarm     | Speed Controller<br>Calibration      | When calibrating turbine voltage to<br>pressure feedback voltage, the con-<br>trol module detects a fault in the volt-<br>age.                      | <ul> <li>Relieve the inlet air pressure on<br/>speed control enclosure. Retry<br/>Calibration.</li> <li>Verify cable connection</li> </ul>                                                                           |
| K6D1 or<br>K6D2 | Alarm     | Turbine V2P<br>Feedback Error        | System cannot detect feedback from turbine V2P.                                                                                                    | <ul> <li>between voltage to pressure<br/>regulator and connector 6 on<br/>speed control on FCM. Retry<br/>calibration.</li> <li>Replace cable 17K902.</li> <li>Replace voltage to pressure<br/>regulator.</li> </ul> |
| K7P1 or<br>K7P2 | Alarm     | Speed Control<br>Pressure<br>Unknown | Manual air controls only. The system cannot determine the pressure switch state.                                                                    | Verify the wiring on the pressure switch.                                                                                                    |
| K8D1 or<br>K8D2 | Alarm     | Speed Control<br>Feedback            | Turbine speed feedback was not<br>detected                                                                                                    | <ul> <li>Verify Fiber Optic connection on<br/>speed control box.</li> <li>Verify Fiber Optic connection on<br/>applicator.</li> <li>Confirm ends of the fiber optic<br/>cable are in good shape.</li> </ul>          |

### **Electronic Shaping Air Errors**

NOTE: Air 1 is Inner Shaping Air for ProBell applicators, atomizing air for all other guns. Air 2 is Outer Shaping Air for ProBell applicators, fan air for all other guns.

| Code            | Туре      | Name                           | Description                                                                                                    | Solution                                               |
|-----------------|-----------|--------------------------------|----------------------------------------------------------------------------------------------------|--------------------------------------------------------|
| P111 or<br>P112 | Alarm     | Pressure Low, Air<br>1 (Inner) | Actual air pressure 1 is lower than<br>the alarm limit for longer than the<br>alarm time (as set on Gun Screen 2).            | Verify shaping air 1 (Inner) hose is not cut or split. |
| P121 or<br>P122 | Alarm     | Pressure Low, Air<br>2 (Outer) | Actual air pressure 2 is lower than<br>the alarm limit for longer than the<br>alarm time (as set on Gun Screen 2).            | Verify shaping air 2 (Outer) hose is not cut or split. |
| P211 or<br>P212 | Deviation | Pressure Low, Air<br>1 (Inner) | Actual air pressure 1 is lower than<br>the deviation limit for longer than the<br>deviation time (as set on Gun<br>Screen 2). | Verify shaping air 1 (Inner) hose is not cut or split. |

| Code            | Туре      | Name                                   | Description                                                                                                    | Solution                                                                                                    |
|-----------------|-----------|----------------------------------------|----------------------------------------------------------------------------------------------------|----------------------------------------------------------------------------------------------------|
| P221 or<br>P222 | Deviation | Pressure Low, Air<br>2 (Outer)         | Actual air pressure 2 is lower than<br>the deviation limit for longer than the<br>deviation time (as set on Gun<br>Screen 2).  | Verify shaping air 2 (Outer) hose is not cut or split.                                                                                                    |
| P311 or<br>P312 | Deviation | Pressure High, Air<br>1 (Inner)        | Actual air pressure 1 is higher than<br>the deviation limit for longer than the<br>deviation time (as set on Gun<br>Screen 2). | <ul> <li>Calibrate the voltage to pressure<br/>regulator (V2P). See Calibra-<br/>tion Screen, page 19.</li> <li>Verify the air tubing is connected<br/>preperty.</li> </ul>                                                                                 |
| P321or<br>P322  | Deviation | Pressure High, Air<br>2 (Outer)        | Actual air pressure 2 is higher than<br>the deviation limit for longer that the<br>deviation time (as set on Gun<br>Screen 2). | <ul> <li>Property.</li> <li>Verify cable connections.</li> <li>Replace the voltage to pressure regulator (V2P).</li> </ul>                                                                                                    |
| P411 or<br>P412 | Alarm     | Pressure High, Air<br>1 (Inner)        | Actual air pressure 1 is higher than<br>the alarm limit for longer than the<br>alarm time (as set on Gun Screen 2).            |                                                                                                    |
| P421 or<br>P422 | Alarm     | Pressure High, Air<br>2 (Outer)        | Actual air pressure 2 is higher than<br>the alarm limit for longer than the<br>alarm time (as set on Gun Screen 2).            |                                                                                                    |
| P511 or<br>P512 | Alarm     | Calibration Error,<br>Air 1 (Inner)    | The returned value of the calibration on Air 1 is out of range.                                                                | Relieve inlet air pressure on air<br>control enclosure. Retry Calibra-                                                                                                    |
| P521 or<br>P522 | Alarm     | Calibration Error,<br>Air 2 (Outer)    | The returned value of the calibration on Air 2 is out of range.                                                                | <ul> <li>tion</li> <li>Verify cable connection between<br/>voltage to pressure regulator<br/>and connector 6 on air control<br/>on module. Retry calibration.</li> <li>Replace cable 17K902.</li> <li>Replace voltage to pressure<br/>regulator.</li> </ul> |
| P611 or         | Alarm     | Air 1 sensor dis-                      | The returned value of the pressure                                                                                             | <ul> <li>Replace cable 17K902.</li> <li>Beplace voltage to pressure</li> </ul>                                                                                                    |
| P621 or<br>P622 | Alarm     | Air 2 sensor dis-<br>connected (Outer) | The returned value of the pressure sensor for Air 2 (Outer) is zero.                                                           | regulator.                                                                                                    |

## **Solenoid Errors**

| Code            | Туре  | Name                              | Description                                                              | Solution                                                                                                    |
|-----------------|-------|-----------------------------------|--------------------------------------------------------------------------|----------------------------------------------------------------------------------------------------|
| WJ11 or<br>WJ12 | Alarm | Turbine Air Sole-<br>noid Removed | System does not detect the Turbine Air solenoid on the Speed Controller. | Verify wiring on terminals 1 and 2 in the Speed Controller.                                                                                                    |
| WJ21 or<br>WJ22 | Alarm | Brake Solenoid<br>Removed         | System does not detect the Brake<br>Air solenoid.                        | Verify wiring on terminals 3 and 4 in the Speed Controller.                                                                                                    |
| WJ31 or<br>WJ32 | Alarm | Paint Trigger<br>Removed          | System does not detect the Gun<br>Trigger solenoid.                      | <b>Electronic:</b> Verify wiring on termi-<br>nals 1 and 3 in the Air Controller.<br><b>Manual:</b> Verify wiring on terminals 1<br>and 2 in the Air Controller. |

| Code            | Туре  | Name                                | Description                                                                                                    | Solution                                                                                                    |
|-----------------|-------|-------------------------------------|----------------------------------------------------------------------------------------------------|----------------------------------------------------------------------------------------------------|
| WJ41 or<br>WJ42 | Alarm | Dump Solenoid<br>Removed            | System does not detect the Dump<br>Trigger solenoid.                                                                                                    | <b>Electronic:</b> Verify wiring on termi-<br>nals 4 and 5 in the Air Controller.<br><b>Manual:</b> Verify wiring on terminal 5<br>and terminal 6 in the Air Controller. |
| WJ51 or<br>WJ52 | Alarm | Cup Wash Sole-<br>noid Removed      | System does not detect the Cup<br>Wash solenoid.                                                                                                    | <b>Electronic:</b> Verify wiring on termi-<br>nals 6 and 7 in the Air Controller.<br><b>Manual:</b> Verify wiring on terminals 7<br>and 8 in the Air Controller.         |
| WJ61 or<br>WJ62 | Alarm | Air 1 (Inner) Sole-<br>noid Removed | System does not detect the Air 1<br>solenoid.Electronic: Verify wiring of<br>nals 13 and 14 in the Air 0<br>Manual: Verify wiring on t<br>17 and 18 in the Air Contr |                                                                                                    |
| WJ71 or<br>WJ72 | Alarm | Air 2 (Outer) Sole-<br>noid Removed | System does not detect the Air 2 solenoid.                                                                                                    | <b>Electronic:</b> Verify wiring on terminals 20 and 21 in the Air Controller.<br><b>Manual:</b> Verify wiring on terminals 20 and 21 in the Air Controller.             |
| WJ81 or<br>WJ82 | Alarm | Turbine Air Sole-<br>noid Removed   | System does not detect the Turbine<br>Air solenoid on the manual Air Con-<br>troller.                                                                                | Verify wiring on terminals 3 and 4 in the Manual Air Controller.                                                                                                    |
| WJ91 or<br>WJ92 | Alarm | Auxiliary 1 Sole-<br>noid Removed   | System does not detect the Auxiliary<br>1 solenoid.                                                                                                    | <b>Electronic:</b> Verify wiring on terminals 27 and 28 in the Air Controller.<br><b>Manual:</b> Verify wiring on terminals 23 and 24 in the Air Controller.             |
| WJA1 or<br>WJA2 | Alarm | Auxiliary 2 Sole-<br>noid Removed   | System does not detect the Auxiliary 2 solenoid.                                                                                                    | Electronic: Verify wiring on termi-<br>nals 29 and 30.<br>Manual: Verify wiring on terminals<br>25 and 26.                                                               |
| WJB1 or<br>WJB2 | Alarm | Auxiliary 3 Sole-<br>noid Removed   | System does not detect the Auxiliary 3 solenoid.                                                                                                    | <b>Electronic:</b> Verify wiring on terminals 31 and 32<br><b>Manual:</b> Verify wiring on terminals 27 and 28 in the Air Controller.                                    |

## **Bearing Air Pressure Errors**

| Code            | Туре  | Name                                                 | Description                                                                       | Solution                                                                     |
|-----------------|-------|------------------------------------------------------|-----------------------------------------------------------------------------------|------------------------------------------------------------------------------|
| K9D1 or<br>K9D2 | Alarm | Bearing Air Pres-<br>sure Switch Sta-<br>tus Unknown | Pressure switch state cannot be determined.                                       | Verify that inlet air pressure is<br>greater than 70 psi, air flow is suffi- |
| K9P1 or<br>K9P2 | Alarm | Bearing Air<br>Removed                               | Speed Controller no longer detects bearing air.                                   | is connected.                                                                |
| P7P1 or<br>P7P2 | Alarm | Air Control Pres-<br>sure Switch<br>Unknown          | Pressure switch state cannot be determined on manual air controller.              | Verify the wiring on the pressure switch.                                    |
| P9P1 or<br>P9P2 | Alarm | Air Control Pres-<br>sure Low                        | Air Controller no longer detects<br>bearing air. (Manual air controller<br>only.) | Verify that inlet air pressure and flow are sufficient.                      |

| System | Logic | Controller | <b>Errors</b> |
|--------|-------|------------|---------------|
|--------|-------|------------|---------------|

| Code | Туре     | Name                       | Description                                                                                           | Solution                                                  |
|------|----------|----------------------------|----------------------------------------------------------------------------------------------------|-----------------------------------------------------------|
| EVUX | Advisory | USB Disabled               | User installed a USB device in the system logic controller USB port when USB downloads were disabled. | Go to Screen X and enable USB.                            |
| WNOX | Alarm    | Key Token<br>ErrorAdm      | User installed incompatible key token.                                                                | Remove key token Repeat process with compatible keytoken. |
| WSUX | Advisory | USB Configuration<br>Error | USB configuration file does not<br>match expected; checked on<br>startup.                             | Reinstall software.                                       |
| WXUU | Advisory | USB Upload Error           | User installed an incompatible USB                                                                    | Beneat process with compatible                            |
| WXUD | Advisory | USB Download<br>Error      | device in the System Logic Control-<br>ler USB port.                                                  | USB device.                                               |
| WX00 | Alarm    | Software Error             | An unexpected software error has occurred.                                                            | Call Graco technical support.                             |

## **Records and Advisories**

| Code            | Туре     | Name                            | Description                                                                                            |
|-----------------|----------|---------------------------------|----------------------------------------------------------------------------------------------------|
| System          | •        |                                 |                                                                                                    |
| EB00            | Record   | Stop Button Pressed             | Record of stop button press.                                                                           |
| EC00            | Record   | Setup Value(s) changed          | Record of changing setup variables                                                                     |
| EL00            | Record   | System Power ON                 | Record of power cycle (ON).                                                                            |
| ELD1 or<br>ELD2 | Record   | Gun ON                          | Record of applicator power activation (ON).                                                            |
| EM00            | Record   | System Power OFF                | Record of power cycle (OFF).                                                                           |
| EMD1 or<br>EMD2 | Record   | Gun OFF                         | Record of applicator power deactivation (OFF).                                                         |
| END1 or<br>END2 | Record   | Calibration Gun                 | Record of Gun 1 or Gun 2 being calibrated.                                                             |
| ES00            | Advisory | Factory Defaults                | Record of system settings being reset to factory defaults.                                             |
| Applicato       | r        | ·                               |                                                                                                    |
| EUD1 or<br>EUD2 | Advisory | Idle Timer Expired              | Record of the system returning to Idle mode after expira-<br>tion of the Idle Timer on Gun 1 or Gun 2. |
| USB             |          | ·                               |                                                                                                    |
| EAUX            | Advisory | USB Start (Drive Inserted)      | USB drive is inserted, download is in progress.                                                        |
| EBUX            | Record   | USB Stop (Drive Removed)        | USB drive was removed while downloading or uploading.                                                  |
| EQU0            | Advisory | USB Idle                        | USB download completed, drive may be removed.                                                          |
| EQU1            | Record   | System Settings Downloaded      | Settings were downloaded to USB drive.                                                                 |
| EQU2            | Record   | System Settings Uploaded        | Settings were uploaded to USB drive.                                                                   |
| EQU3            | Record   | Custom Language Down-<br>loaded | Custom language was downloaded to USB drive.                                                           |

| Code | Туре     | Name                     | Description                                  |
|------|----------|--------------------------|----------------------------------------------|
| EQU4 | Record   | Custom Language Uploaded | Custom language was uploaded to USB drive.   |
| EQU5 | Record   | Logs Downloaded          | Data logs were downloaded to USB drive.      |
| EVUX | Advisory | USB Disabled             | USB drive is inserted, download is disabled. |
## **Maintenance Advisories**

| Code | Туре     | Name                                     | Description                                    | Solution                                                                  |  |
|------|----------|------------------------------------------|------------------------------------------------|---------------------------------------------------------------------------|--|
| MD11 | Advisory | Maintenance Valve Paint<br>Gun 1         | Gun 1 paint valve is due for maintenance       |                                                                           |  |
| MD12 | Advisory | Maintenance Valve Paint<br>Gun 2         | Gun 2 paint valve is due for maintenance       |                                                                           |  |
| MD21 | Advisory | Maintenance Valve Dump<br>Gun 1          | Gun 1 dump valve is due for maintenance        | Perform required main-<br>tenance                                         |  |
| MD22 | Advisory | Maintenance Valve Dump<br>Gun 2          | Gun 2 dump valve is due for maintenance        | Clear advisory and clear valve count on corre-                            |  |
| MD31 | Advisory | Maintenance Valve Cup<br>Wash Gun 1      | Gun 1 cup wash valve is due for maintenance    | sponding Maintanance<br>Screen                                            |  |
| MD32 | Advisory | Maintenance Valve Cup<br>Wash Gun 2      | Gun 2 cup wash valve is due for maintenance    |                                                                           |  |
| MD41 | Advisory | Maintenance Valve Air 1<br>Gun 1         | Gun 1 air valve 1 is due for maintenance       |                                                                           |  |
| MD42 | Advisory | Maintenance Valve Air 1<br>Gun 2         | Gun 2 air valve 1 is due for maintenance       |                                                                           |  |
| MD51 | Advisory | Maintenance Valve Air 2<br>Gun 1         | Gun 1 air valve 2 is due for maintenance       |                                                                           |  |
| MD52 | Advisory | Maintenance Valve Air 2<br>Gun 2         | Gun 2 air valve 2 is due for maintenance       |                                                                           |  |
| MD61 | Advisory | Maintenance Valve Auxil-<br>iary 1 Gun 1 | Gun 1 auxiliary 1 valve is due for maintenance |                                                                           |  |
| MD62 | Advisory | Maintenance Valve Auxil-<br>iary 1 Gun 2 | Gun 2 auxiliary 1 valve is due for maintenance |                                                                           |  |
| MD71 | Advisory | Maintenance Valve Auxil-<br>iary 2 Gun 1 | Gun 1 auxiliary 2 valve is due for maintenance | Perform required main-<br>tenance                                         |  |
| MD72 | Advisory | Maintenance Valve Auxil-<br>iary 2 Gun 2 | Gun 2 auxiliary 2 valve is due for maintenance | Clear advisory and clear<br>valve count on corre-<br>sponding Maintenance |  |
| MD81 | Advisory | Maintenance Valve Auxil-<br>iary 3 Gun 1 | Gun 1 auxiliary 3 valve is due for maintenance | Screen                                                                    |  |
| MD82 | Advisory | Maintenance Valve Auxil-<br>iary 3 Gun 2 | Gun 2 auxiliary 3 valve is due for maintenance |                                                                           |  |
| MD91 | Advisory | Maintenance Valve Turbine<br>Gun 1       | Gun 1 turbine valve is due for maintenance     |                                                                           |  |
| MD92 | Advisory | Maintenance Valve Turbine<br>Gun 2       | Gun 2 turbine valve is due for maintenance     |                                                                           |  |
| MDA1 | Advisory | Maintenance Valve Brake<br>Gun 1         | Gun 1 brake valve is due for maintenance       |                                                                           |  |
| MDA2 | Advisory | Maintenance Valve Brake<br>Gun 2         | Gun 2 brake valve is due for maintenance       |                                                                           |  |
| MMUX | Advisory | Maintenance USB Logs Full                | USB maintenance logs are full.                 | • Use a USB drive to save maintenance logs.                               |  |

# **Appendix A: Integration with Allen Bradley PLC**

This appendix outlines how to integrate a ProBell system with an Allen Bradley Studio 5000 Programmable Logic Controller (PLC).

To integrate, the ProBell system must have the Ethernet/IP protocol for PLC CGM (Graco Part number CGMEPO) installed prior to performing this procedure.

In the PLC software, perform the following steps:

1. Add the new Ethernet module.

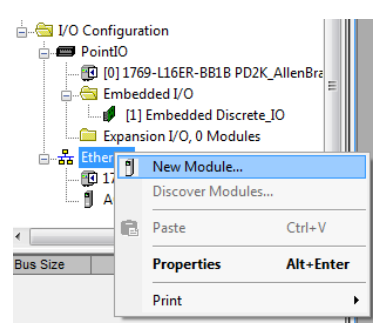

2. The Select Module Type screen opens.

| t Module Type               |                                |              |               |                  |  |  |  |
|-----------------------------|--------------------------------|--------------|---------------|------------------|--|--|--|
| Module Discovery Fev        | ates                           |              |               |                  |  |  |  |
| generic<br>October Marchar  | Qear Filters                   | Note         | 0.1           | Shgw Filters &   |  |  |  |
| Catalog Number              | Description                    | vendor       | Category      |                  |  |  |  |
| ETHERNET-BRIDGE             | Generic EtherNet/1P CIP Bridge | Alen-bradley | Communication |                  |  |  |  |
|                             |                                |              |               |                  |  |  |  |
| 2 of 290 Module Types Found |                                |              |               | Add to Favorites |  |  |  |
| Close on Create             |                                |              | Create        | Close Help       |  |  |  |

- a. In the search field, type "generic"
- b. Select ETHERNET-MODULE Generic Ethernet Module. NOTE: Do not select the Close on Create checkbox.
- c. Click the Create button.

3. The New Module screen opens.Configure the module by defining the fields as follows:

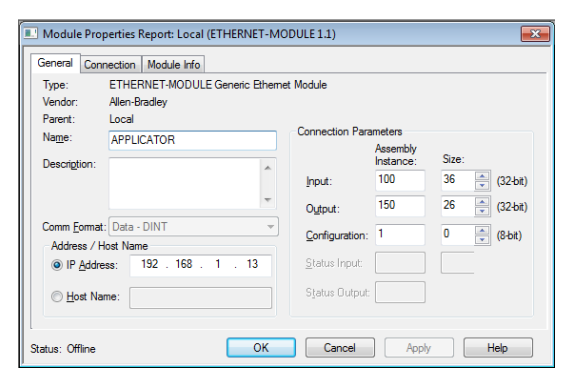

NOTE: The Open Module Properties checkbox must remain selected so that the configuration can be completed after completing this screen.

- a. Name (required): Enter a name for the module (select a name that has meaning for you when viewed on the Ethernet directory shown by the figure in step 1).
- b. Description (optional): Use any description desired.
- c. IP Address (required): Enter the static IP address of the Graco EtherNet/IP CGM installed in the ProMix PD2K.
- Input: Assembly Instance (required): Enter
  "100", which is a device-specific parameter for the Graco EtherNet/IP CGM.
- e. Input: Size (required): Enter "36", which is the number of 32-bit registers that are allocated for input variables in the Graco EtheNet/IP CGM.
- f. Output: Assembly Instance (required): Enter "150", which is the device-specific parameter for the Graco EtherNet/IP CGM.
- g. Output: Size (required): Enter "26", which is the number of 32-bit registers that are allocated for output variables in the Graco EtheNet/IP CGM.

- h. Configuration: Assembly Instance (required): Enter "1".
- i. Configuration: Size (required): Enter "0".
- j. Click the OK button. The Module Properties Report window is displayed.
- 4. On the Connection tab:

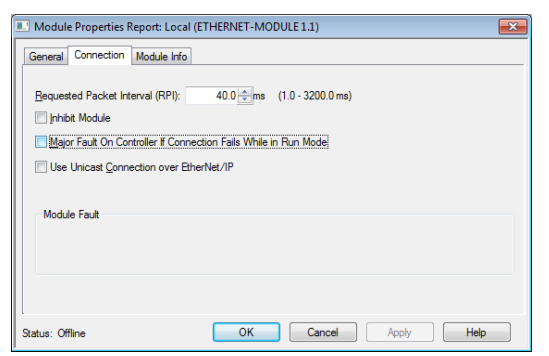

NOTE: An asterisk appears after the tab heading if unsaved changes are present. Click the Apply button to save changes without exiting this screen.

a. Enter a Requested Packet Interval (RPI) value.

NOTE: Graco recommends a value of 30 ms or greater.

b. If desired, select the available check boxes.

c. Click the OK button to save all changes and exit this screen.

| Connection Request<br>Error — Invalid Input<br>Application Path    | This error, which also triggers an I/O Fault on the PLC, is caused by an invalid number being entered for the Input: Assembly Instance parameter. The correct value for this parameter is "100".                                                                                           |  |  |
|--------------------------------------------------------------------|----------------------------------------------------------------------------------------------------|--|--|
| Connection Request<br>Error — Invalid Out-<br>put Application Path | This error, which also triggers an<br>I/O Fault on the PLC, is caused<br>by an invalid number being<br>entered for the Output:<br>Assembly Instance parameter.<br>The correct value for this<br>parameter is "150".                                                                        |  |  |
| Connection Request<br>Error — Invalid Input<br>Size                | This error, which also triggers an I/O Fault on the PLC, is caused by an invalid number being entered for the Input: Size parameter. The correct value for this parameter is "36".                                                                                                    |  |  |
| Connection Request<br>Error — Invalid Out-<br>put Size             | This error, which also triggers an I/O Fault on the PLC, is caused by an invalid number being entered for the Output: Size parameter. The correct value for this parameter is "26".                                                                                                    |  |  |
| Module Configura-<br>tion Rejected —<br>Format Error               | This error, which also triggers an<br>I/O Fault on the PLC, is caused<br>by an invalid number being<br>entered for the Configuration:<br>Size parameter. Because there<br>are no configuration registers<br>associated with the module, the<br>correct value for this parameter<br>is "0". |  |  |

#### **Graco Standard Warranty**

Graco warrants all equipment referenced in this document which is manufactured by Graco and bearing its name to be free from defects in material and workmanship on the date of sale to the original purchaser for use. With the exception of any special, extended, or limited warranty published by Graco, Graco will, for a period of twelve months from the date of sale, repair or replace any part of the equipment determined by Graco to be defective. This warranty applies only when the equipment is installed, operated and maintained in accordance with Graco's written recommendations.

This warranty does not cover, and Graco shall not be liable for general wear and tear, or any malfunction, damage or wear caused by faulty installation, misapplication, abrasion, corrosion, inadequate or improper maintenance, negligence, accident, tampering, or substitution of non-Graco component parts. Nor shall Graco be liable for malfunction, damage or wear caused by the incompatibility of Graco equipment with structures, accessories, equipment or materials not supplied by Graco, or the improper design, manufacture, installation, operation or maintenance of structures, accessories, equipment or materials not supplied by Graco.

This warranty is conditioned upon the prepaid return of the equipment claimed to be defective to an authorized Graco distributor for verification of the claimed defect. If the claimed defect is verified, Graco will repair or replace free of charge any defective parts. The equipment will be returned to the original purchaser transportation prepaid. If inspection of the equipment does not disclose any defect in material or workmanship, repairs will be made at a reasonable charge, which charges may include the costs of parts, labor, and transportation.

### THIS WARRANTY IS EXCLUSIVE, AND IS IN LIEU OF ANY OTHER WARRANTIES, EXPRESS OR IMPLIED, INCLUDING BUT NOT LIMITED TO WARRANTY OF MERCHANTABILITY OR WARRANTY OF FITNESS FOR A PARTICULAR PURPOSE.

Graco's sole obligation and buyer's sole remedy for any breach of warranty shall be as set forth above. The buyer agrees that no other remedy (including, but not limited to, incidental or consequential damages for lost profits, lost sales, injury to person or property, or any other incidental or consequential loss) shall be available. Any action for breach of warranty must be brought within two (2) years of the date of sale.

GRACO MAKES NO WARRANTY, AND DISCLAIMS ALL IMPLIED WARRANTIES OF MERCHANTABILITY AND FITNESS FOR A PARTICULAR PURPOSE, IN CONNECTION WITH ACCESSORIES, EQUIPMENT, MATERIALS OR COMPONENTS SOLD BUT NOT MANUFACTURED BY GRACO. These items sold, but not manufactured by Graco (such as electric motors, switches, hose, etc.), are subject to the warranty, if any, of their manufacturer. Graco will provide purchaser with reasonable assistance in making any claim for breach of these warranties.

In no event will Graco be liable for indirect, incidental, special or consequential damages resulting from Graco supplying equipment hereunder, or the furnishing, performance, or use of any products or other goods sold hereto, whether due to a breach of contract, breach of warranty, the negligence of Graco, or otherwise.

#### FOR GRACO CANADA CUSTOMERS

The Parties acknowledge that they have required that the present document, as well as all documents, notices and legal proceedings entered into, given or instituted pursuant hereto or relating directly or indirectly hereto, be drawn up in English. Les parties reconnaissent avoir convenu que la rédaction du présente document sera en Anglais, ainsi que tous documents, avis et procédures judiciaires exécutés, donnés ou intentés, à la suite de ou en rapport, directement ou indirectement, avec les procédures concernées.

## **Graco Information**

For the latest information about Graco products, visit www.graco.com.

TO PLACE AN ORDER, contact your Graco distributor or call to identify the nearest distributor. Phone: 612-623-6921 or Toll Free: 1-800-328-0211 Fax: 612-378-3505

All written and visual data contained in this document reflects the latest product information available at the time of publication. Graco reserves the right to make changes at any time without notice.

Original instructions. This manual contains English. MM 3A3955

Graco Headquarters: Minneapolis International Offices: Belgium, China, Japan, Korea

GRACO INC. AND SUBSIDIARIES • P.O. BOX 1441 • MINNEAPOLIS MN 55440-1441 • USA Copyright 2016, Graco Inc. All Graco manufacturing locations are registered to ISO 9001. www.graco.com Revision D, April 2018